# **UNIVERSIDAD NACIONAL DE INGENIERÍA**

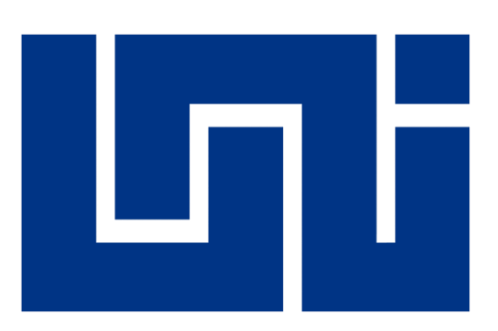

# Facultad de Electrotecnia y Computación (RUSB)

Desarrollo del sistema web para el control de venta y reserva de boletos tanto para usuarios como espacios de carga del Transporte Lacustre Milton Arcia.

PARA OPTAR AL TÍTULO DE INGENIERO EN COMPUTACIÓN

### **AUTORES**

| Br. Ada Nallely Córdoba Olivas   | 2012-41089 |
|----------------------------------|------------|
| Br. Scarleth Massiel Suárez Lara | 2012-41529 |

#### TUTOR

MSC. Ing. Luis Eduardo Chávez Mairena

Managua, Nicaragua

2022

Desarrollo del sistema web para el control de venta y reserva de boletos tanto para usuarios como espacios de carga del Transporte Lacustre Milton Arcia.

# Dedicatoria

Dedico este trabajo monográfico primeramente a Dios, que a pesar de todas las adversidades en este tiempo me ha mantenido con vida y me ha ayudado a ganar cada batalla que he atravesado por motivos de salud. Por brindarme sabiduría y determinación necesaria para culminar esta etapa de mi formación profesional.

A mis padres, por ser un apoyo incondicional y económico en cada etapa de mi vida, por motivarme cada día para lograr cumplir mis metas propuestas, por ser los pilares fundamentales de lo que soy y por todo el amor que me dan cada día.

A mi esposo, que desde el inicio de mi carrera ha sido un gran apoyo, por su comprensión, paciencia, amor y entrega que me ha brindado. Por apoyarme en cada decisión que he tomado y preocuparse por mi bienestar.

A mis abuelitas, que siempre estoy en sus oraciones y aunque ellas no lo sepan el amor que me brindan ha sido mi amparo durante toda mi vida.

#### Ada Nallely Córdoba Olivas

Dedico este proyecto principalmente a Dios, por haberme permitido llegar a este momento de culminar mi carrera universitaria, aún con todas las dificultades que se nos han puesto en el trayecto ya sea por salud o por situaciones que no están en nuestras manos. Por guiarme en cada decisión y la sabiduría necesaria para cumplirlo.

A mi madre por ser mi apoyo principal, por su tiempo, por su apoyo económico, por su perseverancia y confianza que ha depositado siempre. Y motivarme en seguir adelante siempre. A mi padre por ser quien me guio en el proceso inicial de mi carrera, sus consejos y su apoyo económico.

A mis hermanas y amigos porque fueron parte de todo este proceso, y de un modo u otro siempre me dieron su apoyo.

A mi novio por ser una de las personas que confió en mí siempre, y me impulsó a no rendirme en el proceso.

#### Scarleth Massiel Suarez Lara

# Agradecimiento

Agradecemos primeramente a Dios, por regalarnos el don de la vida, ofrecernos salud y bienestar, por brindarnos una vida llena de aprendizajes, por el conocimiento, la sabiduría, el entendimiento y paciencia para poder finalizar con éxito nuestro proyecto monográfico.

A nuestros padres y demás familiares, por el apoyo incondicional que nos han brindado tanto moral como económico, el cuál de una u otra forma fueron un soporte para cumplir nuestras metas.

A todos los docentes que nos compartieron sus conocimientos en el transcurso de nuestra carrera universitaria, en especial al Msc. Ing. Luis Eduardo Chávez Mairena por su gran vocación como docente y tutor, por la ayuda y confianza depositada en nosotras, por corregirnos y orientarnos para entregar un trabajo de éxito.

A cada uno de nuestros amigos y compañeros de clases que de muchas maneras han apoyado el desarrollo de nuestro proyecto monográfico formación personal y profesional a lo largo de nuestra vida universitaria.

A los señores Arcia, empleados de la empresa de Transporte Lacustre Milton Arcia, quienes nos abrieron las puertas y facilitaron la información necesaria para el desarrollo de nuestro proyecto.

Y finalmente, a nosotras mismas, por ser buenas compañeras y ayudarnos mutuamente trabajando en equipo, por darnos ánimo una a la otra cuando nos sentíamos frustradas y agotadas. Por ser pacientes y recordarnos que si podíamos lograrlo.

# Contenido

| D  | edica | ator | 'ia        |                                         | I  |
|----|-------|------|------------|-----------------------------------------|----|
| A  | grade | ecir | nient      | to                                      | II |
| Сс | onter | nido | o          |                                         |    |
| Ín | dice  | de   | llust      | raciones                                | V  |
| Ín | dice  | de   | tabla      | as                                      | VI |
| Re | esum  | nen  |            |                                         | IX |
| 1. | In    | ntro | ducc       | ción                                    | 1  |
| 2. | Α     | nte  | cede       | entes                                   | 2  |
| 3. | Ju    | usti | ficaci     | ión                                     | 3  |
| 4. | 0     | bje  | tivos      | ;                                       | 4  |
|    | 4.1.  |      | Obje       | etivo General                           | 4  |
|    | 4.2.  |      | Obje       | etivos Específicos                      | 4  |
| 5. | N     | 1aro | co Te      | órico                                   | 5  |
|    | 5.1.  |      | La W       | /eb                                     | 5  |
|    | 5.2.  |      | La in      | nportancia de tener presencia en la Web | 5  |
|    | 5.3.  |      | E-co       | mmerce                                  | 6  |
|    | 5.4.  |      | Herr       | amientas del desarrollo Web             | 8  |
|    | 5.    | .4.1 |            | DISEÑO                                  | 8  |
|    | 5.    | .4.2 | 2.         | DESARROLLO                              | 8  |
|    | 5.5.  |      | Met        | odología de desarrollo Web              | 11 |
|    | 5.    | .5.1 |            | UWE                                     | 11 |
|    | 5.    | .5.2 | 2.         | UML                                     | 12 |
|    | 5.    | .5.3 | 8.         | Modelado de casos de uso                | 13 |
|    | 5.    | .5.4 | ŀ.         | Diagrama de actividades                 | 16 |
|    | 5.    | .5.5 | <b>.</b>   | Diagrama de clases                      | 17 |
|    | 5.    | .5.6 | 5.         | Diagrama de Secuencias                  | 18 |
|    | 5.    | .5.7 | <b>′</b> . | Diagrama de Estados                     | 18 |
|    | 5.6.  |      | Prue       | bas de software                         | 19 |
|    | 5.    | .6.1 |            | Pruebas Funcionales:                    | 19 |
|    | 5.    | .6.2 | 2.         | Pruebas de Seguridad:                   | 19 |
|    | 5.    | .6.3 | 8.         | Casos de Prueba:                        | 20 |
|    | 5.    | .6.4 | ŀ.         | Matriz CRUD:                            | 21 |

| 6. | Estu | udio d | de Factibilidad                                 | 22 |
|----|------|--------|-------------------------------------------------|----|
|    | 6.1. | Fac    | tibilidad Técnica                               | 22 |
|    | 6.1. | 1.     | Estrategia de Hardware:                         | 22 |
|    | 6.1. | 2.     | Estrategia de Software:                         | 23 |
|    | 6.2. | Fac    | tibilidad Económica                             | 23 |
|    | 6.3. | Fac    | tibilidad Operativa                             | 25 |
| 7. | Fase | e de l | Inicio                                          | 26 |
|    | 7.1. | Org    | anización del proyecto:                         | 26 |
|    | 7.2. | Des    | scripción global del producto:                  | 26 |
|    | 7.3. | Rec    | querimientos Funcionales                        | 28 |
|    | 7.4. | Tab    | la de permisos de acceso de usuarios a procesos | 31 |
| 8. | Fase | e de l | Elaboración                                     | 32 |
|    | 8.1. | Мо     | delado de casos de uso                          | 32 |
|    | 8.1. | 1.     | Diagramas de Casos de Uso                       | 32 |
|    | 8.1. | 2.     | Especificaciones de Casos de Uso                | 35 |
|    | 8.2. | Dia    | grama de Clases                                 | 75 |
|    | 8.3. | Dia    | grama de Actividades                            | 77 |
|    | 8.3. | 1.     | Usuario                                         | 77 |
|    | 8.3. | 2.     | Crea Reserva                                    | 78 |
|    | 8.3. | 3.     | Administra Reserva                              | 79 |
|    | 8.4. | Dia    | grama de Secuencias                             | 80 |
|    | 8.4. | 1.     | Inicio de Sesión                                | 80 |
|    | 8.4. | 2.     | Usuario                                         | 81 |
|    | 8.4. | 3.     | Itinerario                                      | 84 |
|    | 8.4. | 4.     | Cliente                                         | 87 |
|    | 8.4. | 5.     | Generales                                       | 87 |
|    | 8.4. | 6.     | Reserva                                         | 88 |
|    | 8.5. | Dia    | grama de Estados                                | 91 |
|    | 8.6. | Dia    | gramas de navegación                            | 92 |
|    | 8.7. | Pro    | totipos de la interfaz de usuario               | 94 |
| 9. | Pru  | ebas   |                                                 | 97 |
|    | 9.1. | Inte   | erfaces de usuario                              | 97 |
|    | 9.2. | Cas    | os de prueba                                    | 98 |

| 10.  | Conclusiones                |                                                |
|------|-----------------------------|------------------------------------------------|
| 11.  | Recomendaciones             |                                                |
| 12.  | Bibliografía                |                                                |
| 13.  | Anexos                      |                                                |
| 13.1 | L. Glosario de términos.    |                                                |
| 13.2 | 2. Plantilla en Excel de re | gistros de reservas por parte de la empresa142 |
| 13.3 | 3. Cronograma               |                                                |
| 13.4 | 1. Diccionario de datos     |                                                |
| 13.5 | 5. Manuales de usuario      |                                                |

# Índice de llustraciones

| Ilustración 1: Proceso de pago on-line                                                | 7  |
|---------------------------------------------------------------------------------------|----|
| Ilustración 2: Simbología de caso de uso                                              | 13 |
| Ilustración 3: Simbología relaciones de caso de uso                                   | 14 |
| Ilustración 4: Simbología diagrama de actividades                                     | 16 |
| Ilustración 5: Representación gráfica de la clase                                     | 17 |
| Ilustración 6: Representación gráfica de la simbología de las relaciones entre clases | 17 |
| Ilustración 7: Simbología del diagrama de secuencia                                   | 18 |
| Ilustración 8: Simbología del diagrama de estados                                     | 19 |
| Ilustración 9: Diagrama de caso de uso Inicio de Sesión                               |    |
| Ilustración 10: Diagrama de caso de uso usuario empleado                              |    |
| Ilustración 11: Diagrama de caso de uso registro de catálogos                         |    |
| Ilustración 12: Diagrama de caso de uso itinerario                                    |    |
| Ilustración 13: Diagrama de caso de uso administración de reserva                     |    |
| Ilustración 14: Diagrama de caso de uso contenido descriptivo                         |    |
| Ilustración 15: Diagrama de clases reservación                                        | 75 |
| Ilustración 16: Diagrama de clases accesos de usuario administrativos                 | 76 |
| Ilustración 17: Diagrama de actividades usuario                                       | 77 |
| Ilustración:18 Diagrama de actividades crear reserva                                  | 78 |
| Ilustración 19: Diagrama de actividades administra reserva                            | 79 |
| Ilustración 20: Diagrama de secuencia inicio de sesión exitoso                        |    |
| Ilustración 21: Diagrama de secuencia inicio de sesión no exitoso                     |    |
| Ilustración 22: Diagrama de secuencia registro usuario exitoso                        |    |
| Ilustración 23: Diagrama de secuencia registro de usuario no exitoso                  | 81 |
| Ilustración 24: Diagrama de secuencia administrador modifica usuario                  | 82 |
| Ilustración 25: Diagrama de secuencia administrador Asigna Cargo de Usuario           |    |
| Ilustración 26: Diagrama de secuencia administrador Asigna permisos al Cargo          | 83 |
| Ilustración 27: Diagrama de secuencia administrador deshabilita usuario               | 83 |

| Ilustración 28: Diagrama de secuencia administrador crea itinerario                   |     |
|---------------------------------------------------------------------------------------|-----|
| Ilustración 29: Diagrama de secuencia administrador modifica itinerario               |     |
| Ilustración 30: Diagrama de secuencia administrador modifica tarifas                  | 85  |
| Ilustración 31: Diagrama de secuencia administrador registra tarifas                  | 85  |
| Ilustración 32: Diagrama de secuencia administrador registra ruta                     | 86  |
| Ilustración 33: Diagrama de secuencia administrador modifica ruta                     | 86  |
| Ilustración 34: Diagrama de secuencia cliente registro en línea exitoso               |     |
| Ilustración 35: Diagrama de secuencia inspeccionar contenido descriptivo              | 87  |
| Ilustración 36: Diagrama de secuencia cliente reserva boleto                          |     |
| Ilustración 37: Diagrama de secuencia usuario busca reserva                           |     |
| Ilustración 38: Diagrama de secuencia usuario cancela reserva                         |     |
| Ilustración 39: Diagrama de secuencia empleado crea reserva                           | 90  |
| Ilustración 40: Diagrama de estado inicio de sesión                                   | 91  |
| Ilustración 41: Diagrama de estado registrar reserva                                  | 92  |
| Ilustración 42: Diagrama de navegación realizar reserva                               | 92  |
| Ilustración 43: Diagrama de navegación pago de reservación por cliente                | 93  |
| Ilustración 44: Diagrama de navegación pago de reservación por usuario administrativo | 93  |
| Ilustración 45: Prototipo de inicio de sesión                                         | 94  |
| Ilustración 46: Prototipo de registrar usuario                                        | 94  |
| Ilustración 47: Prototipo de registrar reserva                                        | 95  |
| Ilustración 48: Prototipo para generar pago                                           | 95  |
| Ilustración 49: Prototipo para realizar reserva asistida                              | 96  |
| Ilustración 50: Prototipo para realizar pago de reserva asistida                      | 96  |
| Ilustración 51: Pantalla Inicio de sesión cliente                                     | 97  |
| Ilustración 52: Pantalla de Inicio de sesión administrativo                           | 97  |
| Ilustración 53: Plantilla de registro de reservación en Excel                         | 142 |
| Ilustración 54: Cronograma de trabajo                                                 | 142 |

# Índice de tablas

| Tabla 1: Plantilla de casos de uso                                         | 14 |
|----------------------------------------------------------------------------|----|
| Tabla 2: Detalle descripción de los elementos de plantilla de casos de uso | 15 |
| Tabla 3: Plantilla del detalle de casos de uso niveles de prioridad        | 15 |
| Tabla 4: Plantilla del detalle de caso de uso nivel de frecuencia          | 16 |
| Tabla 5: Plantilla de casos de prueba                                      | 20 |
| Tabla 6: Detalle de estrategia del hardware                                | 22 |
| Tabla 7: Detalle de estrategia del software                                | 23 |
| Tabla 8: Detalle costos de hardware alternativa 1                          | 23 |
| Tabla 9: Detalle costos de software alternativa 1                          | 24 |
| Tabla 10: Costos de Desarrollo alternativa 1                               | 24 |
| Tabla 11: Costos totales alternativa 1                                     | 25 |
| Tabla 12: Detalle de permisos de actores en el sistema                     | 25 |
| Tabla 13: Requerimientos funcionales módulo administrativo                 | 28 |

| Tabla 14: Requerimientos funcionales módulo reservas                     | 30  |
|--------------------------------------------------------------------------|-----|
| Tabla 15: Requerimientos funcionales módulo contenido descriptivo        | 30  |
| Tabla 16: Requerimientos funcionales módulo reportería                   | 30  |
| Tabla 17: Requerimientos funcionales módulo facturación                  | 31  |
| Tabla 18: Permiso de acceso a usuarios                                   | 31  |
| Tabla 19: Detalle de caso de uso Iniciar Sesión                          | 35  |
| Tabla 20: Detalle de caso de uso registrar usuario                       | 36  |
| Tabla 21: Detalle de caso de uso modifica usuario                        | 38  |
| Tabla 22: Detalle de caso de uso deshabilita usuario                     | 39  |
| Tabla 23: Detalle de caso de uso registra cargo                          | 41  |
| Tabla 24: Detalle de caso de uso modifica cargo                          | 42  |
| Tabla 25: Detalle de caso de uso asigna permisos al cargo                | 43  |
| Tabla 26: Detalle de caso de uso registra ruta                           | 45  |
| Tabla 27: Detalle de caso de uso modifica ruta                           | 46  |
| Tabla 28: Detalle de caso de uso deshabilita ruta                        | 48  |
| Tabla 29: Detalle de caso de uso registra ferry                          | 50  |
| Tabla 30: Detalle de caso de uso modifica ferry                          | 51  |
| Tabla 31: Detalle de caso de uso registra vehículo                       | 53  |
| Tabla 32: Detalle de caso de uso registra tarifa                         | 55  |
| Tabla 33: Detalle de caso de uso modifica tarifas                        | 56  |
| Tabla 34: Detalle de caso de uso registra itinerario                     | 58  |
| Tabla 35: Detalle de caso de uso modifica itinerario                     | 60  |
| Tabla 36: Detalle de caso de uso crea reserva                            | 62  |
| Tabla 37: Detalle de caso de uso busca reserva                           | 64  |
| Tabla 38: Detalle de caso de uso cancelar reserva                        | 65  |
| Tabla 39: Detalle de caso de uso visualizar reporte                      | 66  |
| Tabla 40: Detalle de caso de uso registro en línea cliente               | 68  |
| Tabla 41: Detalle de caso de uso cliente crea Reserva                    | 69  |
| Tabla 42: Detalle de caso de uso cliente cancela reserva                 | 71  |
| Tabla 43: Detalle de caso de uso actualiza contraseña                    | 72  |
| Tabla 44: Detalle de caso de uso inspeccionar contenido                  | 73  |
| Tabla 45: Caso de prueba inicio de sesión exitoso                        | 98  |
| Tabla 46: Caso de prueba inicio de sesión no exitoso                     | 100 |
| Tabla 47: Caso de prueba Inicio de sesión exitoso de un cliente          | 101 |
| Tabla 48: Caso de prueba inicio de sesión no exitoso por cliente         | 103 |
| Tabla 49: Caso de prueba administrador registra usuario                  | 105 |
| Tabla 50: Caso de prueba usuario Cliente se registra online exitosamente | 107 |
| Tabla 51: Caso de prueba registro de un cargo                            | 111 |
| Tabla 52: Caso de prueba registro de ruta                                | 113 |
| Tabla 53: Caso de prueba registro de ferry                               | 115 |
| Tabla 54: Caso de prueba registro de itinerario                          | 118 |
| Tabla 55: Caso de prueba usuario administrativo crea reserva             | 120 |
| Tabla 56: Caso de prueba pago de reserva por administrativo              | 123 |
| Tabla 57: Caso de prueba cancelación de reserva por administrativo       | 125 |

| Tabla 58: Caso de prueba usuario cliente crea reserva        | 127 |
|--------------------------------------------------------------|-----|
| Tabla 59: Caso de prueba pago de reserva por usuario cliente | 130 |
| Tabla 60: Caso de prueba cancelación de reserva por cliente  | 133 |
| Tabla 61: Caso de prueba generación de reportes              | 135 |
| Tabla 62: Tbl_Ferry_AdminEmpresa                             | 143 |
| Tabla 63: Tbl_Ferry_AdminUsuario                             | 143 |
| Tabla 64: Tbl_Ferry_AdminCargo                               | 144 |
| Tabla 65: Tbl_Ferry_AccesosUsuario                           | 144 |
| Tabla 66: Tbl_Ferry_Menu_AccesosUsuario                      | 145 |
| Tabla 67: Tbl_Ferry_Ferry                                    | 145 |
| Tabla 68: Tbl_Ferry_Puerto                                   | 146 |
| Tabla 69: Tbl_Ferry_Ruta                                     | 146 |
| Tabla 70: Tbl_Ferry_Tipo_Vehiculo                            | 147 |
| Tabla 71: Tbl_Ferry_VehiculoReserva                          | 147 |
| Tabla 72: Tbl_Ferry_Regla                                    | 148 |
| Tabla 73: Tbl_Ferry_Regla                                    | 149 |
| Tabla 74: Tbl_Ferry_DetalleItinerarioReserva                 | 150 |
| Tabla 75: AspNetUsers                                        | 150 |
| Tabla 76: AspNetUsersRoles                                   | 151 |
| Tabla 77: AspNetRoles                                        | 151 |

# Resumen

En la sociedad actual, el uso de nuevas tecnologías de comunicación permite una interacción más asertiva entre los usuarios y las empresas. Además, que cada vez es más común que los negocios turísticos a nivel internacional ofrecen sus servicios de reservación en línea.

El presente trabajo monográfico muestra como fue construido un sistema web para el control de venta y reserva de boletos para el Transporte Lacustre Milton Arcia, el cual agrega características similares al de un sistema de línea aérea, ya que debe controlar tanto la venta de pasajes como la de espacios de carga. Además, realiza el cálculo de disponibilidad el cual permite a la empresa y cliente saber en qué itinerario puede o no reservar.

Con el objetivo de desarrollar este proyecto, se utilizó la metodología UML-Based Web Engineering también conocida como UWE. Esta metodología permite cubrir el ciclo de vida del desarrollo de aplicaciones web.

El sistema se desarrolló utilizando ASP.NET con MVC y utilizando el framework de Bootstrap para el diseño. Para el soporte de datos se utilizó SQL Server el cual proporciona capacidad suficiente para este tipo de sistema. Para la implementación del pago se utilizó la API de actualización instantánea de PayPal (Sandbox).

El sistema permite el proceso de ventas y reservas desde cualquier punto que posea conexión a Internet. De la misma forma otorga módulos de administración a la gerencia Transporte Lacustre Milton Arcia desde cualquier lugar. De esta forma se entrega una herramienta mediante la cual el proceso de ventas y reservas puede ser ejecutado y gestionado sin necesidad de incurrir en grandes costos de operación.

# 1. Introducción

En el presente documento se describe el desarrollo de un sistema web para el Transporte Lacustre Milton Arcia, el cual tiene 24 años ofreciendo servicios de transporte de carga y pasajeros desde Puerto Moyogalpa hasta Puerto San Jorge, para realizar los viajes mencionados toman en consideración la capacidad del ferry, la cantidad de pasajeros y espacios de carga vendidos y/o reservados.

Transporte Arcia utiliza un formato de Excel y papel para registrar cada venta y/o reserva de boletos o espacios de carga, monitoreando de esta manera la calendarización de cada viaje. Por otro lado, no cuentan con una herramienta que automatice el seguimiento de cada proceso y genere los reportes necesarios, lo cual requiere mucho tiempo realizarlo manualmente debido a la gran cantidad de información que se maneja.

Por lo tanto, el siguiente documento presenta el desarrollo de un sistema capaz de controlar, manejar y poner a disposición de usuarios turísticos nacionales o internacionales de forma remota la información necesaria para el proceso de venta y/o reserva en línea. Así mismo la parte de administración de catálogos que permitirán alimentar la información del sistema.

El resto del escrito se describen los antecedentes, justificación, objetivos planteados para el desarrollo del proyecto, los fundamentos teóricos, factibilidad económica, el proceso metodológico utilizado para su desarrollo, conclusiones, recomendaciones y referencias bibliográficas.

# 2. Antecedentes

En el año 1998 el actual empresario Milton Arcia Marín, introdujo al Cocibolca el primer ferry llamado "Ferry Ometepe Nº I", seis meses después el barco agarró auge, y tuvieron que construir un segundo ferry llamado "Ferry Ometepe Nº III". De esta forma el Transporte Lacustre Milton Arcia se convierte en el medio esencial entre la isla y tierra firme para nacionales y turistas, así mismo comienzan los primeros pasos del desarrollo económico-turístico en la Isla de Ometepe.

A medida que pasa el tiempo, los habitantes de la isla comienzan a dedicarse a la atención turística gracias a la llegada de visitantes extranjeros y nacionales, de tal forma que se han establecido numerosos locales de diferentes servicios. Con la aparición de la tecnología en Nicaragua y la implementación del comercio electrónico, muchos de estos locales han creado sus sitios web para la reservación de hospedaje. Sin embargo, no existe ninguno para la reservación de boletos de viaje o espacios de carga.

En internet existen sitios web que permiten la reservación de tours turísticos u hospedaje donde incluyen el transporte acuático hacia la isla, sin embargo, el Transporte Lacustre Milton Arcia no es dueño de estos sitios y no recibe ninguna comisión por parte de las empresas turísticas. No está demás mencionar que el Transporte Lacustre Milton Arcia nunca ha tenido un sistema web propio para la compraventa y reserva de boletos tanto a usuarios como espacios de carga.

El Transporte Lacustre Milton Arcia ofrece su servicio de reservación de espacio de carga mediante llamada telefónica y para que la reserva sea efectiva tienen que mandarle la foto del boucher impreso que certifica que realizaron el depósito en la cuenta del banco. Esto tiende a dificultar el proceso de reserva por la saturación de llamadas telefónica y por el horario de atención de los bancos.

# 3. Justificación

La forma en la que actualmente realizan las operaciones de reservación y venta en la empresa, tienden a ser inciertas y agotadoras para las personas encargadas de dicha operación, dado que todo se hace mediante llamadas sin importar el horario y no asegurando la reservación al cliente hasta que éste muestra el soporte del pago de la misma. No está de más mencionar que la empresa pierde reservaciones cuando los clientes llaman y las líneas están ocupadas.

Con el propósito de mejorar los procesos de reservación y venta de boletos para viajar a la Isla de Ometepe en el Transporte Lacustre Milton Arcia, se pretende la utilización del sistema web que se ha expuesto en este documento.

El sistema tiene muchos beneficios en los cuales se incluyen; la generación de reservas en línea en cualquier parte del mundo, también facilitar las relaciones comerciales con los clientes, debido a que proporciona un cálculo de disponibilidad continua y constante de información fidedigna de cada itinerario, incluyendo la disponibilidad tanto de usuarios como los espacios de carga las 24 horas del día creando un vínculo conveniente para ambas partes, también genera una buena aceptación la implementación bilingüe en el sistema, visto que permite el aumento del número de clientes y el volumen de ventas de la empresa, recuperación de la información por parte del personal administrativo para llevar un mejor control y seguimiento sobre las ventas. Otro beneficio de poseer un sistema con este servicio, es que da mayor accesibilidad global, fortaleciendo e innovando la imagen de la empresa, permitiendo un mayor alcance en el mundo virtual.

# 4. Objetivos

## 4.1. Objetivo General

 Desarrollar un sistema web para el control de venta y reserva de boletos para usuarios y de carga del Transporte Lacustre Milton Arcia.

## 4.2. Objetivos Específicos

- Analizar los requerimientos y el alcance del sistema web para el control de venta y reserva de boletos para usuarios y espacios de carga.
- 2) Diseñar el modelo del sistema web usando una herramienta de diseño Lenguaje de Modelado Unificado UML.
- 3) Codificar el sistema web utilizando el lenguaje de programación ASP.NET, gestor de base de datos SQL server y Bootstrap como framework.
- 4) Implementar el sistema web para el control de venta y reserva de boletos para usuarios y de carga, para el Transporte Lacustre Milton Arcia.

# 5. Marco Teórico

En esta sección encontraremos los conceptos y definiciones base que apoyaron el desarrollo de nuestro proyecto, a su vez nos ayuda a tener una idea más clara del proceso por el cual un sistema web es desarrollado según su

# 5.1. La Web

La (World Wide Web) se está convirtiendo con rapidez tanto en un motor de computación como en un proveedor de contenido.

Las WebApps están evolucionando hacia ambientes de cómputo sofisticados que no sólo proveen funciones aisladas, funciones de cómputo y contenido para el usuario final, sino que también están integradas con bases de datos corporativas y aplicaciones de negocios. (Pressman, 2010, pág. 7)

Powell [Pow98] sugiere que los sistemas y aplicaciones basados en web "involucran una mezcla entre las publicaciones impresas y el desarrollo de software, entre la mercadotecnia y la computación, entre las comunicaciones internas y las relaciones exteriores, y entre el arte y la tecnología". (Pressman, 2010, pág. 9)

# 5.2. La importancia de tener presencia en la Web

A cualquier emprendimiento (ya sea micro, pequeño, mediano o grande), tener presencia en Internet le brindará cuantiosos beneficios, y mucho más si la intención es enfocarse en mercados extranjeros. (Torre y Codner 2013)

Algunas de las ventajas de contar con un sitio web y los beneficios que aportará a nuestro negocio son:

- <u>Distribución de información</u>. El sitio permite distribuir información pública (a través de Internet) y privada (por medio de intranets y extranets) sobre la empresa en forma instantánea, económica y sin mucho esfuerzo logístico.
- <u>Disminución de los costos de las comunicaciones</u>. Permite reducir sensiblemente los costos de las comunicaciones utilizando servicios como el correo electrónico y las comunicaciones de voz y video en línea (VoIP, Telefonía IP, Web Conferencing).
- <u>Creación de un nuevo canal de ventas</u>. La presencia en Internet es el primer paso hacia una estrategia de comercio que permita vender nuestros productos y servicios en forma electrónica. En muchas empresas, las operaciones en Internet tienen el mismo nivel de actividad que una sucursal del mundo físico. (Torre y Codner 2013)

## 5.3. E-commerce

<sup>1</sup>En su término más sencillo E-commerce o Comercio Electrónico se refiere a la compra, venta, distribución, marketing y suministro de información de productos o servicios a través de Internet.

Un factor importante para entrar en el mundo del e-commerce, es que la empresa debe contar con una aplicación o sistema web seguro, esta debe tener integrada una pasarela de pago donde permita descalfar el dinero automáticamente de su tarjeta.

Para hacer uso del comercio electrónico o realizar una compra en línea, solo basta con tener disponible un dispositivo electrónico con acceso a internet por ejemplo computadoras, Tablet, Smartphone, etc.

#### Medio de pago

En vistas a futuro, para que el comercio electrónico continúe su crecimiento sostenido es importante que vaya acompañado de una disponibilidad de medios de pago que permitan a los usuarios realizar transacciones on-line y a la vez les brinden seguridad, conveniencia y confianza al momento de utilizarlos.

La tarjeta como medio de pago, engloba tanto a las de crédito como las de débito, es un instrumento de pago, emitido por un banco o entidad financiera que permite a sus poseedores (tarjetahabientes) realizar compras en la red de comercios adheridos al sistema.

La siguiente imagen refleja el proceso de pago on-line; comienza cuando el comprador decide realizar el check-out (final de la compra) con su carrito de compras completo (1). En ese momento se crea una conexión segura mediante el SSL (Secure Sockets Layer) entre su navegador web y el servidor del comerciante (2). El SSL asegura la sesión durante la cual se enviarán los datos de la tarjeta de crédito al comerciante y la protege de intrusos que deseen robar la información transmitida. Una vez que el servidor del comerciante recibe los datos, se pone en contacto con la cámara electrónica de compensación para autenticar las tarjetas y verificar los saldos de las cuentas bancarias (3). La cámara se pone en contacto con el banco emisor para verificar la información de la cuenta (4) y una vez confirmada se acreditará el importe en la cuenta bancaria del comerciante (5). El débito para la cuenta del comprador se registra en el mismo momento en un estado de cuenta mensual (6). (Laudon y Traver, 2009).

<sup>&</sup>lt;sup>1</sup> Recuperado de <u>https://confidencial.com.ni/comercio-electronico-vital-las-pymes/</u>

Cómo funciona una transacción de tarjeta de crédito en línea. Fuente Laudon y Traver, 2009, p. 308

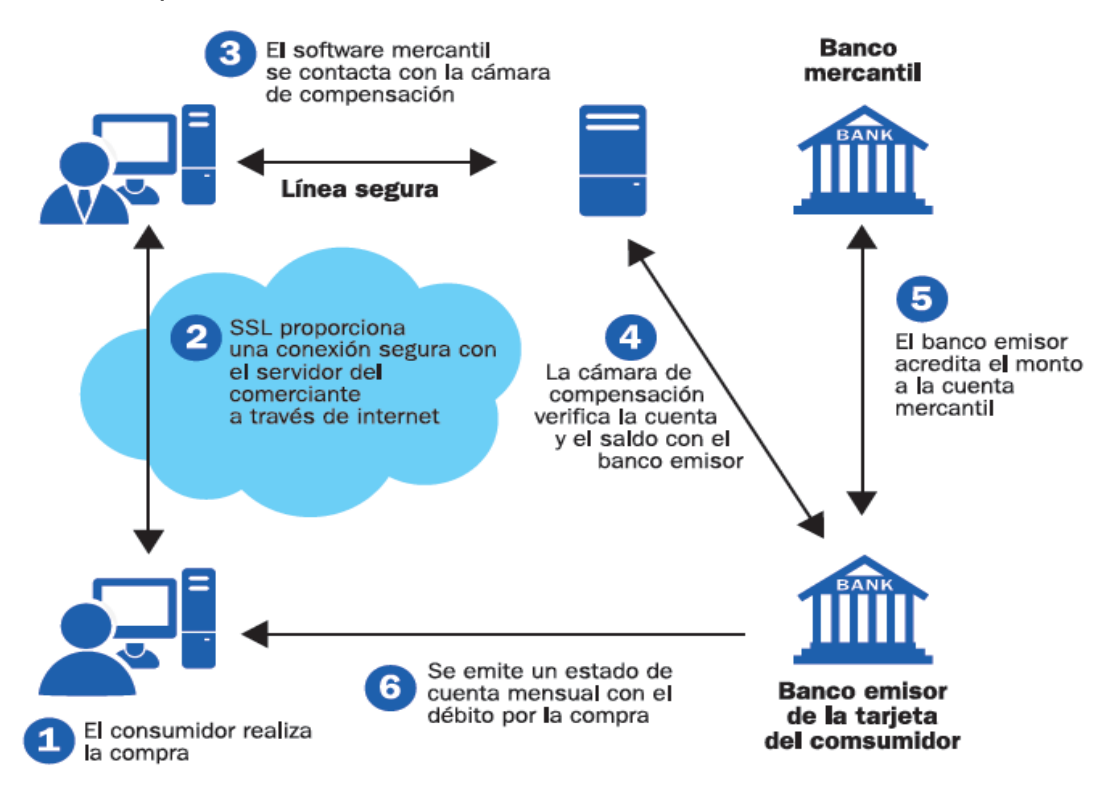

Ilustración 1: Proceso de pago on-line

## 5.4. Herramientas del desarrollo Web

### 5.4.1. DISEÑO

#### 5.4.1.1. HTML

HTML (HyperText Markup Language): Lenguaje de marcas de hipertexto. Podemos definirlo como un "lenguaje de etiquetado". Dado que funciona a través de etiquetas sirven para la creación de sitios y páginas web de forma esquematizada valiéndose de un estándar propuesto por la organización W3C, todo el contenido observable en una aplicación web está elaborada a base de HTML. (J. D. Gauchat, 2013)

### 5.4.1.2. CSS

CSS o Cascade Style Sheet (en español Hoja de Estilo en Cascada) Es un lenguaje de hojas de estilos creado para controlar el aspecto o presentación de los elementos de una página web que trabaja junto con HTML para proveer estilos visuales como tamaño, color u otros (J. D. Gauchat, 2013)

#### 5.4.1.3. FRAMEWORK

En términos generales un framework, *entorno de trabajo*o *marco de trabajo* es un conjunto estandarizado de conceptos, prácticas y criterios para enfocar un tipo de problemática particular que sirve como referencia, para enfrentar y resolver nuevos problemas de índole similar.

<sup>2</sup>Los frameworks web son un conjunto de herramientas, estilos y librerías dispuestas a través de una estructura o esqueleto base, para el desarrollo de aplicaciones web más escalables y sencillas de mantener.

### 5.4.2. DESARROLLO

El desarrollo web se refiere a la construcción, creación y mantenimiento de sitios web. Incluye aspectos como diseño web, publicación web, programación web y base de datos gestión.

#### 5.4.2.1. ASP.NET MVC

ASP.NET es un marco de desarrollo web popular para crear aplicaciones web en la plataforma .NET.

<sup>&</sup>lt;sup>2</sup> Recuperado de https://www.illusionstudio.es/que-es-un-framework-web

ASP.NET amplía la plataforma .NET con herramientas y bibliotecas específicamente para crear aplicaciones web.

Estas son algunas cosas que ASP.NET agrega a la plataforma .NET:

- Marco base para el procesamiento de solicitudes web
- Sintaxis de plantillas de páginas web, conocida como Razor, para crear páginas web dinámicas utilizando C #
- Bibliotecas para patrones web comunes, como Model View Controller (MVC)
- Sistema de autenticación que incluye bibliotecas, una base de datos y páginas de plantillas para el manejo de inicios de sesión, incluida la autenticación multifactor y la autenticación externa con Google, Twitter y más.
- Editor de extensiones para proporcionar resaltado de sintaxis, finalización de código y otra funcionalidad específica para el desarrollo de páginas web

ASP.NET MVC es un marco de desarrollo web de Microsoft que combina la eficacia y la limpieza de la arquitectura modelo-vista-controlador (MVC), las ideas y técnicas más recientes de desarrollo ágil, y las mejores partes de la plataforma ASP.NET existente. Es una alternativa completa a los formularios web de ASP.NET tradicionales, ofreciendo ventajas para todos, excepto para los proyectos de desarrollo web más triviales. (Freeman, A., 2014)

### 5.4.2.2. Lenguaje de programación C#

C# es un lenguaje de programación de ordenadores. Se trata de un lenguaje moderno, evolucionado a partir de C y C++, y con una sintaxis muy similar a la de Java. Los programas creados con C# no suelen ser tan rápidos como los creados con C, pero a cambio la productividad del programador es mucho mayor y es más difícil cometer errores.

Se trata de un lenguaje creado por Microsoft para realizar programas para su plataforma .NET, pero fue estandarizado posteriormente por ECMA y por ISO, y existe una implementación alternativa de "código abierto", el "proyecto Mono", que está disponible para Windows, Linux, Mac OS X y otros sistemas operativos. (Cabanes, N., 2009)

#### 5.4.2.3. SQL Server

#### Sistema Gestor de Base de Datos:

Un sistema gestor de bases de datos (SGBD) consiste en una colección de datos interrelacionados y un conjunto de programas para acceder a dichos datos. El objetivo principal de un SGBD es proporcionar una forma de almacenar y recuperar la información de una base de datos de manera que sea tanto práctica como eficiente.

SQL Server es el producto emblema de motor de base de datos de Microsoft. Entre las principales características de este SGBD están: Portabilidad, Compatibilidad, Conectividad, Seguridad, Administración y Rendimiento. (Silberschatz, Korth, y Sudarshan 2002).

#### 5.4.2.4. Bootstrap

<sup>3</sup>Bootstrap es el framework más popular en el mundo para crear sitios responsivos y para dispositivos móviles. Es un conjunto de herramientas de código abierto para el desarrollo con HTML, CSS y JS. Cuenta con un sistema de rejilla responsivo, componentes y excelentes plugin construidos en jQuery.

Bootstrap emplea una gran variedad de estilos y configuraciones importantes que se debe tener en cuenta al usarlo, los cuales están casi exclusivamente orientados a la normalización de estilos entre navegadores.

#### 5.4.2.5. JQuery

Es una biblioteca de JavaScript rápida y concisa que simplifica el documento HTML, manejo de eventos, animación y las interacciones AJAX para el desarrollo web.

jQuery, al igual que otras bibliotecas, ofrece una serie de funcionalidades basadas en JavaScript que de otra manera requerirían de mucho más código, es decir, con las funciones propias de esta biblioteca se logran grandes resultados en menos tiempo y espacio. (Northware Software and Apps. C.A. Villarreal Fuentes. (Ed.)., 2013)

https://getbootstrap.com/docs/4.1/getting-

<sup>&</sup>lt;sup>3</sup> Recuperado de:

started/introduction/)https://getbootstrap.com/docs/4.1/getting-started/introduction/

### 5.4.2.6. API PayPal (Sandbox)

API es la abreviatura de Application Programming Interface (Interface de programación de aplicaciones). Se trata de un conjunto de comandos y funciones que establecen cómo un módulo de software se comunica con otro para cumplir una o varias funciones.

La API de actualización instantánea de PayPal es una función de Pago exprés que permite a los clientes ver las opciones de envío, de seguros y los totales de impuestos al principio del proceso de pago. (PayPal, 2022).

PayPal ofrece a los desarrolladores un entorno de pruebas, conocido como sandbox que es un clon del entorno real. Esta opción es conveniente para poder realizar pruebas de pagos ficticios, aceptando tarjetas de crédito, tarjetas de débito y pagos con PayPal directamente desde el sitio web, sin tener que usar dinero o información real.

La comunicación entre el aplicativo con la API de PayPal utiliza un protocolo de seguridad TLS (Transport Layer Security, seguridad de la capa de transporte) el cual permite encriptar los datos entre ambos.

### 5.5. Metodología de desarrollo Web

"Metodología" se define como el enfoque de un problema de manera total, organizada, sistemática y disciplinada. Esta definición muestra una distinción entre "metodología" y "técnica". La técnica se considera como un componente de la metodología, como el medio o procedimiento que se usa para realizar la metodología misma.

#### 5.5.1. UWE

Es un método de ingeniería del software para el desarrollo de aplicaciones web basado en UML, este proporciona guías para la construcción de modelos de forma sistemática, enfocándose en personalización y en estudio de casos de uso. Una de las ventajas de que UWE extienda el estándar UML es la flexibilidad de éste para la definición de un lenguaje de modelado específico para el dominio web y sobre todo la aceptación universal de dicho estándar en el campo de la ingeniería del software [Koch, Kraus, 2001].

#### Modelo de la interacción para aplicaciones web

La gran mayoría de aplicaciones web permiten una "conversación" entre un usuario final y funcionalidad, contenido y comportamiento de la aplicación. Esta

conversación se describe con el uso de un modelo de interacción que se compone de uno o más de los elementos siguientes: casos de uso, diagramas de secuencia, diagramas de estado y prototipos de la interfaz de usuario. (Pressman, 2010).

### 5.5.2. UML

El Lenguaje de Modelado Unificado (UML) provee un conjunto estandarizado de herramientas para documentar el análisis y diseño de un sistema de software. El conjunto de herramientas de UML incluye diagramas que permiten a las personas visualizar la construcción de un sistema orientado a objetos.

UML se basa fundamentalmente en una técnica de análisis orientado a objetos conocida como modelado de casos de uso. Un modelo de casos de uso muestra una vista del sistema desde la perspectiva del usuario, por lo cual describe qué hace el sistema sin describir cómo lo hace. Utilizaremos UML para analizar el modelo de casos de uso y derivar los objetos del sistema junto con sus interacciones entre sí y con los usuarios del sistema. (Kendall y Kendall, 2011).

Los diagramas de UML que se utilizan con más frecuencia son:

- Diagrama de casos de uso: Describe la forma en que se utiliza el sistema.
- Escenario de caso de uso: (Aunque técnicamente no es un diagrama), este escenario es una articulación verbal de excepciones para el comportamiento principal descrito por el caso de uso principal.
- **Diagrama de actividad:** Ilustra el flujo de actividades en general. Cada caso de uso puede crear un diagrama de actividad.
- Diagramas de secuencia: Muestran la secuencia de las actividades y las relaciones entre las clases. Cada caso de uso puede crear uno o más diagramas de secuencia. El diagrama de comunicación es la alternativa a un diagrama de secuencia, el cual contiene la misma información, pero enfatiza la comunicación en vez de la sincronización.
- **Diagramas de clases:** Muestran las clases y sus relaciones. Los diagramas de secuencia se utilizan (junto con las tarjetas CRC) para determinar las clases. El diagrama de generalización/especialización (gen/spec) es un derivado del diagrama de clases.
- **Diagramas de estados:** Muestran las transiciones de estado. Cada clase puede crear un diagrama de estados, el cual es útil para determinar los métodos de la clase.
- **Diagramas de navegación:** Permite representar la navegación a páginas relacionadas a través de asociaciones o enlaces hipertextuales.

• **Prototipos:** La creación de prototipos puede mejorar la calidad de los requisitos y las especificaciones proporcionadas a los desarrolladores.

5.5.3. Modelado de casos de uso

Un modelo de casos de uso es un modelo lógico del sistema, refleja la vista del sistema desde la perspectiva de un usuario, es decir, describe qué hace el sistema sin describir cómo lo hace. (Kendall y Kendall, 2011).

#### Simbología del caso de uso:

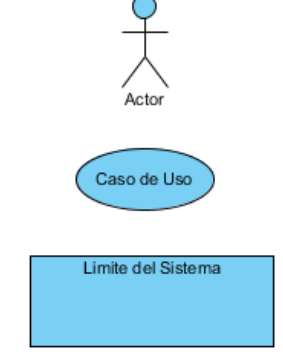

Ilustración 2: Simbología de caso de uso

Los actores son parecidos a las entidades externas; existen fuera del sistema. El término actor se refiere a un rol particular de un usuario del sistema. Un caso de uso siempre describe tres cosas: un actor que inicia un evento; el evento que activa un caso de uso, y el caso de uso que desempeña las acciones activadas por el evento. Los casos de uso se utilizan para documentar una sola transacción o evento, se nombran con un verbo y un sustantivo. Un evento es una entrada al sistema que pasa en un tiempo y lugar específicos y ocasiona que el sistema haga algo. Los casos de uso se pueden ubicar dentro de los límites de un sistema, que se representa por un rectángulo a como se muestra en la Ilustración 2.

#### Relaciones del caso de uso:

Hay cuatro tipos básicos de relaciones de comportamiento que se utilizan en los diagramas de casos de uso: comunica, incluye, extiende y generaliza.

| Relación   | Símbolo            | Significado                                                                                                    |
|------------|--------------------|----------------------------------------------------------------------------------------------------|
| Comunica   |                    | Para conectar un actor con un caso de uso se utiliza una línea<br>sin puntas de flecha.                                            |
| Incluye    | << Incluye >><br>< | Un caso de uso contiene un comportamiento común para<br>más de un caso de uso. La flecha apunta al caso de uso<br>común.           |
| Extiende   | << Extiende >>     | Un caso de uso distinto maneja las excepciones del caso<br>de uso básico. La flecha apunta del caso de uso extendido<br>al básico. |
| Generaliza | $\longrightarrow$  | Una "cosa" de UML es más general que otra "cosa".<br>La flecha apunta a la "cosa" general.                                         |

Ilustración 3: Simbología relaciones de caso de uso<sup>4</sup>

#### Especificación del caso de uso:

La especificación de casos de uso define las diferentes formas en las que el actor interactúa con el sistema. La especificación de los Casos de Uso se hará bajo el formato presentado a continuación:

| Código del caso de uso |    |       |         |
|------------------------|----|-------|---------|
| Nombre del caso de uso |    |       |         |
| Descripción            |    |       |         |
| Módulo                 |    |       |         |
| Autor                  |    |       |         |
| Prioridad              |    |       |         |
| Frecuencia             |    |       |         |
| Precondiciones         |    |       |         |
| Actor                  |    |       |         |
| Usuario (Actor)        | N٥ | Actor | Sistema |
| Flujo Normal           |    |       |         |
| Flujo Alternativo      |    |       |         |
| Pos condiciones        |    |       |         |

| Tabla | 1: | Plantilla | de | casos | de | uso |
|-------|----|-----------|----|-------|----|-----|
|-------|----|-----------|----|-------|----|-----|

<sup>&</sup>lt;sup>4</sup> Información extraída del libro Análisis y Diseño de Sistemas de Kendall y Kendall.

A continuación, se presenta la descripción de los elementos de las plantillas de caso de usos utilizada para el detalle y especificación de estos.

| Elemento               | Descripción                                                                                                    |
|------------------------|----------------------------------------------------------------------------------------------------|
| Código del caso de uso | Identificador único para cada caso.                                                                                            |
| Nombre del caso de uso | Nombre completo del caso de uso.                                                                                               |
| Módulo                 | Módulo del sistema que se esté usando.                                                                                         |
| Autor                  | Nombre del autor del caso de uso.                                                                                              |
| Actor                  | Especificación de los usuarios que interactúan con el caso de uso.                                                             |
| Prioridad              | Nivel de importancia de la realización del caso de uso.                                                                        |
| Frecuencia             | Regularidad con la que se lleva a cabo el caso de uso.                                                                         |
| Descripción            | Breve explicación del caso de uso.                                                                                             |
| Precondiciones         | Establece las condiciones que deben cumplirse para la ejecución del caso de uso.                                               |
| Flujo Normal           | Listado de las actividades necesarias para el correcto desarrollo del caso de uso.                                             |
| Flujo Alternativo      | Son las posibles salidas del sistema, en caso de que<br>el usuario decida no continuar con el flujo normal del<br>caso de uso. |
| Post condiciones       | Establece el estado del sistema cuando el caso de uso se realiza con éxito.                                                    |

| Tahla 2 <sup>.</sup> Detalle | descrinción | de los e | lementos o | le nlantilla | de casos | de uso  |
|------------------------------|-------------|----------|------------|--------------|----------|---------|
| Tabla Z. Delalie             | uescription | UE 103 E | iementos u | ie plantilia | ue casos | ue uso. |

### Niveles de prioridad y frecuencia.

Tabla 3: Plantilla del detalle de casos de uso niveles de prioridad

| Prioridad | Descripción                                                |
|-----------|------------------------------------------------------------|
| Baja      | El caso de uso no afecta el funcionamiento de otros casos. |

| Media | Importante, no es necesaria la ejecución del caso de uso constantemente. |
|-------|--------------------------------------------------------------------------|
| Alta  | Obligatorio, el caso de uso afecta el funcionamiento de otros casos.     |

Tabla 4: Plantilla del detalle de caso de uso nivel de frecuencia

| Frecuencia | Descripción   |
|------------|---------------|
| Baja       | Raramente     |
| Media      | Algunas veces |
| Alta       | Siempre       |

#### 5.5.4. Diagrama de actividades

Los diagramas de actividades muestran las secuencias de actividades de un proceso, incluyendo las actividades secuenciales, las actividades paralelas y las decisiones que se toman. (Kendall y Kendall, 2011).

#### Simbología de los diagramas de actividades:

| SÍMBOLO     | SIGNIFICADO                 |
|-------------|-----------------------------|
| •           | Punto de inicio del proceso |
|             | Actividad                   |
| $\diamond$  | Condicional                 |
|             | Flujo de secuencia          |
| 1 <b></b> 1 | Bifurcación o entrada       |
| ۲           | Punto final del proceso     |
| cliente     | Swinlanes<br>("Calles")     |

Ilustración 4: Simbología diagrama de actividades

#### 5.5.5. Diagrama de clases

Los diagramas de clase brindan claramente una visión estática o de estructura de un sistema, sin mostrar la naturaleza dinámica de las comunicaciones entre los objetos de las clases. Los diagramas de clase proporcionan una notación básica para otros diagramas de estructura prescritos por UML. (Kendall y Kendall, 2011).

#### Notación de clase

Una notación de clase consta de tres partes: Nombre de la clase, Atributos de clase y Operaciones de clase (métodos).

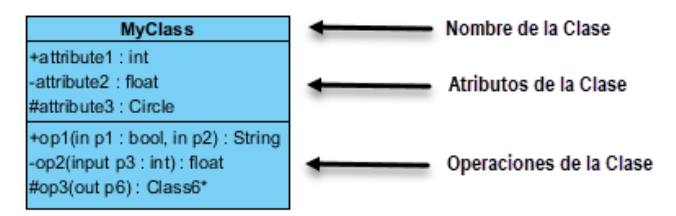

Ilustración 5: Representación gráfica de la clase

#### Relaciones de clase:

Un diagrama de clases UML se compone de un conjunto de clases y un conjunto de relaciones entre clases. Una clase puede estar involucrada en una o más relaciones con otras clases.

#### Simbología de los diagramas de clases:

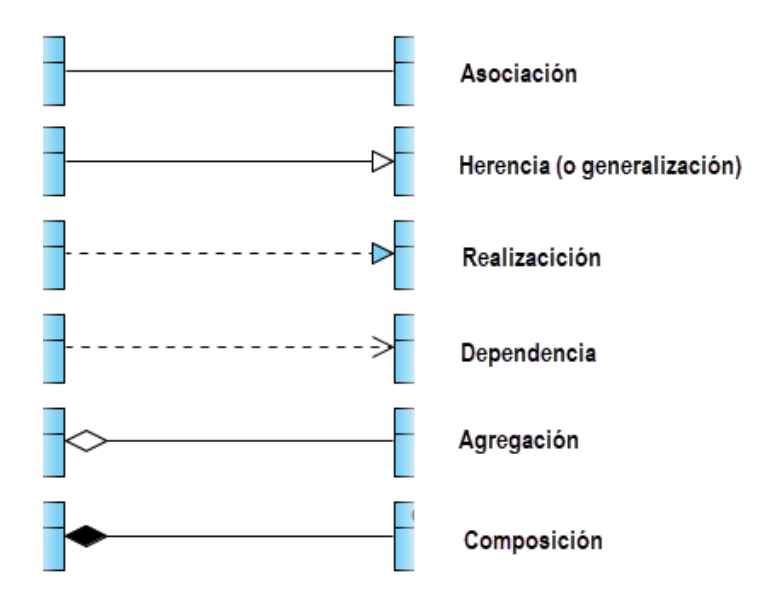

Ilustración 6: Representación gráfica de la simbología de las relaciones entre clases.<sup>5</sup>

<sup>&</sup>lt;sup>5</sup> Tutorial de diagrama de clases: <u>https://www.visual-paradigm.com/guide/uml-unified-modeling-</u> language/uml-class-diagram-tutorial/

#### 5.5.6. Diagrama de Secuencias

Los diagramas de secuencia son diagramas de interacción que detallan cómo se llevan a cabo las operaciones, este tipo de diagrama muestra el orden temporal en el que los mensajes se envían entre los objetos para lograr dicha tarea.

Los diagramas de secuencia muestran los elementos a medida que interactúan a lo largo del tiempo y se organizan según el objeto (horizontalmente) y el tiempo (verticalmente).

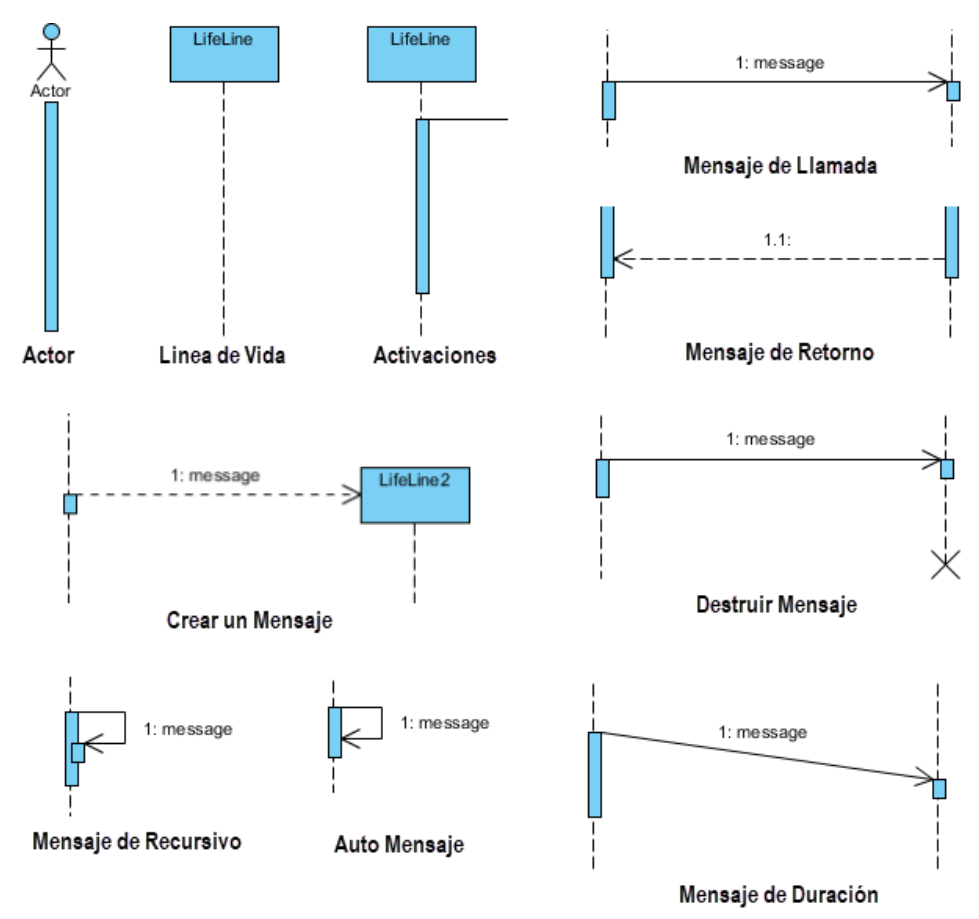

#### Simbología de los diagramas de secuencia:

Ilustración 7: Simbología del diagrama de secuencia

#### 5.5.7. Diagrama de Estados

Las características de los estados en general, independientemente de su tipo son:

- Un estado ocupa un intervalo de tiempo.
- Un estado se asocia a menudo con una abstracción de valores de atributo de una entidad que satisface algunas condiciones.
- Una entidad cambia su estado no sólo como consecuencia directa de la entrada actual, sino que también depende de alguna historia pasada de sus entradas.

Los diagramas de estado modelan los estados de un objeto, las acciones que se realizan dependiendo de dichos estados y las transiciones entre los estados del objeto.

Simbología de los diagramas de estado:

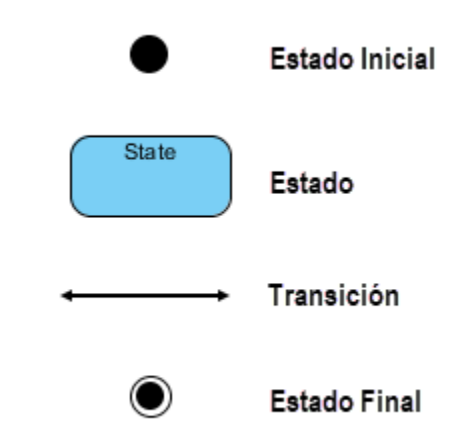

Ilustración 8: Simbología del diagrama de estados

# 5.6. Pruebas de software

Existen diferentes tipos de pruebas que se pueden aplicar al software, las pruebas sirven para demostrar que existen defectos en el software. Realizar un proceso de prueba ayuda a asegurar la calidad del sistema eventual.

A continuación, se describe los tipos de pruebas que se ejecutarán en este proyecto:

#### 5.6.1. Pruebas Funcionales:

Están enfocadas en el cumplimiento de los requerimientos funcionales y especificaciones técnicas del sistema, se centran en las entradas y salidas del sistema obviando la estructura del código, es decir se realizan mediante la iteración con la interfaz de usuario.

Para efectos de las pruebas funcionales, se diseñarán casos de pruebas los cuales nos ayudarán a determinar si los requerimientos cumplen satisfactoriamente con lo solicitado.

### 5.6.2. Pruebas de Seguridad:

Son pruebas que se realizan para evaluar los riesgos de seguridad de un sistema con la finalidad de disminuir la probabilidad de ataques y amenazas que puedan explotar las vulnerabilidades de dicho software.

#### 5.6.3. Casos de Prueba:

Los casos de prueba son especificaciones de las entradas para la prueba y el resultado esperado del sistema más una afirmación de lo que se está probando.

Según la definición del ISTQB: "Caso de prueba Ref.: Después de IEEE 610 Un conjunto de valores de entrada, precondiciones de ejecución, resultados esperados y postcondiciones de ejecución, desarrollado para un objetivo particular o condición de prueba, como para ejercitar una ruta de programa en particular o para verificar el cumplimiento de un requisito específico".

Al ejecutar un caso de prueba se puede obtener información sobre los errores, defectos o fallas que tiene el sistema, de esta forma se procede a realizar las correcciones pertinentes, según el caso y se asegura la calidad del producto que se está entregando al cliente.

Los casos de prueba se diseñarán en base a los casos de uso especificados, de esta forma podremos evaluar el cumplimiento de los requerimientos del sistema.

| Código del caso de<br>prueba |                     |                       |                       |              |
|------------------------------|---------------------|-----------------------|-----------------------|--------------|
| Nombre del caso<br>de prueba |                     |                       |                       |              |
| Descripción                  |                     |                       |                       |              |
| Precondiciones               |                     |                       |                       |              |
| Paso de Entrada              | Datos de<br>Entrada | Resultado<br>Esperado | Resultado<br>Obtenido | Calificación |
|                              |                     | •                     |                       |              |
|                              |                     |                       |                       |              |
|                              |                     |                       |                       |              |
| Conclusión                   |                     |                       |                       |              |

#### Tabla 5: Plantilla de casos de prueba

#### 5.6.4. Matriz CRUD:

Cada entidad de un sistema de información tiene un ciclo de vida, a esto se conoce como patrón CRUD es el acrónimo de "Crear, Leer, Actualizar y Borrar" (del inglés: Create, Read, Update, Delete). Una matriz CRUD muestra cómo es afectado el ciclo de vida de las entidades a través de distintas funcionalidades. Esta tiene como columnas las distintas entidades y como filas las funcionalidades del sistema. En cada celda se pone una C, R, U y/o D según la operación que se realice sobre la entidad en la funcionalidad correspondiente. Con esto se puede verificar la completitud es decir que las cuatro operaciones aparezcan en cada columna. (Kendall y Kendall, 2011).

Luego para verificar la consistencia se deben probar distintas funcionalidades de forma tal que se haga pasar por todo el ciclo de vida a cada entidad. Esto es, armar casos de prueba para cada entidad comenzando con una "C", seguido de posible "U" y terminan con una "D". Luego de cada una de estas acciones se debe agregar al menos una acción de "R" (lectura). Esto es para verificar que el procesamiento fue realizado correctamente y no hay algo inconsistente o datos corruptos.

Para cada entidad relevante deberían cubrirse todas las C, R, U y D de cada función de forma de considerar cubierto el criterio.

# 6. Estudio de Factibilidad

El estudio de factibilidad es determinar si la propuesta es posible de realizar desde distintos enfoques como lo son la factibilidad técnica según las necesidades del usuario y software; la factibilidad operativa que son las capacidades requeridas de los recursos humanos; la factibilidad legal siendo que no incumpla con alguna ley y la factibilidad económica siendo los costos de desarrollo y equipos.

# 6.1. Factibilidad Técnica.

En este estudio se presenta una alternativa a la empresa para la implementación del sistema web para el control de venta y reserva de boletos tanto para usuarios como espacios de carga del Transporte Lacustre Milton Arcia". Se establece los recursos de hardware y software necesarios para el desarrollo y que responda de manera adecuada su funcionamiento.

#### 6.1.1. Estrategia de Hardware:

Se consideraron las condiciones óptimas de hardware, que permitirán la operatividad, rendimiento y disponibilidad del sistema:

| N٥ | Nombre del<br>Equipo   | Descripción                                                                                                    | Cantidad |
|----|------------------------|----------------------------------------------------------------------------------------------------|----------|
| 1  | Computadora<br>Laptop  | <ul> <li>Intel® Core™ i5-1035G1</li> <li>Memoria interna: 8 GB</li> <li>Disco Duro: 256 GB</li> </ul>                                | 1        |
| 2  | Computadora<br>Laptop  | <ul> <li>Intel® Core™ i3-3120M 25.50Hz</li> <li>Memoria interna: 4 GB</li> <li>Procesador x64</li> <li>Disco Duro: 256 GB</li> </ul> | 1        |
| 3  | Servidor               | <ul> <li>8 GB de RAM</li> <li>Disco Duro: 1 TB</li> <li>Fuente</li> <li>Intel® Xeon® E 2224G</li> </ul>                              | 1        |
| 4  | Conexión a<br>Internet | <ul> <li>Servicio Proveedor de Internet de al<br/>menos 10 MB</li> </ul>                                                             | 1        |

| Tabla 6: | Detalle | de | estrategia | del | hardware |
|----------|---------|----|------------|-----|----------|
|----------|---------|----|------------|-----|----------|

## 6.1.2. Estrategia de Software:

Se detalla los programas que se utilizaron en el desarrollo.

| N.º | Equipo o Producto                              | Descripción                                                                                                   |
|-----|------------------------------------------------|----------------------------------------------------------------------------------------------------|
| 1   | Sistema Operativo                              | Windows 10 Ultimate de 64 bits                                                                                |
| 2   | Editor de código fuente                        | Microsoft Visual Studio 2019                                                                                  |
| 2   | Sistema de gestión de base de<br>datos         | Microsoft SQI Server 2018                                                                                     |
| 2   | Herramienta de modelado y<br>diseño visual UML | Visual Paradigm                                                                                               |
| 1   | Servicio de computación en la<br>nube          | Servicios de Azure (Plan de App<br>Service, App Service, Base de datos<br>SQL, SQL Server, Grupo de recursos) |
| 1   | Recurso de Cronograma                          | Project Management                                                                                            |
| 1   | Medio de Pago                                  | API de PayPal (Sandbox)                                                                                       |

| Tabla 7. Do | talla da | ostratogia | dol | softwara |
|-------------|----------|------------|-----|----------|
|             | alle ue  | esiraleyia | uei | Sollwale |

# 6.2. Factibilidad Económica

En este estudio se detalla la estimación y viabilidad económica del proyecto.

| Costos de hardware |                                                        |                    |       |  |
|--------------------|--------------------------------------------------------|--------------------|-------|--|
| Cantidad           | Descripción                                            | Precio<br>unitario | Total |  |
| 1                  | Laptop DELL Inspiron 14 3493 Disco Duro 256 GB, 8 RAM. | \$800              | \$800 |  |

Tabla 8: Detalle costos de hardware alternativa 1

| 1     | Laptop Toshiba Intel® Core™ i3-3120M                                        | \$800  | \$800  |
|-------|-----------------------------------------------------------------------------|--------|--------|
| 1     | Servidor Procesador: Intel® Xeon® E<br>2224G, Disco Duro 1TB<br>8 GB de RAM | \$1033 | \$1033 |
| Total |                                                                             |        |        |

#### Tabla 9: Detalle costos de software alternativa 1

| Costos de software                                                            |                                                                                                    |                    |       |  |  |  |
|-------------------------------------------------------------------------------|----------------------------------------------------------------------------------------------------|--------------------|-------|--|--|--|
| Cantidad                                                                      | Descripción                                                                                                   | Precio<br>unitario | Total |  |  |  |
| 2                                                                             | Windows 10 Ultimate de 64 bits                                                                                | \$0                | \$0   |  |  |  |
| 1                                                                             | Servicios de Azure (Plan de App<br>Service, App Service, Base de datos<br>SQL, SQL Server, Grupo de recursos) | \$0                | \$30  |  |  |  |
| 1                                                                             | Microsoft Visual Studio 2019                                                                                  | \$250              | \$250 |  |  |  |
| 1                                                                             | Microsoft SQL Server 2018                                                                                     | \$0                | \$0   |  |  |  |
| 1                                                                             | API de PayPal Sandbox \$0                                                                                     |                    | \$0   |  |  |  |
| Total                                                                         |                                                                                                    |                    |       |  |  |  |
| Las licencias de los sistemas operativos v SQL server no representaron ningún |                                                                                                    |                    |       |  |  |  |

Las licencias de los sistemas operativos y SQL server no representaron hingun costo ya que se usa la versión de desarrolladores. La base de datos actualmente se encuentra en la nube de Azure.

#### Tabla 10: Costos de Desarrollo alternativa 1

| Costos de Desarrollo |               |         |             |          |  |  |  |
|----------------------|---------------|---------|-------------|----------|--|--|--|
| Cantidad             | Recurso       | Salario | Meses Total | Total    |  |  |  |
| 2                    | Desarrollador | \$750   | 12          | \$18,000 |  |  |  |
| Total                |               |         |             | \$18,000 |  |  |  |
#### Tabla 11: Costos totales alternativa 1

| Costos Totales       |          |  |  |
|----------------------|----------|--|--|
| Descripción          | Total    |  |  |
| Costos de Hardware   | \$2,633  |  |  |
| Costos de Software   | \$280    |  |  |
| Costos de Desarrollo | \$18,000 |  |  |
| Total                | \$20,913 |  |  |

# 6.3. Factibilidad Operativa

Para el uso del sistema por parte de los usuarios se desarrollará una aplicación lo más amigable posible, de tal forma que sin mucha dificultad el usuario pueda adaptarse y aprovechar al máximo las facilidades que este brinde, ahorrando gran parte de su tiempo.

A continuación, se detalla los permisos que tiene cada actor según el sistema:

| Usuarios             | Descripción              | Permisos                                                               |
|----------------------|--------------------------|------------------------------------------------------------------------|
| Administrador        | Acceso total del sistema | <ul><li> Reportes</li><li> Reservas</li><li> Crear Contenido</li></ul> |
| Asistente de Reserva | Registro de las reservas | <ul><li>Reservas</li><li>Reporte</li></ul>                             |
| Cliente              | Crea Reserva             | <ul><li>Visualiza reservas</li><li>visualiza contenido</li></ul>       |

Tabla 12: Detalle de permisos de actores en el sistema

El personal se encuentra de acuerdo en aceptar estos nuevos cambios de operatividad, del mismo modo que están informados que al usar el sistema se debe poseer conocimientos básicos del manejo de informática.

# 7. Fase de Inicio

En esta fase se detalla el perfil que desempeña cada uno de los involucrados en el proyecto, incluyendo la descripción de los módulos creados para el sistema web. También se detallan los requerimientos funcionales que usara el sistema, y a su vez se muestra la matriz de permisos de cada uno de los usuarios.

# 7.1. Organización del proyecto:

El personal del proyecto estará formado por los siguientes puestos de trabajo y personal asociado:

Cliente: Personal del Transporte Lacustre Milton Arcia.

Analista de sistemas: Personal con conocimientos en el modelado de diagramas. Labor de: Scarleth Massiel Suarez Lara y Ada Nallely Córdoba Olivas.

Desarrollador de Software: Personal con conocimiento en el entorno de desarrollo del proyecto y herramientas para el desarrollo de la misma. Labor de: Scarleth Massiel Suarez Lara y Ada Nallely Córdoba Olivas.

Encargado de pruebas (Tester): Encargado de realizar las pruebas funcionales del sistema. Labor de Scarleth Massiel Suarez Lara y Ada Nallely Córdoba Olivas.

Entrenador (coach): Labor de MSc. Ing. Luis Eduardo Chávez Mairena, profesor titular de la carrera de Ingeniera en Computación de la Universidad Nacional de Ingeniería.

El equipo de desarrollo deberá tener la habilidad de trabajar bajo presión, la modalidad del trabajo será remota, es decir, trabajo desde cualquier parte con acceso a internet.

# 7.2. Descripción global del producto:

El sistema web para el control de venta y reserva de boletos tanto para usuarios como espacios de carga del Transporte Lacustre Milton Arcia, tendrá un módulo de Administración que permitirá registrar, actualizar y deshabilitar empleados (cargos de empleado, asignar permisos de funcionalidades a cargos), ferry (generalidades como: estado de Ferry, configuración de normas para el ferry), rutas, puertos, itinerarios (horarios, programar fechas), vehículos (tipos de vehículos).

El módulo de reserva nos permitirá crear reservas, buscar reservas o darles de baja. Se podrá generar reportes para mostrar un consolidado de reservas procesadas.

Se incluirá un módulo de contenido descriptivo, donde un usuario no registrado, podrá navegar en el sistema visualizando itinerarios de los ferry, tarifas, contenido descriptivo de la empresa.

En módulo de reportes, el empleado según su cargo podrá generar reportes de ferry, reservas por fecha, disponibilidad de espacios de carga.

Existirá un módulo de facturación para el cobro del servicio que ofrece la empresa, en el cual se implementará una forma de pago electrónico garantizando el intercambio seguro de información confidencial (datos de la tarjeta del cliente).

Se manejarán distintos niveles de seguridad, dependiendo del cargo que posea un usuario, éste podrá acceder a las distintas funciones del sistema.

A continuación, se describen los procesos que se llevan a cabo en los diferentes módulos del sistema.

## Administrativo

En este módulo tendrá acceso solo el administrador, la cual tendrá el mayor privilegio:

- **Registrar datos generales:** Permitirá registrar los datos de empleados, ferry, itinerarios, rutas, tarifas de pasaje o de carga (vehículo).
- **Deshabilitar:** Permitirá inhabilitar los datos de empleados, ferry, itinerario, rutas, reservas, de pasaje o de carga.
- Modificar: Permitirá editar los datos de empleados, ferry, horario, rutas.
- **Buscar:** Accede a consultar información.

## Reservas

A este módulo tendrán acceso tanto los miembros administrativos como el cliente, sin embargo, con distintos privilegios, en la que se describirán a continuación:

- Crear Reserva: Debe registrar los datos personales, datos de vehículo (si desea reservar con espacio de carga), de itinerario que desee reservar y el modo de pago. Lo puede realizar el cliente o algún miembro administrativo.
- Dar de baja Reserva: Anular dicha reserva.
- Buscar Reserva: Accede a consultar la información.
- Generar Reporte: Permite visualizar las reservas creadas.
- Notificar: Permite informar por medio del correo que fue aceptada la reserva.

## Contenido Descriptivo

La persona que pueda navegar en el sitio podrá tener acceso a las siguientes funcionalidades.

• **Visualizar:** Podrá ver reflejado la disponibilidad de horarios, rutas, espacios, acerca de la empresa.

## Reportería

A este módulo podrán acceder los miembros administrativos.

• **Generar reportes:** Permite visualizar las reservas creadas en un rango de fecha.

## Facturación

En este módulo el cliente y el administrador podrán contar con un sistema de pago seguro por tarjetas de crédito/débito.

- **Generar pago:** Es un sistema de procesamiento de pago.
- Notificar pago: Permitirá notificar al cliente que se realizó correctamente el pago.

# 7.3. Requerimientos Funcionales

A continuación, se presenta el diagrama de paquetes, en los cuales representaremos los requerimientos funcionales.

## • Administrativo

Tabla 13: Requerimientos funcionales módulo administrativo

| ID   | Nombre                                                  | Descripción                                                                                                    |
|------|---------------------------------------------------------|----------------------------------------------------------------------------------------------------|
| RF01 | Registrar, editar,<br>visualizar y eliminar<br>usuarios | Permite crear un nuevo usuario, establecerá los<br>roles de permiso que tendrá cada usuario.<br>Permita visualizar, eliminar (Dar de baja) y<br>realizar la modificación de un usuario creado<br>anteriormente. |
| RF02 | Registrar, editar y<br>eliminar cargos                  | Permite registrar cargos que serán asignados al usuario. Permita mostrar y eliminar los cargos creados.                                                                                                    |

| RF03 | Configurar menú de<br>opciones y<br>eliminarlas                 | Permite relacionar las opciones del sistema a un cargo en específico. Permite eliminar las configuraciones realizadas.                                                                                                    |  |  |  |
|------|-----------------------------------------------------------------|----------------------------------------------------------------------------------------------------|--|--|--|
| RF04 | Asignar cargo a un<br>usuario                                   | Permite relacionar cargo al usuario,<br>el usuario solo puede tener un cargo asignado.<br>Permita visualizar la asignación realizada del<br>cargo al usuario.<br>Se permite eliminar la asignación realizada del<br>cargo al usuario.   |  |  |  |
| RF05 | Registra, editar,<br>visualizar y dar de<br>baja a tarifas      | Permite ajustar la tarifa de pasajero.<br>Permite la modificación de un precio de un Tarifa<br>registrado.<br>Se muestran los Tarifas registrados.<br>Permite dar de baja un precio registrado.                                         |  |  |  |
| RF06 | Registrar, editar,<br>visualizar y dar de<br>baja al ferry      | Permite registrar un nuevo ferry con sus<br>características.<br>Permite la modificación de las características o<br>descripción del ferry registrado.<br>Se muestran los ferry registrados.<br>Permite dar de baja un ferry registrado. |  |  |  |
| RF07 | Registrar, editar,<br>visualizar y dar de<br>baja a itinerarios | Permite registrar un nuevo itinerario.<br>Permite mostrar, modificar y dar de baja a<br>itinerario registrado.                                                                                                    |  |  |  |
| RF08 | Registrar, editar,<br>visualizar y dar de<br>baja a rutas       | Permite registrar una nueva ruta.<br>Permite mostrar, modificar y dar de baja a ruta<br>registrada.                                                                                                    |  |  |  |
| RF09 | Registrar, editar,<br>visualizar y dar de<br>baja a puerto      | Permite crear un nuevo puerto.<br>Permite mostrar, modificar y dar de baja a puerto<br>registrado.                                                                                                    |  |  |  |

# Reservas

| Tahla  | 14. | Requerimientos | funcionales | módulo | reservas  |
|--------|-----|----------------|-------------|--------|-----------|
| i ania | 14. | Requentinentos | iuncionales | mouulo | 103011003 |

| ID   | Nombre                                                   | Descripción                                                                                                    |
|------|----------------------------------------------------------|----------------------------------------------------------------------------------------------------|
| RF01 | Registrar, visualizar<br>y eliminar reserva              | Permite crear una nueva reserva, con sus<br>detalles específicos.<br>Permite mostrar y eliminar las reservas<br>registradas.                            |
| RF02 | Registrar y eliminar<br>reserva con<br>espacios de carga | Permite crear una reserva de espacio de carga.<br>(vehículo, camión, etc.).<br>Permite eliminar la reserva de espacios de<br>carga. (Cancelar reserva). |

# Contenido Descriptivo

Tabla 15: Requerimientos funcionales módulo contenido descriptivo

| ID   | Nombre Descripción           |                                                                     |  |  |
|------|------------------------------|---------------------------------------------------------------------|--|--|
| RF01 | Visualizar el sistema<br>web | Permite a cualquier usuario poder navegar en el sistema.            |  |  |
| RF02 | Visualizar Itinerarios       | Permite a cualquier usuario mostrar los<br>Itinerarios disponibles. |  |  |
| RF03 | Visualizar Tarifas           | Permite a cualquier usuario mostrar las tarifas disponibles.        |  |  |

# • Reportería

Tabla 16: Requerimientos funcionales módulo reportería

| ID   | Nombre                                                   | Descripción                                                                                                   |
|------|----------------------------------------------------------|----------------------------------------------------------------------------------------------------|
| RF01 | Generar estado<br>disponibilidad de<br>espacios de carga | Permite mostrar la disponibilidad de espacios de carga ya sea semanal, mensual, anual o por fecha específica. |
| RF02 | Generar estado de<br>Reservas                            | Se muestran las reservas registradas, ya sea semanal, mensual, anual o por fecha específica.                  |
| RF03 | Generar estado de<br>itinerarios                         | Permite mostrar la disponibilidad de itinerarios<br>ya sea semanal, mensual, anual o por fecha<br>específica. |

## • Facturación

| ID   | Nombre               | Descripción                                                                |
|------|----------------------|----------------------------------------------------------------------------|
| RF01 | Registrar<br>Pago    | Se mostrará una ventana en la que se podrá realizar el pago.               |
| RF02 | Visualizar<br>Pago   | Se muestran los detalles del pago.                                         |
| RF03 | Notificar<br>Reserva | Permite mostrar mediante un correo el comprobante de la reserva efectuada. |

Tabla 17: Requerimientos funcionales módulo facturación

# 7.4. Tabla de permisos de acceso de usuarios a procesos

En la siguiente tabla se muestran los permisos a procesos por tipo de usuario en el sistema, así mismo se define que acción CRUD podría realizar.

| Rol<br>Procesos                       | Administrador | Asistente de reserva | Cliente |
|---------------------------------------|---------------|----------------------|---------|
| Administración de usuarios            | CRUD          |                      |         |
| Administración de<br>Cargos           | CRUD          |                      |         |
| Cambiar Estados de<br>Ferry           | CRUD          |                      |         |
| Notificaciones                        | CRUD          | CRUD                 |         |
| Acceso a Contenido<br>Descriptivo     | R             | R                    | R       |
| Generar Reservas                      | CRUD          | CRUD                 | CRD     |
| Generar Reservas de espacios de Carga | CRUD          | CRUD                 | CRD     |
| Configuraciones de<br>Itinerario      | CRUD          | CRUD                 |         |
| Configuraciones<br>Normas del Ferry   | CRUD          |                      |         |
| Facturación                           | CR            | CR                   | CR      |
| Generar Reportes                      | R             | R                    |         |

Tabla 18: Permiso de acceso a usuarios

# 8. Fase de Elaboración

En la fase de elaboración se realiza el análisis y diseño de la aplicación, de esta forma se obtiene la base de arquitectura de la misma. Se implementa la creación de diagramas UML y entre los principales tomados en cuenta para el desarrollo del sistema están: casos de uso, describe los requerimientos funcionales; actividades, describe el comportamiento del sistema; clases, describe las clases en las que estará estructurado el sistema, secuencia, describe la iteración entre los objetos; y de estado, describe el estado que ocupa un intervalo de tiempo.

# 8.1. Modelado de casos de uso

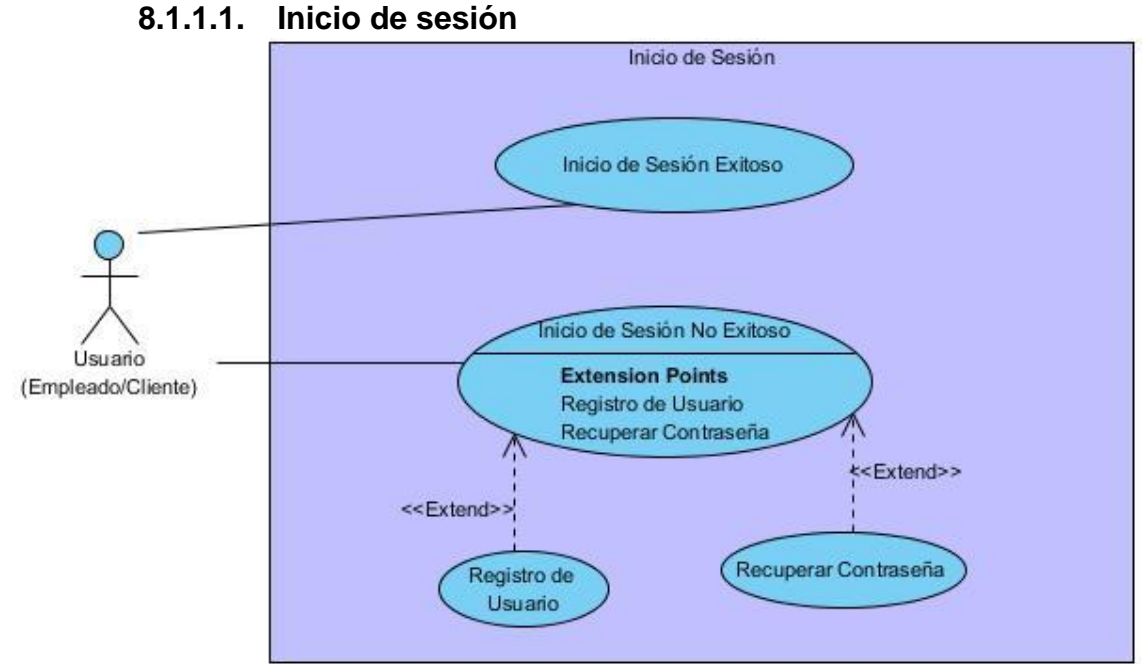

## 8.1.1. Diagramas de Casos de Uso

Ilustración 9: Diagrama de caso de uso Inicio de Sesión

## 8.1.1.2. Usuario

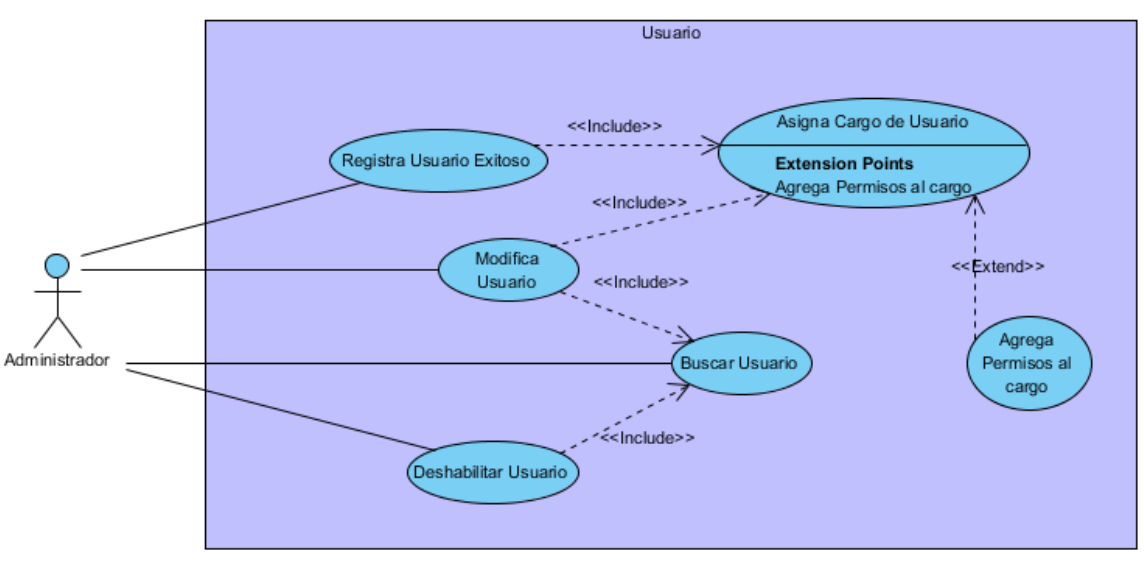

Ilustración 10: Diagrama de caso de uso usuario empleado

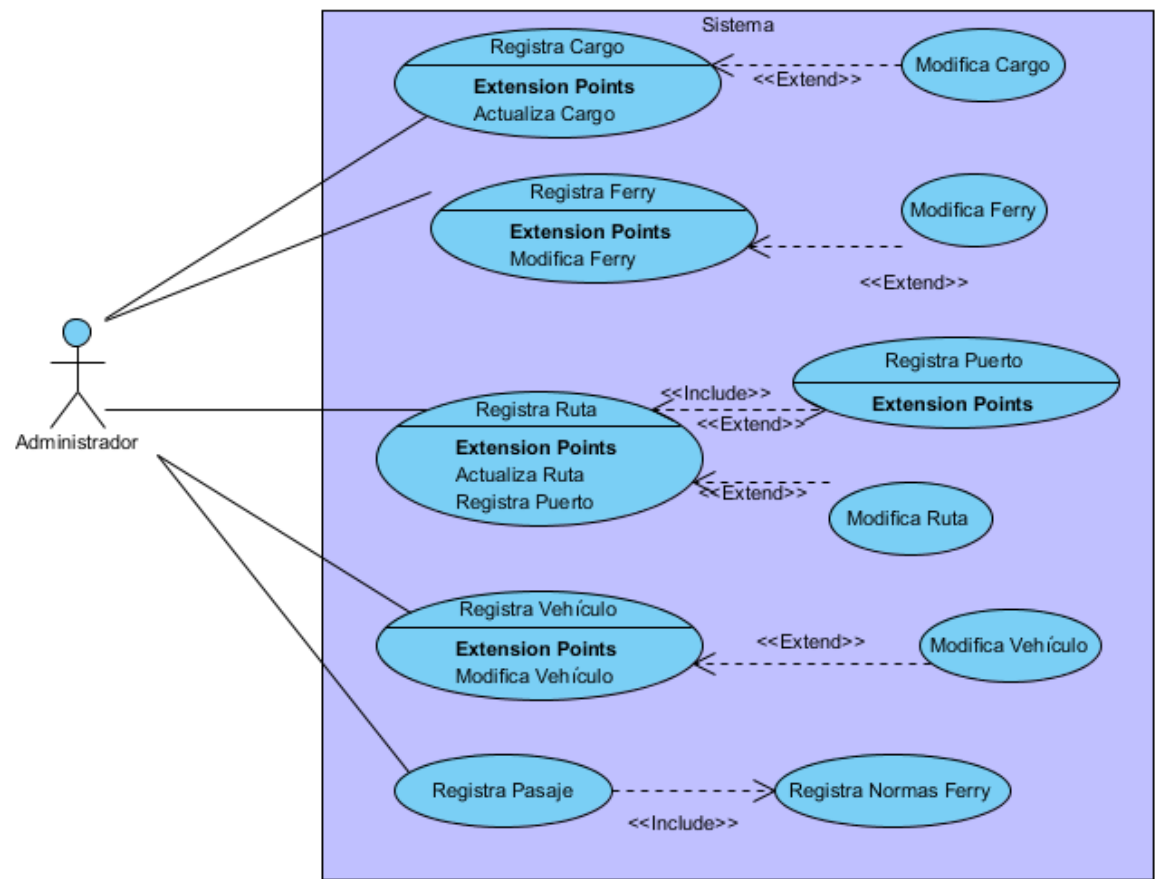

# 8.1.1.3. Registro de Catálogos

Ilustración 11: Diagrama de caso de uso registro de catálogos

## 8.1.1.4. Itinerario

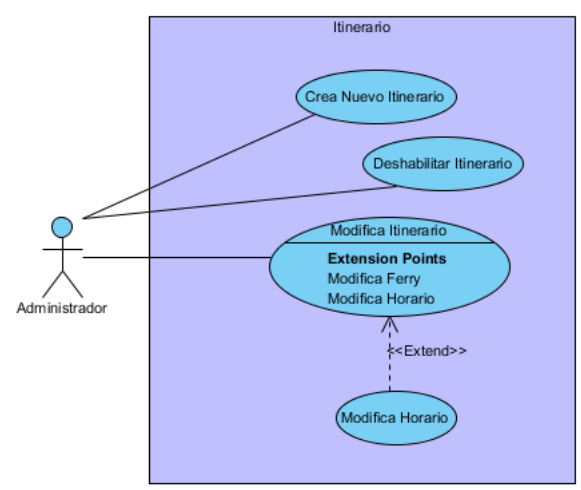

Ilustración 12: Diagrama de caso de uso itinerario

## 8.1.1.5. Administración de Reserva

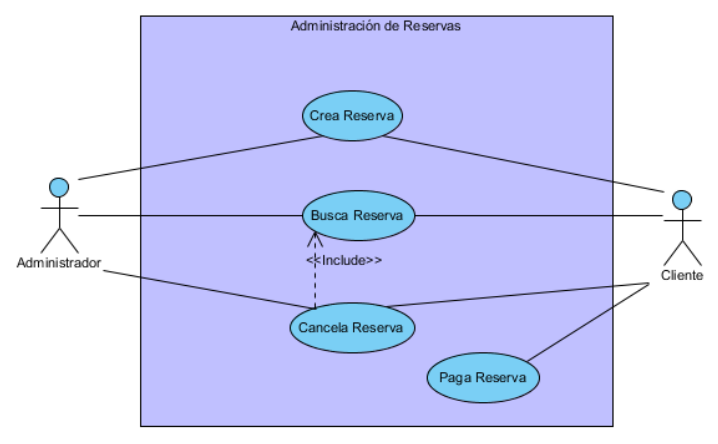

Ilustración 13: Diagrama de caso de uso administración de reserva

## 8.1.1.6. Contenido Descriptivo

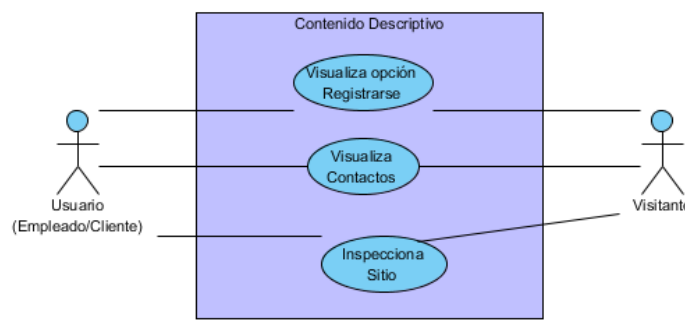

Ilustración 14: Diagrama de caso de uso contenido descriptivo

# 8.1.2. Especificaciones de Casos de Uso

Tabla 19: Detalle de caso de uso Iniciar Sesión

| Código del caso<br>de uso | CU   | CU01                                                          |                                                                                  |  |
|---------------------------|------|---------------------------------------------------------------|----------------------------------------------------------------------------------|--|
| Nombre del caso<br>de uso | Inio | Iniciar Sesión                                                |                                                                                  |  |
| Descripción               | Ing  | reso de usuario y contraseña de acceso al                     | sistema                                                                          |  |
| Autor                     | Ad   | a Córdoba, Scarleth Suárez                                    |                                                                                  |  |
| Prioridad                 | Alta | a                                                             |                                                                                  |  |
| Frecuencia                | Alta | Alta                                                          |                                                                                  |  |
| Actor                     | Adr  | Administrador, Asistente de Reserva, Cliente.                 |                                                                                  |  |
| Precondiciones            | Elu  | El usuario debe tener credenciales para ingresar al sistema   |                                                                                  |  |
| Usuario (Actor)           | N٥   | Actor                                                         | Sistema                                                                          |  |
| Flujo Normal              | 1    | Selecciona la opción Iniciar sesión.                          | Muestra pantalla de inicio de sesión, campos de nombre de usuario y contraseña.  |  |
|                           | 2    | Introduce las credenciales necesarias para entrar al sistema. | Valida que las credenciales del usuario sean correctas para el inicio de sesión. |  |

|                   | 3                                                                                        | Realiza la acción de entrar al sistema.    | Muestra la pantalla con el acceso de acuerdo con su rol.              |
|-------------------|------------------------------------------------------------------------------------------|--------------------------------------------|-----------------------------------------------------------------------|
| Flujo Alternativo | 1                                                                                        | No ingresa las credenciales correctamente. | Muestra un error indicando que el usuario y contraseña es incorrecto. |
| Pos condiciones   | El usuario puede acceder a los distintos módulos del sistema según su nivel de permisos. |                                            |                                                                       |

## Tabla 20: Detalle de caso de uso registrar usuario

| Código del caso de<br>uso | CU02                                                                                           |
|---------------------------|------------------------------------------------------------------------------------------------|
| Nombre del caso de<br>uso | Registrar Usuario                                                                              |
| Descripción               | Registro de un nuevo usuario.                                                                  |
| Autor                     | Ada Córdoba, Scarleth Suárez                                                                   |
| Prioridad                 | Alta                                                                                           |
| Frecuencia                | Media                                                                                          |
| Actor                     | Administrador                                                                                  |
| Precondiciones            | El usuario debe tener credenciales y el permiso para realizar el registro de un nuevo usuario. |

| Usuario (Actor)   | Nº Actor Sistema                        |                                                                                | Sistema                                                                                  |  |
|-------------------|-----------------------------------------|--------------------------------------------------------------------------------|------------------------------------------------------------------------------------------|--|
| Flujo Normal      | 1                                       | Selecciona el Menú Gestión de accesos.                                         | Se despliega el submenú con opciones de Gestión de accesos.                              |  |
|                   | 2                                       | Selecciona el submenú Registro de<br>acceso generales.                         | Muestra en pantalla el formulario que contiene la información para el registro de datos. |  |
|                   | 3                                       | Ingresa los datos en los campos del formulario y elige la opción de registrar. | Guarda la información y muestra mensaje de confirmación.                                 |  |
|                   | 4                                       |                                                                                | Muestra un mensaje que el usuario se ha registrado satisfactoriamente.                   |  |
| Flujo Alternativo | 1                                       | No introduce todos los datos requeridos para crear el registro.                | Muestra un error indicando que el usuario no se creó satisfactoriamente.                 |  |
|                   | 2                                       | El usuario ya fue creado.                                                      |                                                                                          |  |
| Pos condiciones   | Se genera un nuevo registro de Usuario. |                                                                                |                                                                                          |  |

#### Tabla 21: Detalle de caso de uso modifica usuario

| Código del caso de<br>uso | С    | CU03                                                                                                    |                                                                                                 |  |  |  |
|---------------------------|------|----------------------------------------------------------------------------------------------------|-------------------------------------------------------------------------------------------------|--|--|--|
| Nombre del caso<br>de uso | Мо   | difica Usuario                                                                                                    |                                                                                                 |  |  |  |
| Descripción               | Se   | modifica datos del usuario.                                                                                               |                                                                                                 |  |  |  |
| Autor                     | Ada  | a Córdoba, Scarleth Suárez                                                                                                |                                                                                                 |  |  |  |
| Prioridad                 | Alta | 3                                                                                                    |                                                                                                 |  |  |  |
| Frecuencia                | Baja |                                                                                                    |                                                                                                 |  |  |  |
| Actor                     | Adı  | Administrador.                                                                                                    |                                                                                                 |  |  |  |
| Precondiciones            | EI   | El usuario debe tener credenciales y el permiso para realizar la modificación del usuario.                                |                                                                                                 |  |  |  |
| Usuario (Actor)           | N٥   | Nº Actor Sistema                                                                                                    |                                                                                                 |  |  |  |
| Flujo Normal              | 1    | Selecciona el Menú Gestión de accesoS.                                                                                    | Se despliega el submenú con opciones de Registro de acceso generales                            |  |  |  |
|                           | 2    | Selecciona submenú para ver los<br>Registros de accesos generales.                                                        | Muestra pantalla con opción para registrar o actualizar usuario y grid con listado de usuarios. |  |  |  |
|                           | 3    | 3 Seleccionar el usuario que desea Se llenan los datos del usuario en los campos modificar y da clic al botón Actualizar. |                                                                                                 |  |  |  |
|                           | 4    | Edita la información necesaria en los campos                                                                              | Se muestra la información digitada en los campos.                                               |  |  |  |

|                   | 5  | Selecciona botón Actualizar.                                                       | Muestra un mensaje que guardo satisfactoriamente los datos.                                                                |  |
|-------------------|----|------------------------------------------------------------------------------------|----------------------------------------------------------------------------------------------------|--|
| Flujo Alternativo | 1  | Borra datos que son requeridos para la modificación del usuario.                   | Muestra un error indicando que el usuario no fue modificado.                                                               |  |
|                   | 2  | No ingresa los datos correctamente.                                                | Muestra un mensaje de error solicitando que llene<br>los datos requeridos.<br>Muestra un mensaje de error indicando que va |  |
|                   | 3  | Existe otro usuario con la misma<br>información.                                   | existe otro usuario con la misma información.                                                                              |  |
| Pos condiciones   | Se | Se modificó datos del usuario en el sistema y se visualizará en la misma pantalla. |                                                                                                    |  |

### Tabla 22: Detalle de caso de uso deshabilita usuario

| Código del caso de<br>uso | CU04                                                               |
|---------------------------|--------------------------------------------------------------------|
| Nombre del caso de<br>uso | Eliminar Usuario                                                   |
| Descripción               | El usuario no tendrá los permisos activos para acceder al sistema. |
| Autor                     | Ada Córdoba, Scarleth Suárez                                       |
| Prioridad                 | Alta                                                               |
| Frecuencia                | Alta                                                               |

| Actor             | Adı | Administrador.                                                              |                                                                                                    |  |  |
|-------------------|-----|-----------------------------------------------------------------------------|----------------------------------------------------------------------------------------------------|--|--|
| Precondiciones    | EΙι | El usuario debe tener credenciales y el permiso para dar de baja al usuario |                                                                                                    |  |  |
| Usuario (Actor)   | N٥  | Actor Sistema                                                               |                                                                                                    |  |  |
| Flujo Normal      | 1   | Selecciona el Menú Gestión de Accesos.                                      | Se despliega el submenú con opciones de gestión accesos.                                           |  |  |
|                   | 2   | Selecciona submenú para ver los<br>Registros de accesos generales.          | Muestra pantalla con opción para registrar o actualizar usuario y grid con listado de usuarios.    |  |  |
|                   | 3   | Seleccionar el usuario que desea eliminar y da clic en el ícono eliminar.   | Se muestra alerta de confirmación ¿Desea dar baja al usuario?                                      |  |  |
|                   | 4   | Acepta la alerta de confirmación.                                           | Visualmente se elimina el usuario, pero<br>internamente el usuario cambia de estado a<br>inactivo. |  |  |
| Flujo Alternativo | 1   | Presiona botón cancelar No se elimina el usuario                            |                                                                                                    |  |  |
| Pos condiciones   | Se  | Se deshabilitó al usuario en el sistema.                                    |                                                                                                    |  |  |

### Tabla 23: Detalle de caso de uso registra cargo

| Código del caso de<br>uso | CU05                                                                                                    |                                             |                                                                                          |  |  |
|---------------------------|----------------------------------------------------------------------------------------------------|---------------------------------------------|------------------------------------------------------------------------------------------|--|--|
| Nombre del caso<br>de uso | Re                                                                                                    | Registra Cargo                              |                                                                                          |  |  |
| Descripción               | Re                                                                                                    | gistro de un nuevo cargo de Transporte Turí | stico "Milton Arcia".                                                                    |  |  |
| Autor                     | Ad                                                                                                    | a Córdoba, Scarleth Suárez                  |                                                                                          |  |  |
| Prioridad                 | Alta                                                                                                    |                                             |                                                                                          |  |  |
| Frecuencia                | Ваја                                                                                                    |                                             |                                                                                          |  |  |
| Actor                     | Administrador.                                                                                                    |                                             |                                                                                          |  |  |
| Precondiciones            | El usuario debe tener credenciales y el permiso para realizar el registro de un nuevo Cargo.                                             |                                             |                                                                                          |  |  |
| Usuario (Actor)           | N٥                                                                                                    | Actor                                       | Sistema                                                                                  |  |  |
| Flujo Normal              | 1                                                                                                    | Selecciona el Menú Gestión de accesos.      | Se despliega el submenú con opciones de Gestión de accesos.                              |  |  |
|                           | 2Selecciona el submenú Registro de<br>acceso generales.Muestra en pantalla el formulario que d<br>información para el registro de datos. |                                             | Muestra en pantalla el formulario que contiene la información para el registro de datos. |  |  |
|                           | 3                                                                                                    |                                             | Guarda la información y muestra mensaje de confirmación.                                 |  |  |

|                   | 4      | Ingresa los datos en los campos del<br>formulario y elige la opción de registrar.         | Muestra un mensaje que el cargo se ha registrado satisfactoriamente.         |  |
|-------------------|--------|-------------------------------------------------------------------------------------------|------------------------------------------------------------------------------|--|
| Flujo Alternativo | 1<br>2 | No ingreso los datos correctamente.<br>El cargo ya fue creado.                            | Muestra un error indicando que el nuevo cargo no se creó satisfactoriamente. |  |
| Pos condiciones   | Se     | Se genera un nuevo registro de cargo en el sistema y se visualizará en la misma pantalla. |                                                                              |  |

#### Tabla 24: Detalle de caso de uso modifica cargo

| Código del caso de<br>uso | CU06                                                                                     |  |  |
|---------------------------|------------------------------------------------------------------------------------------|--|--|
| Nombre del caso de<br>uso | Elimina Cargo.                                                                           |  |  |
| Descripción               | Se elimina el cargo existente.                                                           |  |  |
| Autor                     | Ada Córdoba, Scarleth Suárez                                                             |  |  |
| Prioridad                 | Media                                                                                    |  |  |
| Frecuencia                | Baja                                                                                     |  |  |
| Actor                     | Administrador.                                                                           |  |  |
| Precondiciones            | El usuario debe tener credenciales y el permiso para realizar la eliminación de un cargo |  |  |

| Usuario (Actor)   | N٥                              | Actor                                                                   | Sistema                                                                   |  |
|-------------------|---------------------------------|-------------------------------------------------------------------------|---------------------------------------------------------------------------|--|
| Flujo Normal      | 1                               | Selecciona el Menú Gestión de Accesos.                                  | Se despliega el submenú con opciones de gestión accesos.                  |  |
|                   | 2                               | Selecciona submenú para ver los Registros de accesos generales.         | Muestra pantalla con opción para registrar o actualizar usuarios y cargos |  |
|                   | 3                               | Seleccionar el cargo que desea eliminar y da clic en el ícono eliminar. | Se muestra alerta de confirmación ¿Desea dar de baja al cargo?            |  |
|                   | 4                               | Selecciona botón Eliminar                                               | Muestra un mensaje de éxito.                                              |  |
| Flujo Alternativo | 1                               | Presiona botón cancelar                                                 | No se elimina el cargo                                                    |  |
| Pos condiciones   | Se elimina cargo en el sistema. |                                                                         |                                                                           |  |

### Tabla 25: Detalle de caso de uso asigna permisos al cargo

| Código del caso de uso | CU07                                                                   |
|------------------------|------------------------------------------------------------------------|
| Nombre del caso de uso | Asigna permisos al cargo.                                              |
| Descripción            | Se asigna los permisos de funcionalidades que tendrá acceso cada cargo |
| Autor                  | Ada Córdoba, Scarleth Suárez                                           |
| Prioridad              | Media                                                                  |

| Frecuencia        | Ba             | Baja                                                                                         |                                                                                                    |  |
|-------------------|----------------|----------------------------------------------------------------------------------------------|----------------------------------------------------------------------------------------------------|--|
| Actor             | Administrador. |                                                                                              |                                                                                                    |  |
| Precondiciones    | EI             | El usuario debe tener credenciales y el permiso para realizar la configuración de accesos    |                                                                                                    |  |
| Usuario (Actor)   | N⁰             | Nº Actor Sistema                                                                             |                                                                                                    |  |
| Flujo Normal      | 1              | Selecciona el Menú Gestión de Accesos.                                                       | Se despliega el submenú con opciones de gestión accesos.                                                                 |  |
|                   | 2              | Selecciona submenú para Control de<br>permisos.                                              | Muestra pantalla con opción para registrar y visualizar las configuraciones de cargos con los permisos correspondientes. |  |
|                   | 3              | Seleccionar el botón Registrar                                                               | Se muestra ventana modal con el formulario<br>para realizar una nueva configuración                                      |  |
|                   | 4              | Ingresa los datos de la configuración correspondiente de accesos y da clic en botón Guardar. | Se muestra alerta de confirmación<br>consultando si desea registrar el acceso                                            |  |
|                   | 5              | Selecciona botón Guardar                                                                     | Muestra un mensaje de éxito.                                                                                             |  |
| Flujo Alternativo | 1              | Presiona botón cancelar                                                                      | No se realiza la configuración                                                                                           |  |
| Pos condiciones   | Se             | Se realiza la configuración correspondiente, asignando los permisos al cargo deseado.        |                                                                                                    |  |

#### Tabla 26: Detalle de caso de uso registra ruta

| Código del caso de<br>uso | CU08                                                                                                    |    |  |
|---------------------------|----------------------------------------------------------------------------------------------------|----|--|
| Nombre del caso<br>de uso | Registra Ruta                                                                                                    |    |  |
| Descripción               | egistro de una nueva ruta.                                                                                                    |    |  |
| Autor                     | Ada Córdoba, Scarleth Suárez                                                                                                    |    |  |
| Prioridad                 | Alta                                                                                                    |    |  |
| Frecuencia                | Baja                                                                                                    |    |  |
| Actor                     | Administrador.                                                                                                    |    |  |
| Precondiciones            | El usuario debe tener credenciales y el permiso para realizar el registro de una nueva ruta.                                                                  |    |  |
| Usuario (Actor)           | • Actor Sistema                                                                                                    |    |  |
| Flujo Normal              | Selecciona el Menú Mantenimientos Se despliega el submenú con opciones Generales. Mantenimientos                                                              | de |  |
|                           | Selecciona el submenú registrar<br>mantenimiento ruta.<br>Muestra en pantalla el formulario que contiene la<br>información para el registro de la nueva ruta. | а  |  |
|                           | Presiona el botón Registrar Ruta Se muestra ventana modal con los camp requeridos                                                                             | os |  |

|                   | 4      | Ingresa los datos en los campos del formulario y elige la opción de guardar. | Se muestra alerta de confirmación ¿Desea registrar la Ruta?                                                             |
|-------------------|--------|------------------------------------------------------------------------------|----------------------------------------------------------------------------------------------------|
|                   | 5      | Presiona botón Guardar                                                       | Guarda la información y muestra mensaje de confirmación.                                                                |
|                   | 6      |                                                                              | Muestra un mensaje que la ruta se ha registrado satisfactoriamente.                                                     |
| Flujo Alternativo | 1<br>2 | No ingreso los datos correctamente.<br>La ruta ya fue creada.                | Muestra un error indicando los campos<br>requeridos.<br>Muestra mensaje indicando que ya existe una<br>ruta registrada. |
| Pos condiciones   | Se     | genera una nueva ruta en el sistema y se v                                   | visualizará en la misma pantalla.                                                                                       |

#### Tabla 27: Detalle de caso de uso modifica ruta

| Código del caso de<br>uso | CU09                          |
|---------------------------|-------------------------------|
| Nombre del caso<br>de uso | Modifica Ruta                 |
| Descripción               | Se modifica datos de la ruta. |
| Autor                     | Ada Córdoba, Scarleth Suárez  |

| Prioridad       | Me  | Media                                               |                                                                                                    |  |
|-----------------|-----|-----------------------------------------------------|----------------------------------------------------------------------------------------------------|--|
| Frecuencia      | Ba  | Baja                                                |                                                                                                    |  |
| Actor           | Adr | ministrador.                                        |                                                                                                    |  |
| Precondiciones  | EI  | usuario debe tener credenciales y el p              | permiso para realizar la modificación de una ruta.                                                          |  |
| Usuario (Actor) | N٥  | № Actor Sistema                                     |                                                                                                    |  |
| Flujo Normal    | 1   | Selecciona el Menú Mantenimientos<br>Generales.     | Se despliega el submenú con opciones de<br>Mantenimientos                                                   |  |
|                 | 2   | Selecciona el submenú registrar mantenimiento ruta. | Muestra en pantalla el formulario que contiene la información para el registro o actualización de una ruta. |  |
|                 | 3   | Selecciona la ruta que desea<br>modificar.          |                                                                                                    |  |
|                 | 4   | Presionar el botón Actualizar ruta.                 | Se habilita ventana modal con formulario para modificar<br>los datos de la ruta.                            |  |
|                 | 5   | Cambiar la información deseada                      |                                                                                                    |  |
|                 | 6   | Selecciona botón Actualizar                         | Se muestra alerta de confirmación ¿Desea actualizar el registro?                                            |  |

|                   | 7                                                                                  | Presionar el botón Guardar                                      | Muestra un mensaje que guardo satisfactoriamente los datos.                             |
|-------------------|------------------------------------------------------------------------------------|-----------------------------------------------------------------|-----------------------------------------------------------------------------------------|
| Flujo Alternativo | 1                                                                                  | Borra datos que son requeridos para la modificación de la ruta. | Muestra un error indicando que el campo es requerido.                                   |
|                   | 2                                                                                  | No ingreso los datos correctamente.                             | Muestra un mensaje de error solicitando que llene los datos requeridos.                 |
|                   | 3                                                                                  | Existe otra ruta con la misma<br>información.                   | Muestra un mensaje de error indicando que ya existe otra ruta con la misma información. |
| Pos condiciones   | Se modificó datos de una ruta en el sistema y se visualizará en la misma pantalla. |                                                                 |                                                                                         |

#### Tabla 28: Detalle de caso de uso deshabilita ruta

| Código del caso de<br>uso | CU10                         |
|---------------------------|------------------------------|
| Nombre del caso<br>de uso | Deshabilita Ruta             |
| Descripción               | Se deshabilita la ruta.      |
| Autor                     | Ada Córdoba, Scarleth Suárez |
| Prioridad                 | Media                        |
| Frecuencia                | Baja                         |

| Actor             | Adı | Administrador.                                                                             |                                                                                                  |  |
|-------------------|-----|--------------------------------------------------------------------------------------------|--------------------------------------------------------------------------------------------------|--|
| Precondiciones    | EI  | El usuario debe tener credenciales y el permiso para realizar la modificación de una ruta. |                                                                                                  |  |
| Usuario (Actor)   | N٥  | Actor                                                                                      | Sistema                                                                                          |  |
| Flujo Normal      | 1   | Selecciona el Menú Mantenimientos<br>Generales.                                            | Se despliega el submenú con opciones de<br>Mantenimientos                                        |  |
|                   | 2   | Selecciona el submenú registrar mantenimiento ruta.                                        | Muestra en pantalla el formulario que contiene la información para el registro de la nueva ruta. |  |
|                   | 3   | Selecciona la ruta que desea<br>deshabilitar y da clic al botón<br>deshabilitar.           | Se muestra alerta de confirmación ¿Desea eliminar el registro?                                   |  |
|                   | 4   | Acepta la alerta de confirmación.                                                          | Visualmente se elimina la ruta, pero internamente<br>la ruta cambia de estado a inactivo.        |  |
| Flujo Alternativo | 1   | No ingreso los datos correctamente.                                                        | Muestra un mensaje de error solicitando que llene los datos requeridos.                          |  |
| Pos condiciones   | Se  | Se deshabilitó la ruta en el sistema.                                                      |                                                                                                  |  |

## Tabla 29: Detalle de caso de uso registra ferry

| Código del caso de<br>uso | CU   | CU11                                                                                         |                                                                                                 |  |
|---------------------------|------|----------------------------------------------------------------------------------------------|-------------------------------------------------------------------------------------------------|--|
| Nombre del caso<br>de uso | Reg  | Registra Ferry                                                                               |                                                                                                 |  |
| Descripción               | Reg  | gistro de un nuevo ferry                                                                     |                                                                                                 |  |
| Autor                     | Ada  | a Córdoba, Scarleth Suárez                                                                   |                                                                                                 |  |
| Prioridad                 | Alta | a                                                                                            |                                                                                                 |  |
| Frecuencia                | Вај  | Baja                                                                                         |                                                                                                 |  |
| Actor                     | Adn  | Administrador.                                                                               |                                                                                                 |  |
| Precondiciones            | EL   | El usuario debe tener credenciales y el permiso para realizar el registro de un nuevo ferry. |                                                                                                 |  |
| Usuario (Actor)           | N٥   | Actor                                                                                        | Sistema                                                                                         |  |
| Flujo Normal              | 1    | Selecciona el Menú Mantenimientos<br>Generales.                                              | Se despliega el submenú con opciones de<br>Mantenimientos                                       |  |
|                           | 2    | Selecciona el submenú registrar<br>mantenimiento ferry.                                      | Muestra en pantalla el formulario que contiene la información para el registro del nuevo ferry. |  |

|                   | 3                                                                       | Presiona el botón Registrar Ferry                                            | Se muestra ventana modal con los campos requeridos           |
|-------------------|-------------------------------------------------------------------------|------------------------------------------------------------------------------|--------------------------------------------------------------|
|                   | 4                                                                       | Ingresa los datos en los campos del formulario y elige la opción de guardar. | Se muestra alerta de confirmación ¿Desea registrar la Ferry? |
|                   | 5                                                                       | Presiona botón Guardar                                                       | Guarda la información y muestra mensaje de confirmación.     |
| Flujo Alternativo | 1                                                                       | No ingreso los datos correctamente.                                          | Muestra un error indicando los campos requeridos.            |
| Pos condiciones   | Se genera un nuevo ferry en el sistema y se visualizará en la pantalla. |                                                                              |                                                              |

### Tabla 30: Detalle de caso de uso modifica ferry

| Código del caso de<br>uso | CU12                         |
|---------------------------|------------------------------|
| Nombre del caso<br>de uso | Modifica Ferry               |
| Descripción               | Se modifica datos del ferry. |
| Autor                     | Ada Córdoba, Scarleth Suárez |

| Prioridad       | Me  | Media                                                |                                                                                                    |  |
|-----------------|-----|------------------------------------------------------|----------------------------------------------------------------------------------------------------|--|
| Frecuencia      | Ва  | ja                                                   |                                                                                                    |  |
| Actor           | Adı | ministrador.                                         |                                                                                                    |  |
| Precondiciones  | EI  | usuario debe tener credenciales y el p               | permiso para realizar la modificación de un ferry.                                                          |  |
| Usuario (Actor) | N٥  | I <sup>o</sup> Actor Sistema                         |                                                                                                    |  |
| Flujo Normal    | 1   | Selecciona el Menú<br>Mantenimientos Generales.      | Se despliega el submenú con opciones de<br>Mantenimientos                                                   |  |
|                 | 2   | Selecciona el submenú registrar mantenimiento ferry. | Muestra en pantalla el formulario que contiene la información para el registro o actualización de un ferry. |  |
|                 | 3   | Selecciona en la tabla el ferry que desea modificar. |                                                                                                    |  |
|                 | 4   | Presionar el botón Actualizar ferry.                 | Se habilita ventana modal con formulario para modificar<br>los datos del ferry.                             |  |
|                 | 5   | Cambiar la información deseada                       |                                                                                                    |  |
|                 | 6   | Selecciona botón Actualizar                          | Se muestra alerta de confirmación ¿Desea actualizar el registro?                                            |  |

|                   | 7                                                                                | Presionar el botón Guardar                                     | Muestra un mensaje que guardo satisfactoriamente los datos. |
|-------------------|----------------------------------------------------------------------------------|----------------------------------------------------------------|-------------------------------------------------------------|
| Flujo Alternativo | 1                                                                                | Borra datos que son requeridos para la modificación del ferry. | Muestra un error indicando que el campo es requerido.       |
| Pos condiciones   | Se modifica datos del ferry en el sistema y se visualizará en la misma pantalla. |                                                                |                                                             |

#### Tabla 31: Detalle de caso de uso registra vehículo

| Código del caso de<br>uso | CU13                                                          |  |  |
|---------------------------|---------------------------------------------------------------|--|--|
| Nombre del caso<br>de uso | Registra Vehículo.                                            |  |  |
| Descripción               | Registro de un Vehículo.                                      |  |  |
| Autor                     | Ada Córdoba, Scarleth Suárez                                  |  |  |
| Prioridad                 | media                                                         |  |  |
| Frecuencia                | Baja                                                          |  |  |
| Actor                     | Cliente.                                                      |  |  |
| Precondiciones            | El usuario debe tener credenciales para crear dicho registro. |  |  |

| Usuario (Actor)   | N٥ | Actor                                                                        | Sistema                                                                                                    |  |
|-------------------|----|------------------------------------------------------------------------------|----------------------------------------------------------------------------------------------------|--|
| Flujo Normal      | 1  | Selecciona el Menú Mantenimientos<br>Generales.                              | Se despliega el submenú con opciones de<br>Mantenimientos                                                            |  |
|                   | 2  | Selecciona el submenú registrar mantenimiento tipo vehículo.                 | Muestra en pantalla el formulario que contiene la<br>información para el registro o actualización de un<br>vehículo. |  |
|                   | 3  | Presiona el botón Registrar tipo<br>vehículo                                 | Se muestra ventana modal con los campos requeridos                                                                   |  |
|                   | 4  | Ingresa los datos en los campos del formulario y elige la opción de guardar. | Se muestra alerta de confirmación ¿Desea realizar el registro?                                                       |  |
|                   | 5  | Presiona botón Guardar                                                       | Guarda la información y muestra mensaje de confirmación.                                                             |  |
|                   | 6  |                                                                              | Muestra un mensaje que el vehículo se ha registrado satisfactoriamente.                                              |  |
| Flujo Alternativo | 1  | No ingreso los datos correctamente.                                          | Muestra un error indicando que no se registró el vehículo satisfactoriamente.                                        |  |
| Pos condiciones   | Se | Se agrega un nuevo vehículo en el sistema y se visualizará en la pantalla.   |                                                                                                    |  |

### Tabla 32: Detalle de caso de uso registra tarifa

| Código del caso de<br>uso | С    | CU14                                                                     |                                                                                |  |
|---------------------------|------|--------------------------------------------------------------------------|--------------------------------------------------------------------------------|--|
| Nombre del caso<br>de uso | Re   | Registra Tarifa                                                          |                                                                                |  |
| Descripción               | Re   | Registro de los tipos de tarifas que existen con su respectivo precio.   |                                                                                |  |
| Autor                     | Ad   | a Córdoba, Scarleth Suárez                                               |                                                                                |  |
| Prioridad                 | Alta | Alta                                                                     |                                                                                |  |
| Frecuencia                | Me   | Media                                                                    |                                                                                |  |
| Actor                     | Adr  | Administrador                                                            |                                                                                |  |
| Precondiciones            | EΓι  | El usuario debe tener credenciales y el permiso para realizar de tarifas |                                                                                |  |
| Usuario (Actor)           | N٥   | Nº Actor Sistema                                                         |                                                                                |  |
| Flujo Normal              | 1    | Selecciona el Menú Mantenimientos<br>Generales.                          | Se despliega el submenú con opciones de<br>Mantenimientos.                     |  |
|                           | 2    | Selecciona submenú Normas del Ferry                                      | Muestra tabla con las configuraciones existentes que se le aplica a los ferry. |  |
|                           | 3    | Presiona el botón Registrar.                                             | Se muestra ventana modal con los campos<br>requeridos                          |  |

|                   | 4  | Ingresa los datos en los campos del formulario y elige la opción de guardar. | Se muestra alerta de confirmación ¿Desea realizar el registro?                                           |  |
|-------------------|----|------------------------------------------------------------------------------|----------------------------------------------------------------------------------------------------|--|
|                   | 5  | Presionar el botón Guardar                                                   | Muestra un mensaje que guardo satisfactoriamente los datos.                                              |  |
| Flujo Alternativo | 1  | No introduce todos los datos requeridos para crear el registro.              | Muestra un mensaje de error solicitando que llene<br>los datos requeridos para la creación del registro. |  |
| Pos condiciones   | Se | Se genera un nuevo registro de configuración que contiene las tarifas.       |                                                                                                    |  |

#### Tabla 33: Detalle de caso de uso modifica tarifas

| Código del caso de<br>uso | CU15                              |
|---------------------------|-----------------------------------|
| Nombre del caso de<br>uso | Modifica Tarifas                  |
| Descripción               | Se modifica datos de las tarifas. |
| Autor                     | Ada Córdoba, Scarleth Suárez      |
| Prioridad                 | Alta                              |
| Frecuencia                | Baja                              |
| Actor                     | Administrador.                    |

| Precondiciones  | Elι | El usuario debe tener credenciales y el permiso para realizar la modificación de las tarifas. |                                                                                |  |
|-----------------|-----|-----------------------------------------------------------------------------------------------|--------------------------------------------------------------------------------|--|
| Usuario (Actor) | N⁰  | Actor                                                                                         | Sistema                                                                        |  |
| Flujo Normal    | 1   | Selecciona el Menú Mantenimientos<br>Generales.                                               | Se despliega el submenú con opciones de<br>Mantenimientos.                     |  |
|                 | 2   | Selecciona submenú Normas del<br>Ferry                                                        | Muestra tabla con las configuraciones existentes que se le aplica a los ferry. |  |
|                 | 3   | Seleccionar una de las<br>configuraciones existente                                           |                                                                                |  |
|                 | 4   | Presionar el botón Actualizar                                                                 | Se habilita ventana modal con los datos de la configuración                    |  |
|                 | 5   | Cambiar el monto de la tarifa por persona.                                                    | Se muestra la información digitada en el campo.                                |  |
|                 | 6   | Selecciona botón Actualizar                                                                   | Se muestra alerta de confirmación ¿Desea actualizar el registro?               |  |
|                 | 7   | Presionar el botón Guardar                                                                    | Muestra un mensaje que guardo satisfactoriamente los datos.                    |  |

| Flujo Alternativo | 1                                                                                     | Borra datos que son requeridos para<br>la modificación.<br>No ingreso los datos correctamente. | Muestra un error indicando que el campo es requerido.                   |
|-------------------|---------------------------------------------------------------------------------------|------------------------------------------------------------------------------------------------|-------------------------------------------------------------------------|
|                   | 2                                                                                     | 0                                                                                              | Muestra un mensaje de error solicitando que llene los datos requeridos. |
| Pos condiciones   | Se modificó datos de las tarifas en el sistema y se visualizará en la misma pantalla. |                                                                                                |                                                                         |

### Tabla 34: Detalle de caso de uso registra itinerario

| Código del caso de<br>uso | CU16                                                                                        |
|---------------------------|---------------------------------------------------------------------------------------------|
| Nombre del caso de<br>uso | Registra Itinerario                                                                         |
| Descripción               | Se registra datos del horario, ruta y ferry que corresponde al itinerario.                  |
| Autor                     | Ada Córdoba, Scarleth Suárez                                                                |
| Prioridad                 | Alta                                                                                        |
| Frecuencia                | Media                                                                                       |
| Actor                     | Administrador.                                                                              |
| Precondiciones            | El usuario debe tener credenciales y el permiso para realizar el registro de un itinerario. |

| Usuario (Actor)   | N٥ | Actor                                                                           | Sistema                                                                    |
|-------------------|----|---------------------------------------------------------------------------------|----------------------------------------------------------------------------|
| Flujo Normal      | 1  | Selecciona el Menú Mantenimientos<br>Generales.                                 | Se despliega el submenú con opciones de Administración.                    |
|                   | 2  | Selecciona submenú Gestionar<br>Itinerarios                                     | Se muestra pantalla con los itinerarios registrados                        |
|                   | 3  | Selecciona el botón Registrar.                                                  | Muestra formulario para registrar los datos del itinerario                 |
|                   | 5  | Selecciona botón Guardar                                                        | Se muestra alerta de confirmación ¿Desea realizar el registro?             |
|                   | 6  | Presionar el botón Guardar                                                      | Muestra un mensaje que guardo satisfactoriamente los datos.                |
| Flujo Alternativo | 1  | No ingreso los datos correctamente.                                             | Muestra un mensaje de error solicitando que llene<br>los datos requeridos. |
| Pos condiciones   | Se | Se modificó datos del itinerario en el sistema y se visualizará en la pantalla. |                                                                            |

#### Tabla 35: Detalle de caso de uso modifica itinerario

| Código del caso de<br>uso | CU               | CU17                                                                                         |                                                            |  |  |
|---------------------------|------------------|----------------------------------------------------------------------------------------------|------------------------------------------------------------|--|--|
| Nombre del caso<br>de uso | Мо               | Modifica Itinerario                                                                          |                                                            |  |  |
| Descripción               | Se               | modifica datos del horario, itinerario o ferry                                               | y que corresponde al itinerario.                           |  |  |
| Autor                     | Ada              | a Córdoba, Scarleth Suárez                                                                   |                                                            |  |  |
| Prioridad                 | Alta             | Alta                                                                                         |                                                            |  |  |
| Frecuencia                | Baj              | Baja                                                                                         |                                                            |  |  |
| Actor                     | Adr              | Administrador.                                                                               |                                                            |  |  |
| Precondiciones            | EΓι              | El usuario debe tener credenciales y el permiso para realizar la modificación de un horario. |                                                            |  |  |
| Usuario (Actor)           | Nº Actor Sistema |                                                                                              | Sistema                                                    |  |  |
| Flujo Normal              | 1                | Selecciona el Menú Mantenimientos<br>Generales.                                              | Se despliega el submenú con opciones de Administración.    |  |  |
|                           | 2                | Selecciona submenú Gestionar<br>Itinerarios                                                  | Se muestra pantalla con los itinerarios registrados        |  |  |
|                           | 3                | Selecciona el itinerario que desea modificar y da clic al botón Actualizar.                  | Muestra formulario para modificar los datos del itinerario |  |  |
|                   | 4  | Cambia la información deseada                                                   |                                                                                               |  |  |
|-------------------|----|---------------------------------------------------------------------------------|-----------------------------------------------------------------------------------------------|--|--|
|                   | 5  | Selecciona botón Actualizar                                                     | Se muestra alerta de confirmación ¿Desea actualizar el registro?                              |  |  |
|                   | 6  | Presionar el botón Guardar                                                      | Muestra un mensaje que guardo satisfactoriamente los datos.                                   |  |  |
| Flujo Alternativo | 1  | Borra datos que son requeridos para la modificación del itinerario.             | Muestra un error indicando que debe seleccionar<br>o ingresar la información del campo        |  |  |
|                   | 2  | No ingreso los datos correctamente.                                             | Muestra un mensaje de error solicitando que llene<br>los datos requeridos.                    |  |  |
|                   | 3  | Existe otro horario con la misma información.                                   | Muestra un mensaje de error indicando que ya existe otro itinerario con la misma información. |  |  |
| Pos condiciones   | Se | Se modificó datos del itinerario en el sistema y se visualizará en la pantalla. |                                                                                               |  |  |

#### Tabla 36: Detalle de caso de uso crea reserva

| Código del caso<br>de uso | CU18                                                                                                    |  |  |  |
|---------------------------|----------------------------------------------------------------------------------------------------|--|--|--|
| Nombre del caso<br>de uso | Crea Reserva                                                                                                    |  |  |  |
| Descripción               | Creación de reserva realizada por un empleado.                                                                                                    |  |  |  |
| Autor                     | Ada Córdoba, Scarleth Suárez                                                                                                    |  |  |  |
| Prioridad                 | Alta                                                                                                    |  |  |  |
| Frecuencia                | Alta                                                                                                    |  |  |  |
| Actor                     | Administrador, Asistente de Reservas                                                                                                    |  |  |  |
| Precondiciones            | <ol> <li>Debe existir registro de Ferrys, Rutas, Itinerarios, tarifas y Vehículos.</li> <li>Debe existir un horario disponible para la fecha en la cual el cliente quiere realizar la reserva.</li> <li>Debe existir disponibilidad de espacio de carga si en la reserva se incluye vehículo.</li> </ol> |  |  |  |
| Usuario (Actor)           | № Actor Sistema                                                                                                    |  |  |  |
| Flujo Normal              | 1 Selecciona el Menú Reservaciones. Se despliega el submenú con opciones de Reservaciones                                                                                                    |  |  |  |
|                           | 2 Selecciona submenú Reservación Muestra en pantalla el formulario que contiene la<br>asistida información para el registro de datos.                                                                                                    |  |  |  |

|                   | 3                                                                                                    | Ingresa los datos en los campos del formulario y selecciona el botón Horarios Disponibles | Muestra ventana modal con los itinerarios<br>disponibles                                                         |  |  |
|-------------------|----------------------------------------------------------------------------------------------------|-------------------------------------------------------------------------------------------|----------------------------------------------------------------------------------------------------|--|--|
|                   | 4                                                                                                    | Elige un itinerario disponible.                                                           | Se cierra ventana y se llena de información los campos correspondientes al itinerario (fecha, hora, ruta, ferry) |  |  |
|                   | 5                                                                                                    | Si selecciona opción que desea reservar vehículo                                          | Muestra ventana con campos para agregar datos del vehículo.                                                      |  |  |
|                   | 6                                                                                                    | Selecciona el botón Generar Reservación                                                   | Se muestra alerta de éxito.                                                                                      |  |  |
| Flujo Alternativo | 1                                                                                                    | No introduce todos los datos requeridos para crear el registro.                           | Muestra un mensaje de error solicitando que llene los datos requeridos para la creación del registro.            |  |  |
|                   | 2                                                                                                    | Ingresa cantidad de vehículo que supera<br>la disponibilidad de espacios de carga.        | Muestra un mensaje de error indicando que no hay espacio de carga disponible para el itinerario seleccionado.    |  |  |
| Pos condiciones   | <ol> <li>Se genera un nuevo registro de Reserva.</li> <li>Se recalcula la disponibilidad de espacios de carga.</li> </ol> |                                                                                           |                                                                                                    |  |  |

#### Tabla 37: Detalle de caso de uso busca reserva

| Código del caso de<br>uso | CU19                                                                  |                                                                              |  |  |  |  |
|---------------------------|-----------------------------------------------------------------------|------------------------------------------------------------------------------|--|--|--|--|
| Nombre del caso de<br>uso | Busca Reserva                                                         |                                                                              |  |  |  |  |
| Descripción               | Búsqueda de Reservas creadas según filtro ind<br>en que se encuentra. | icado, para ver el detalle de esta y ver el estado                           |  |  |  |  |
| Autor                     | Ada Córdoba, Scarleth Suárez                                          |                                                                              |  |  |  |  |
| Prioridad                 | Media                                                                 |                                                                              |  |  |  |  |
| Frecuencia                | Media                                                                 |                                                                              |  |  |  |  |
| Actor                     | Administrador, Asistente de Reservas                                  | Administrador, Asistente de Reservas                                         |  |  |  |  |
| Precondiciones            | Debe existir una Reserva creada                                       | Debe existir una Reserva creada                                              |  |  |  |  |
| Usuario (Actor)           | Nº Actor Sistema                                                      |                                                                              |  |  |  |  |
| Flujo Normal              | 1 Selecciona el Menú Reservaciones.                                   | Se despliega el submenú con opciones de Reservaciones.                       |  |  |  |  |
|                           | 2 Selecciona submenú Reservació<br>Búsqueda.                          | Muestra campos de textos para aplicar la búsqueda.                           |  |  |  |  |
|                           | 3 Ingresa información en los campos selecciona opción Buscar          | <ul> <li>Muestra el listado de Reservas según el filtro aplicado.</li> </ul> |  |  |  |  |

| Flujo Alternativo | 1  | Presiona botón Buscar sin ingresar datos en los filtros | Muestra<br>selecciona | alerta<br>ar al men | indicando<br>os un filtro. | que | debe |
|-------------------|----|---------------------------------------------------------|-----------------------|---------------------|----------------------------|-----|------|
| Pos condiciones   | Se | e muestra en pantalla listado de Reservas               |                       |                     |                            |     |      |

#### Tabla 38: Detalle de caso de uso cancelar reserva

| Código del caso de<br>uso | CU  | CU20                                                                                   |                                                        |  |  |  |
|---------------------------|-----|----------------------------------------------------------------------------------------|--------------------------------------------------------|--|--|--|
| Nombre del caso de<br>uso | Car | Cancelación de Reserva                                                                 |                                                        |  |  |  |
| Descripción               | Car | ncelación de reserva que se encuentra pe                                               | endiente de pago.                                      |  |  |  |
| Autor                     | Ada | a Córdoba, Scarleth Suárez                                                             |                                                        |  |  |  |
| Prioridad                 | Ме  | Media                                                                                  |                                                        |  |  |  |
| Frecuencia                | Ме  | Media                                                                                  |                                                        |  |  |  |
| Actor                     | Adr | Administrador, Asistente de Reservas                                                   |                                                        |  |  |  |
| Precondiciones            | Deb | Debe existir una Reserva creada y vigente que se encuentre en estado pendiente de pago |                                                        |  |  |  |
| Usuario (Actor)           | N٥  | Actor                                                                                  | Sistema                                                |  |  |  |
| Flujo Normal              | 1   | Selecciona el Menú Reservaciones.                                                      | Se despliega el submenú con opciones de Reservaciones. |  |  |  |

|                   | 2                                                                                                    | Selecciona submenú Ver Reservación pendiente de pago.           | Muestra el listado de reservas que se encuentran pendiente de pago.                      |  |
|-------------------|----------------------------------------------------------------------------------------------------|-----------------------------------------------------------------|------------------------------------------------------------------------------------------|--|
|                   | 3                                                                                                    | Presiona botón Anular reserva de la reserva que desea cancelar. | Muestra alerta de confirmación si está seguro de que desea cancelar la reserva.          |  |
|                   | 4                                                                                                    | Selecciona botón Aceptar                                        | Guarda la información y muestra mensaje de confirmación.                                 |  |
| Flujo Alternativo | 1                                                                                                    | Selecciona botón Cancelar en la alerta<br>de confirmación       | Muestra un mensaje de alerta indicando que se canceló la acción y no cancela la reserva. |  |
| Pos condiciones   | <ol> <li>Se cancela la reserva exitosamente</li> <li>Se recalcula la disponibilidad de espacios de carga.</li> </ol> |                                                                 |                                                                                          |  |

#### Tabla 39: Detalle de caso de uso visualizar reporte

| Código del caso de uso | CU21                                                            |
|------------------------|-----------------------------------------------------------------|
| Nombre del caso de uso | Visualizar Reporte                                              |
| Descripción            | Permite visualizar los reportes dependiendo del cargo que posea |
| Autor                  | Ada Córdoba, Scarleth Suárez                                    |
| Prioridad              | Media                                                           |
| Frecuencia             | Media                                                           |
| Actor                  | Administrador, Asistente de Reserva                             |

| Precondiciones    | Usua | Usuario debe estar logueado en el sistema                                                                         |                                                                    |  |  |
|-------------------|------|----------------------------------------------------------------------------------------------------|--------------------------------------------------------------------|--|--|
| Usuario (Actor)   | N٥   | Actor                                                                                                    | Sistema                                                            |  |  |
| Flujo Normal      | 1    | Selecciona el Menú Generación de<br>Reportes.                                                                     | Se despliega el submenú con opciones<br>de reportes disponibles    |  |  |
|                   | 2    | Selecciona un tipo de reporte.                                                                                    | Muestra en pantalla los filtros de fecha para generar el reporte.  |  |  |
|                   | 3    | Selecciona los filtros deseados y elige<br>la opción de Generar.                                                  | Muestra los datos en pantalla según los filtros seleccionados.     |  |  |
|                   | 4    | Da clic en el botón de descargar<br>(ícono disquete) para obtener reporte<br>y selecciona el formato de descarga. | Descarga el archivo en carpeta del sistema operativo.              |  |  |
| Flujo Alternativo | 1    | No introduce los filtros de fecha.                                                                                | Muestra mensaje de información que el rango de fecha es requerido. |  |  |
| Pos condiciones   | Se v | isualiza reporte según filtros seleccionad                                                                        | dos y se descarga archivo con los datos.                           |  |  |

| Código del caso de uso                               | CU22                  |                                                                                                    |                                                                                                    |  |
|------------------------------------------------------|-----------------------|----------------------------------------------------------------------------------------------------|----------------------------------------------------------------------------------------------------|--|
| Nombre del caso de uso                               | Re                    | Registro en Línea Cliente                                                                                                    |                                                                                                    |  |
| Descripción                                          | Clie                  | ente se registra en el sitio                                                                                                    |                                                                                                    |  |
| Autor                                                | Ada                   | a Córdoba, Scarleth Suárez                                                                                                    |                                                                                                    |  |
| Prioridad                                            | Alta                  | 1                                                                                                    |                                                                                                    |  |
| Frecuencia                                           | Alta                  | 1                                                                                                    |                                                                                                    |  |
| Actor                                                | Clie                  | Cliente                                                                                                    |                                                                                                    |  |
| Precondiciones                                       | Clie                  | ente debe tener un correo electró                                                                                                    | nico válido                                                                                                    |  |
|                                                      | Nº Actor Sistema      |                                                                                                    |                                                                                                    |  |
| Usuario (Actor)                                      | N٥                    | Actor                                                                                                    | Sistema                                                                                                    |  |
| Usuario (Actor)<br>Flujo Normal                      | <b>№</b><br>1         | Actor<br>Selecciona opción Registrarte.                                                                                                    | Sistema<br>Se muestran campos para ingresar datos del<br>cliente                                                                                                    |  |
| Usuario (Actor)<br>Flujo Normal                      | <b>№</b><br>1<br>2    | Actor<br>Selecciona opción Registrarte.<br>Ingresa datos del cliente y<br>selecciona botón Registrarse                                                                         | Sistema<br>Se muestran campos para ingresar datos del<br>cliente<br>Comprueba que los datos estén correctos y se<br>guardan. Loguea al cliente automáticamente.                                                                                                    |  |
| Usuario (Actor)<br>Flujo Normal<br>Flujo Alternativo | №<br>1<br>2<br>1      | ActorSelecciona opción Registrarte.Ingresa datos del cliente y<br>selecciona botón RegistrarseIngresa los datos<br>incorrectamente                                             | SistemaSe muestran campos para ingresar datos del<br>clienteComprueba que los datos estén correctos y se<br>guardan. Loguea al cliente automáticamente.Muestra un error indicando que los datos son<br>incorrectos.                                                                     |  |
| Usuario (Actor)<br>Flujo Normal<br>Flujo Alternativo | №<br>1<br>2<br>1<br>2 | ActorSelecciona opción Registrarte.Ingresa datos del cliente y<br>selecciona botón RegistrarseIngresa los datos<br>incorrectamenteIngresa datos de un cliente ya<br>registrado | Sistema         Se muestran campos para ingresar datos del cliente         Comprueba que los datos estén correctos y se guardan. Loguea al cliente automáticamente.         Muestra un error indicando que los datos son incorrectos.         Indica que el cliente ya está registrado. |  |

#### Tabla 41: Detalle de caso de uso cliente crea Reserva

| Código del caso<br>de uso | CU23                                                                                                    |  |  |  |  |  |
|---------------------------|----------------------------------------------------------------------------------------------------|--|--|--|--|--|
| Nombre del caso<br>de uso | Cliente Crea Reserva                                                                                                    |  |  |  |  |  |
| Descripción               | Creación de reserva realizada por un cliente.                                                                                                    |  |  |  |  |  |
| Autor                     | Ada Córdoba, Scarleth Suárez                                                                                                    |  |  |  |  |  |
| Prioridad                 | Alta                                                                                                    |  |  |  |  |  |
| Frecuencia                | Alta                                                                                                    |  |  |  |  |  |
| Actor                     | Cliente                                                                                                    |  |  |  |  |  |
| Precondiciones            | Debe existir registro de Ferry, Ruta, Itinerario, Pasaje y Vehículo.<br>Debe existir un horario disponible para la fecha en la cual el cliente quiere realizar la reserva.<br>Debe existir disponibilidad de espacio de carga si en la reserva se incluye vehículo. |  |  |  |  |  |
| Usuario (Actor)           | Nº Actor Sistema                                                                                                    |  |  |  |  |  |
| Flujo Normal              | 1 Selecciona el Menú Registro de Muestra en pantalla el formulario que contiene la información para el registro de datos.                                                                                                    |  |  |  |  |  |
|                           | 2 Ingresa los datos en los campos del Muestra ventana modal con los itinerarios formulario y selecciona el botón Horarios disponibles                                                                                                    |  |  |  |  |  |

|                   | 3              | Elige un itinerario disponible.                                                                                                    | Se cierra ventana y se llena de información los campos correspondientes al itinerario (fecha, hora, ruta, ferry) |
|-------------------|----------------|----------------------------------------------------------------------------------------------------|----------------------------------------------------------------------------------------------------|
|                   | 4              | Si selecciona opción que desea reservar vehículo                                                                                     | Muestra ventana con campos para agregar datos del vehículo.                                                      |
|                   | 5              | Selecciona el botón Generar<br>Reservación                                                                                           | Se muestra alerta de éxito.                                                                                      |
| Flujo Alternativo | 1              | No introduce todos los datos requeridos para crear el registro.                                                                      | Muestra un mensaje de error solicitando que llene<br>los datos requeridos para la creación del registro.         |
|                   | 2              | Ingresa cantidad de vehículo que supera<br>la disponibilidad de espacios de carga.                                                   | Muestra un mensaje de error indicando que no hay espacio de carga disponible para el itinerario seleccionado.    |
|                   |                | Ingresa datos de tarjeta erróneos o sin<br>fondos                                                                                    | Muestra mensaje indicando que ingrese los datos correctamente.                                                   |
|                   | 3              |                                                                                                    |                                                                                                    |
| Pos condiciones   | Se<br>Se<br>Se | genera un nuevo registro de Reserva.<br>recalcula la disponibilidad de espacios de o<br>envía un correo al cliente con la informació | carga.<br>n de la reserva.                                                                                       |

#### Tabla 42: Detalle de caso de uso cliente cancela reserva

| Código del caso de<br>uso | С       | CU24                                                         |                                                                                 |  |  |  |  |  |  |
|---------------------------|---------|--------------------------------------------------------------|---------------------------------------------------------------------------------|--|--|--|--|--|--|
| Nombre del caso de<br>uso | Clie    | ente Cancela Reserva                                         |                                                                                 |  |  |  |  |  |  |
| Descripción               | Car     | Cancelación de reserva por diferentes motivos.               |                                                                                 |  |  |  |  |  |  |
| Autor                     | Ada     | da Córdoba, Scarleth Suárez                                  |                                                                                 |  |  |  |  |  |  |
| Prioridad                 | Me      | ledia                                                        |                                                                                 |  |  |  |  |  |  |
| Frecuencia                | Media   |                                                              |                                                                                 |  |  |  |  |  |  |
| Actor                     | Cliente |                                                              |                                                                                 |  |  |  |  |  |  |
| Precondiciones            | Del     | pe existir una Reserva creada y vigente.                     |                                                                                 |  |  |  |  |  |  |
| Usuario (Actor)           | N٥      | Actor                                                        | Sistema                                                                         |  |  |  |  |  |  |
| Flujo Normal              | 1       | Selecciona el Menú Pendiente de pago.                        | Muestra reserva que se encuentran pendiente de pago.                            |  |  |  |  |  |  |
|                           | 2       | Presiona botón Cancelar de la reserva<br>que desea cancelar. | Muestra alerta de confirmación si está seguro de que desea cancelar la reserva. |  |  |  |  |  |  |
|                           | 3       | Selecciona botón Aceptar.                                    | Guarda la información y muestra mensaje de confirmación.                        |  |  |  |  |  |  |

| Flujo Alternativo | 1              | No ingresa los datos que son requeridos para la cancelación.                                                                | Muestra un mensaje de error solicitando que llene los datos requeridos. |
|-------------------|----------------|----------------------------------------------------------------------------------------------------|-------------------------------------------------------------------------|
| Pos condiciones   | Se<br>Se<br>Se | cancela la reserva exitosamente<br>recalcula la disponibilidad de espacios de<br>envía un correo al cliente con la informac | e carga.<br>ión del motivo de cancelación de reserva.                   |

#### Tabla 43: Detalle de caso de uso actualiza contraseña

| Código del caso de<br>uso | CU25                                               |
|---------------------------|----------------------------------------------------|
| Nombre del caso<br>de uso | Actualiza Contraseña                               |
| Descripción               | Permite actualizar la contraseña desde el sistema. |
| Autor                     | Ada Córdoba, Scarleth Suárez                       |
| Prioridad                 | Ваја                                               |
| Frecuencia                | Baja                                               |
| Actor                     | Administrador, Asistente de Reserva, Cliente       |
| Precondiciones            | Usuario debe estar logueado en el sistema          |

| Usuario (Actor)   | N٥ | Actor                                                                      | Sistema                                                                                                    |  |  |  |  |  |
|-------------------|----|----------------------------------------------------------------------------|----------------------------------------------------------------------------------------------------|--|--|--|--|--|
| Flujo Normal      | 1  | Selecciona el Menú Perfil.                                                 | Se despliega el submenú con opciones del Perfil                                                                      |  |  |  |  |  |
|                   | 2  | Selecciona submenú Restaurar<br>Contraseña.                                | Muestra en pantalla el formulario para cambiar la contraseña.                                                        |  |  |  |  |  |
|                   | 3  | Ingresa información en los campos y presiona el botón de Restaurar.        | Guarda la información y muestra mensaje de confirmación.                                                             |  |  |  |  |  |
| Flujo Alternativo | 1  | La nueva contraseña no<br>corresponde con la confirmación de<br>contraseña | Muestra un mensaje de error indicando que la nueva<br>contraseña no corresponde con la confirmación de<br>contraseña |  |  |  |  |  |
| Pos condiciones   | Se | actualiza contraseña satisfactoriament                                     | е.                                                                                                    |  |  |  |  |  |

#### Tabla 44: Detalle de caso de uso inspeccionar contenido

| Código del caso de uso | CU26                                                                |
|------------------------|---------------------------------------------------------------------|
| Nombre del caso de uso | Inspeccionar Contenido                                              |
| Descripción            | Inspecciona el sitio web con el contenido informativo de la empresa |
| Autor                  | Ada Córdoba, Scarleth Suárez                                        |
| Prioridad              | Baja                                                                |

| Frecuencia        | Alt | Alta                                                     |                                                                                                    |  |  |  |  |  |  |
|-------------------|-----|----------------------------------------------------------|----------------------------------------------------------------------------------------------------|--|--|--|--|--|--|
| Actor             | Adr | Administrador, Asistente de Reserva, Cliente, Visitante. |                                                                                                    |  |  |  |  |  |  |
| Precondiciones    | EI  | El usuario deberá ingresar al sitio web.                 |                                                                                                    |  |  |  |  |  |  |
| Usuario (Actor)   | N٥  | P Actor Sistema                                          |                                                                                                    |  |  |  |  |  |  |
| Flujo Normal      | 1   | Ingresa al sitio web.                                    | <ul> <li>Muestra información general de la empresa tales como:</li> <li>Itinerario</li> <li>Tarifas</li> <li>Contacto de Transporte Turístico "Milton Arcia".</li> <li>Opción de registrarse</li> </ul> |  |  |  |  |  |  |
| Flujo Alternativo | 1   | No ingresa al sitio web correcto.                        | No mostrará la información del sitio web                                                                                                    |  |  |  |  |  |  |
| Pos condiciones   | Cei | rar el sitio web o registrarse                           |                                                                                                    |  |  |  |  |  |  |

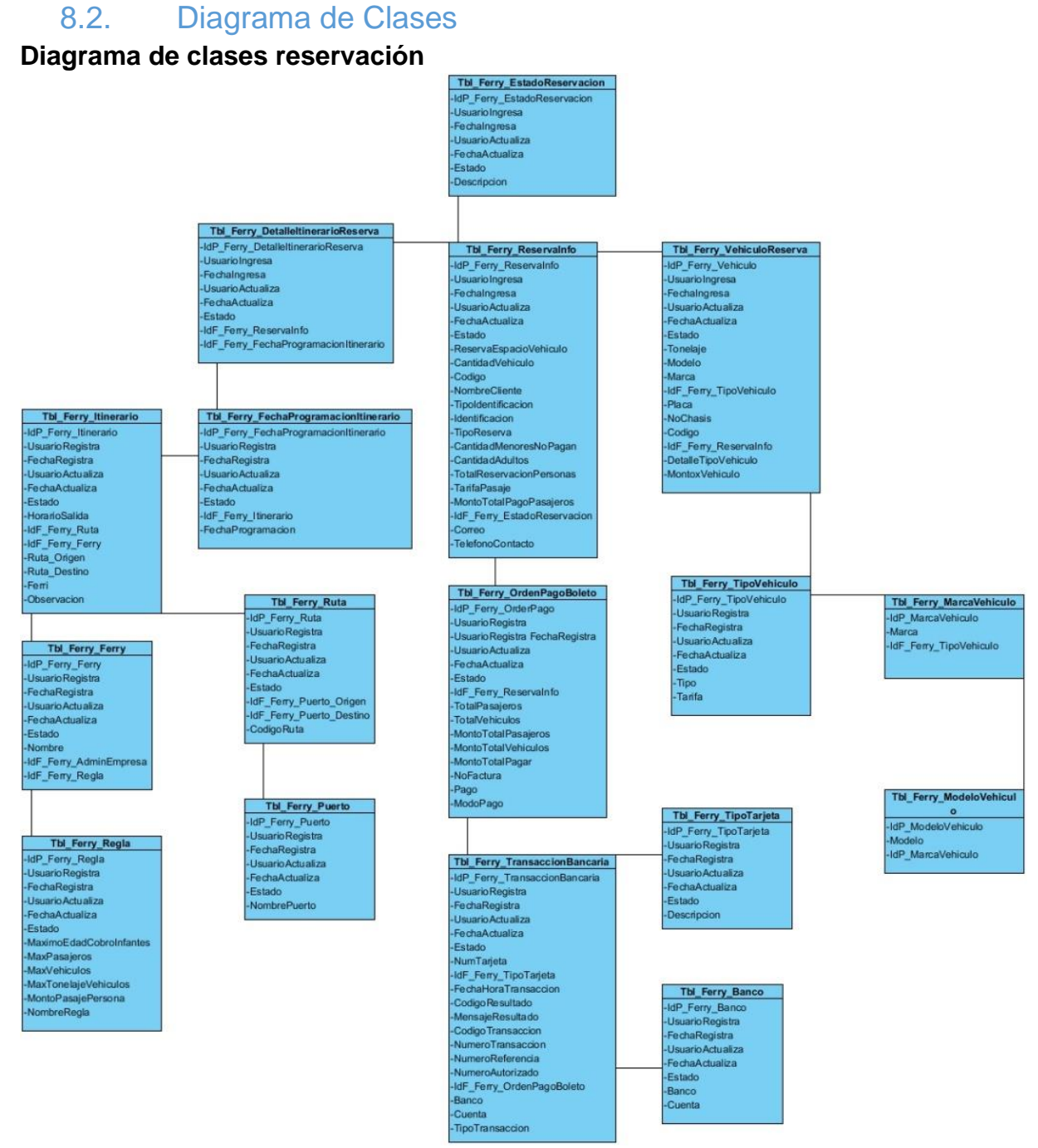

Ilustración 15: Diagrama de clases reservación

La ilustración número 15, muestra la relación que hay entre las clases que corresponde al proceso de reservación en el sistema.

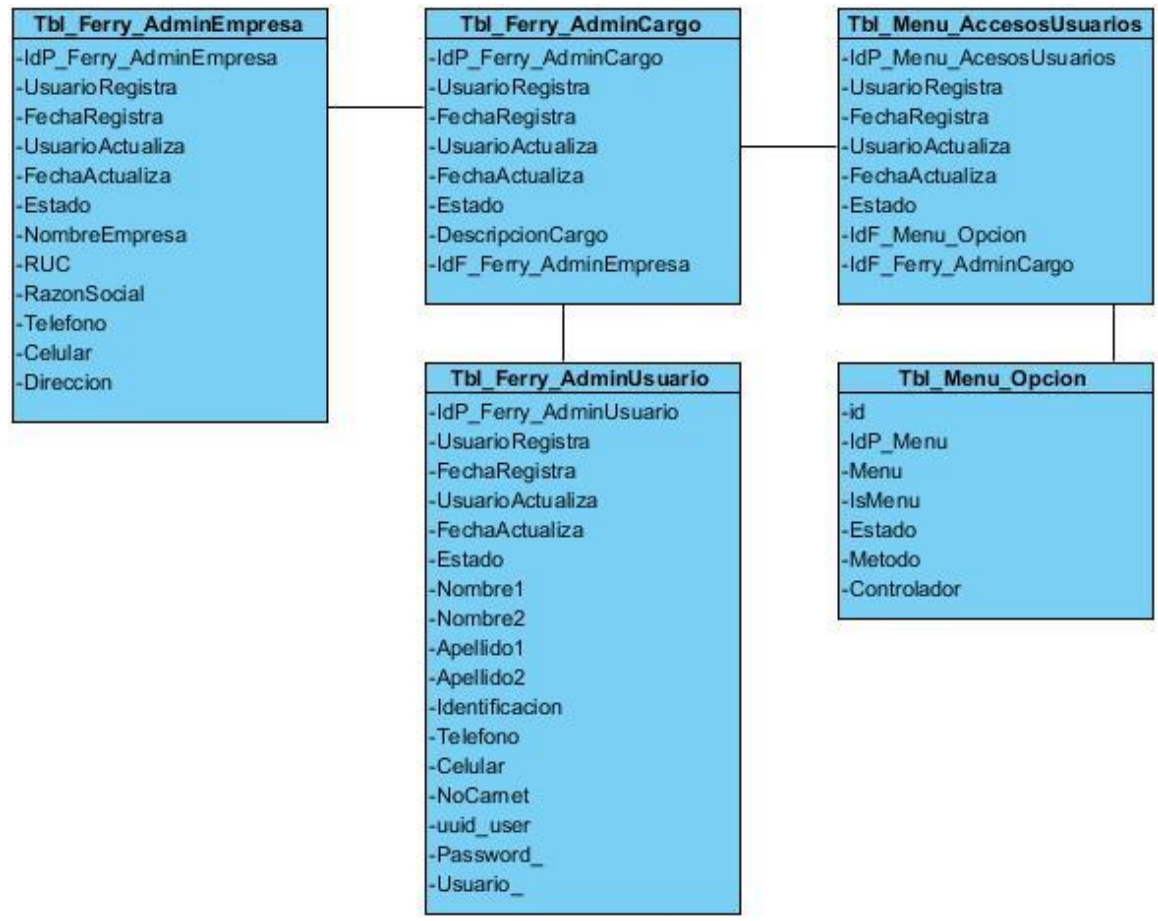

#### Diagrama de clases accesos de usuario administrativos

Ilustración 16: Diagrama de clases accesos de usuario administrativos

La ilustración número 16, muestra la relación que hay entre las clases que permiten la configuración de accesos de los usuarios administrativos.

# 8.3. Diagrama de Actividades

### 8.3.1. Usuario

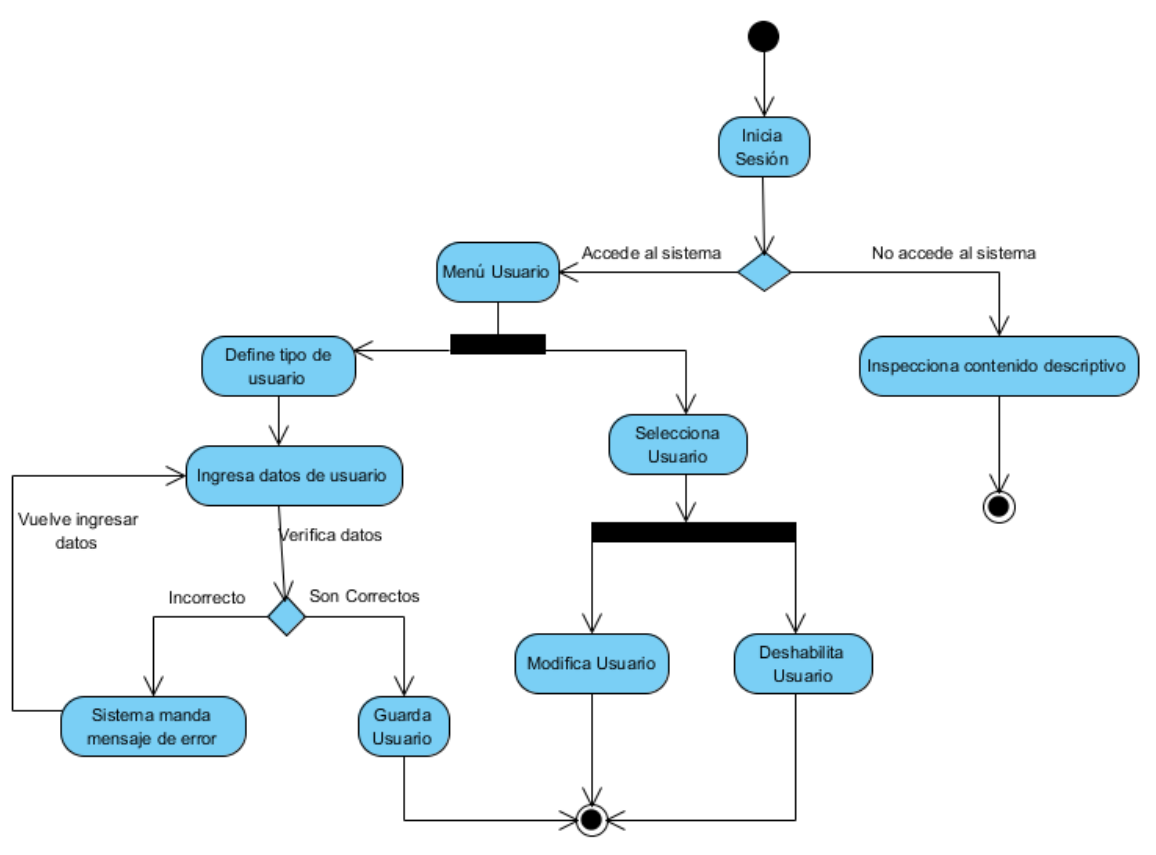

Ilustración 17: Diagrama de actividades usuario

### 8.3.2. Crea Reserva

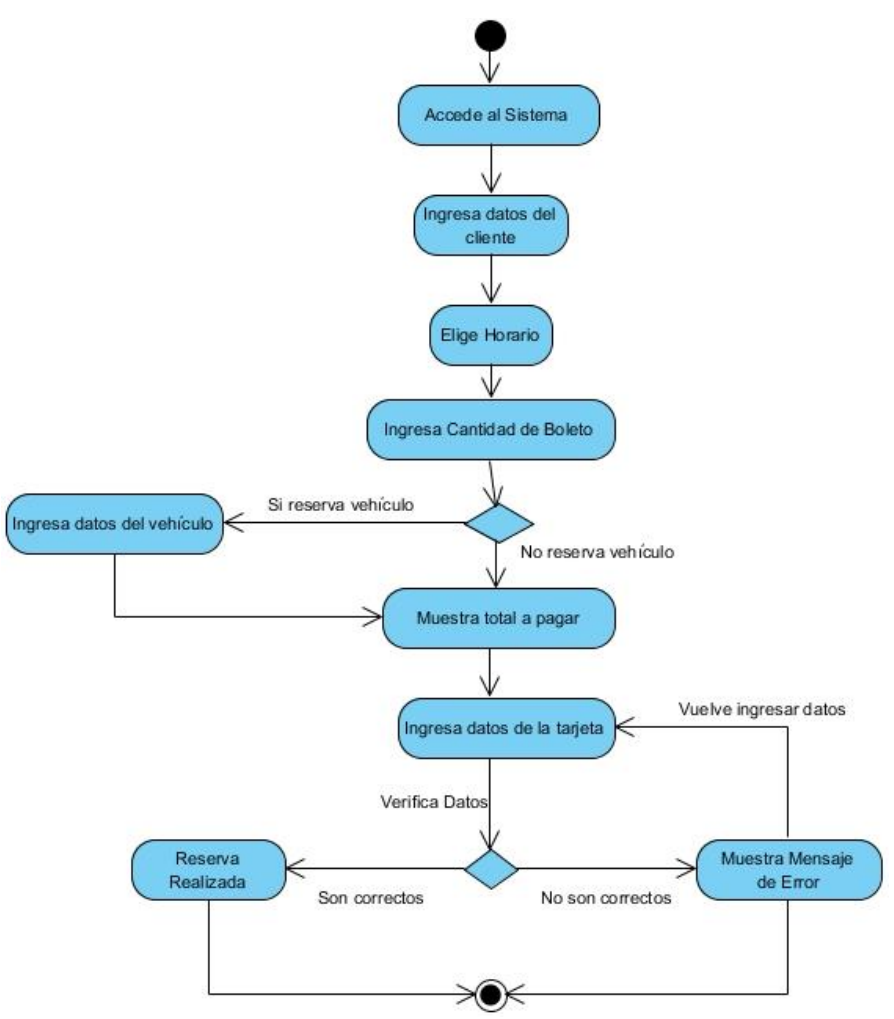

Ilustración:18 Diagrama de actividades crear reserva

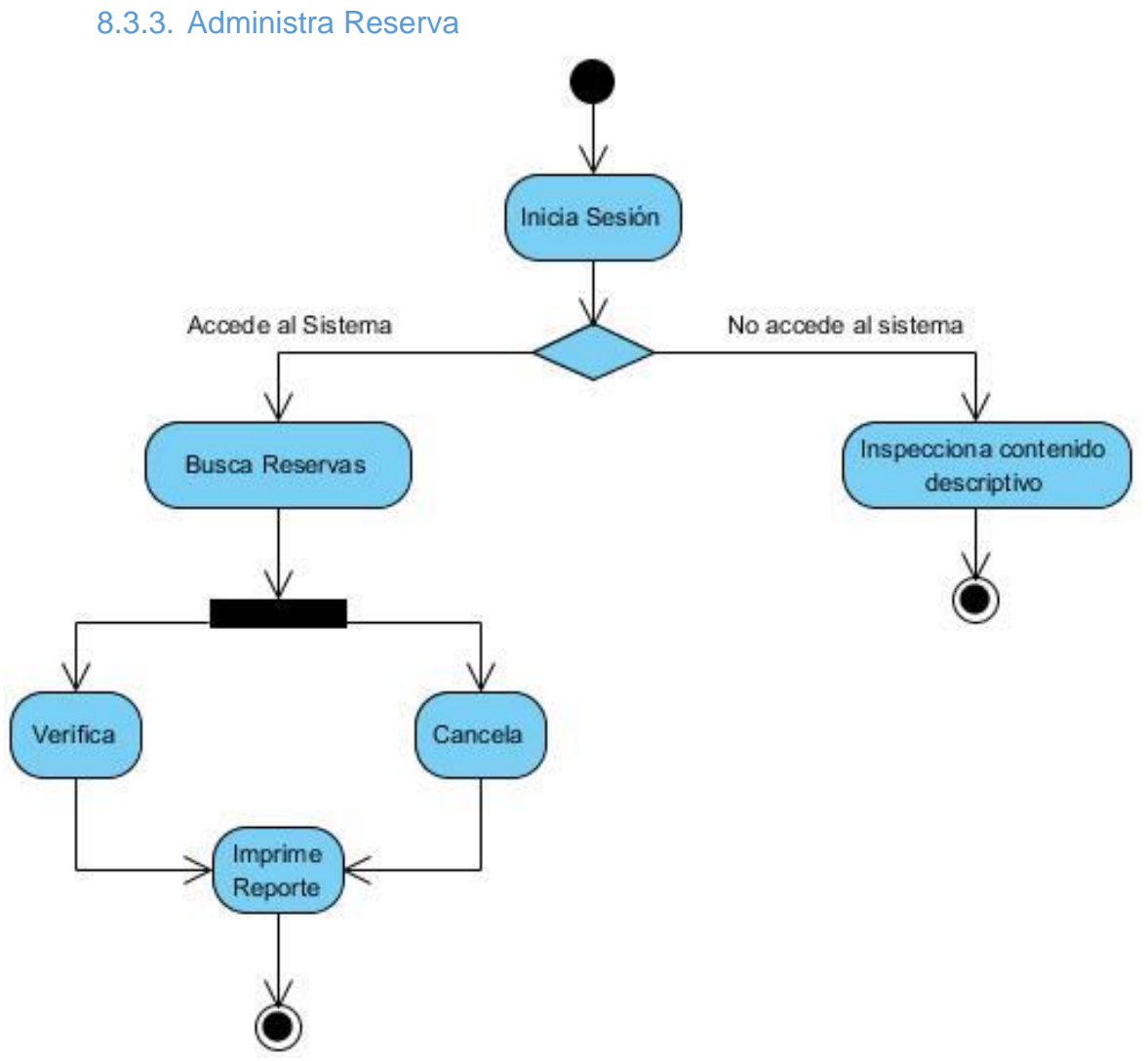

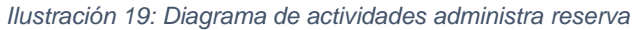

# 8.4. Diagrama de Secuencias

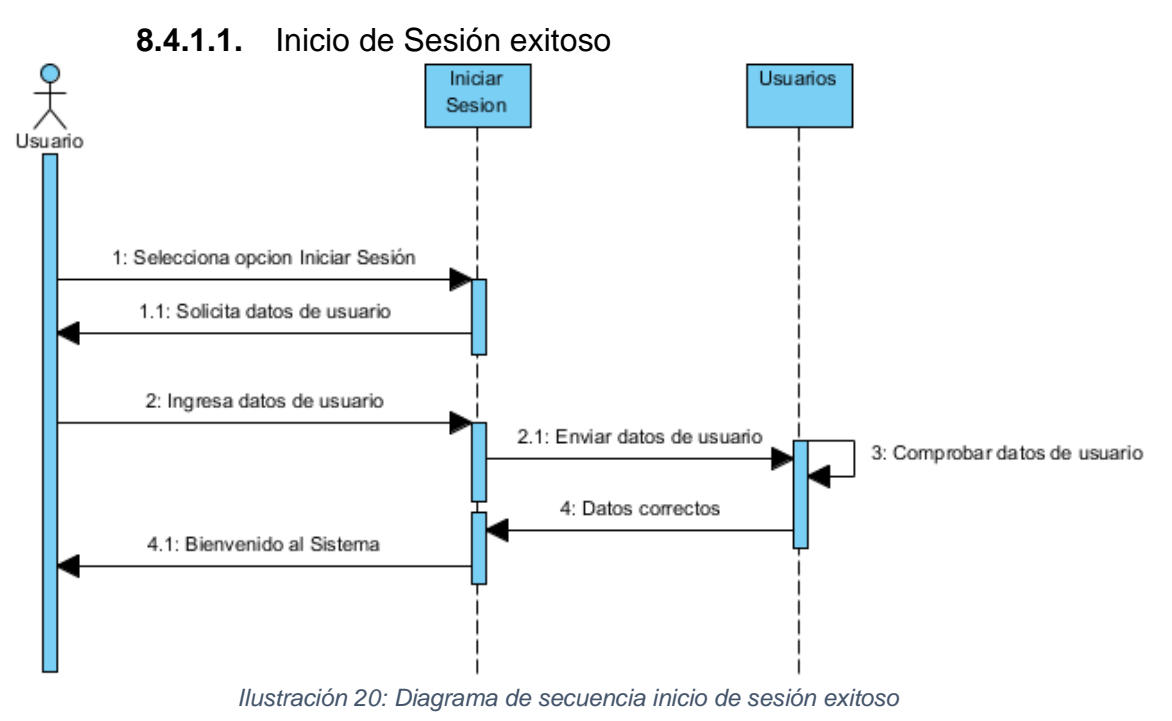

8.4.1. Inicio de Sesión

8.4.1.2. Inicio de Sesión no exitoso

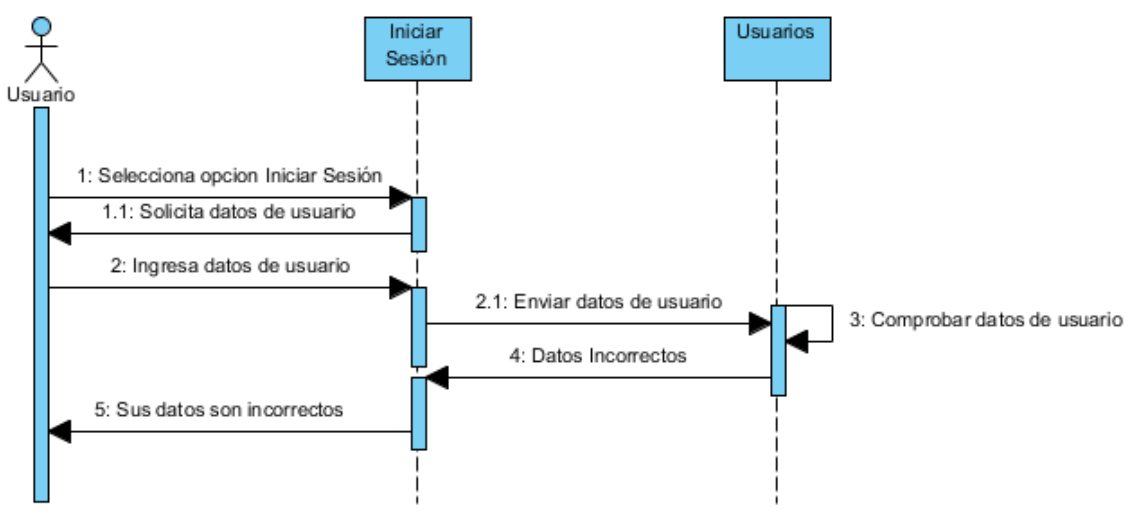

Ilustración 21: Diagrama de secuencia inicio de sesión no exitoso

#### 8.4.2. Usuario

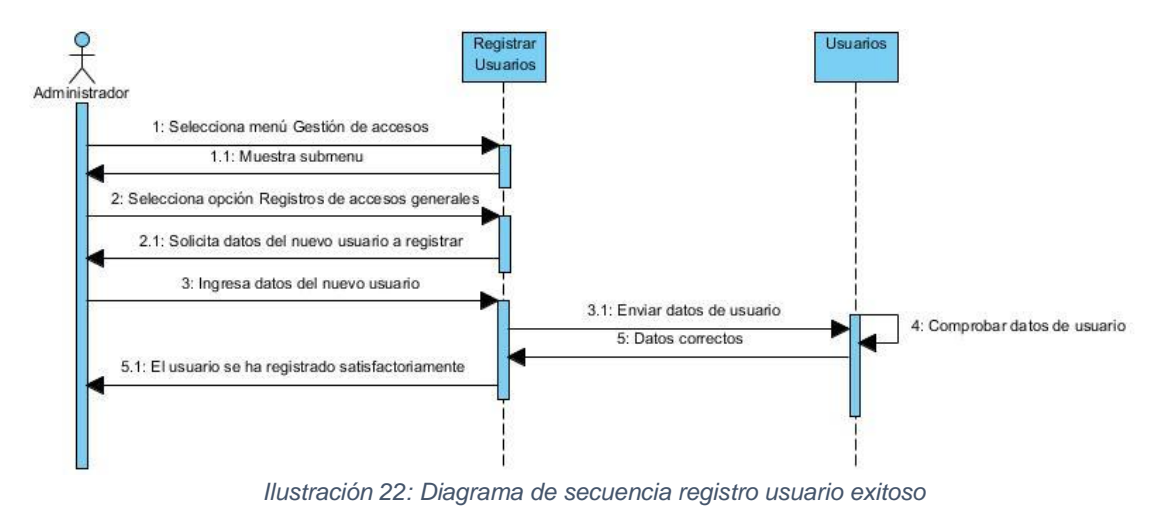

## 8.4.2.1. Administrador Registra Usuario Exitoso

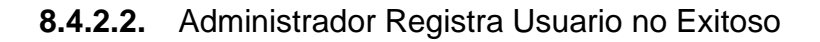

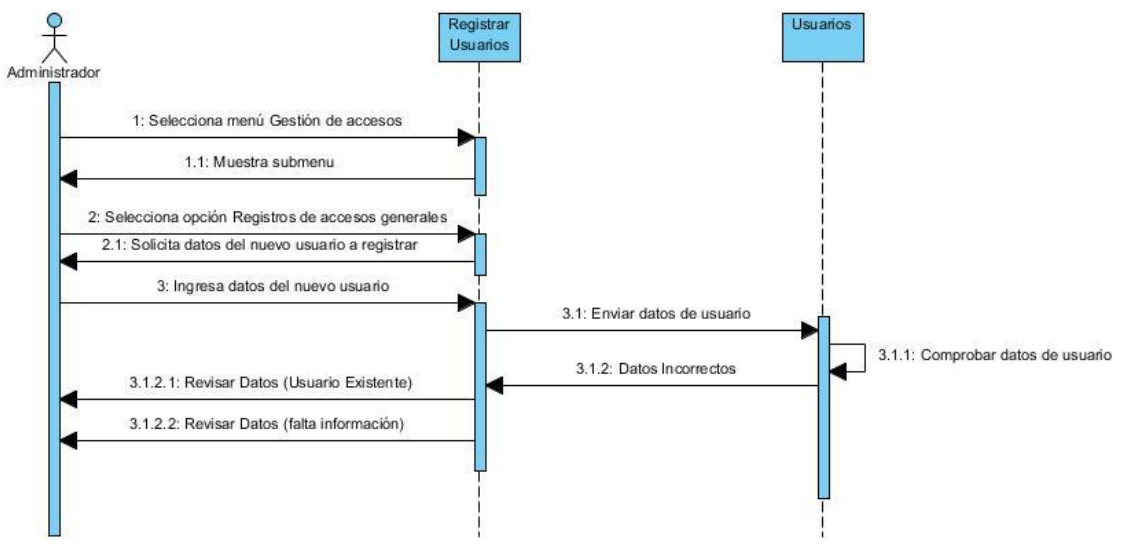

Ilustración 23: Diagrama de secuencia registro de usuario no exitoso

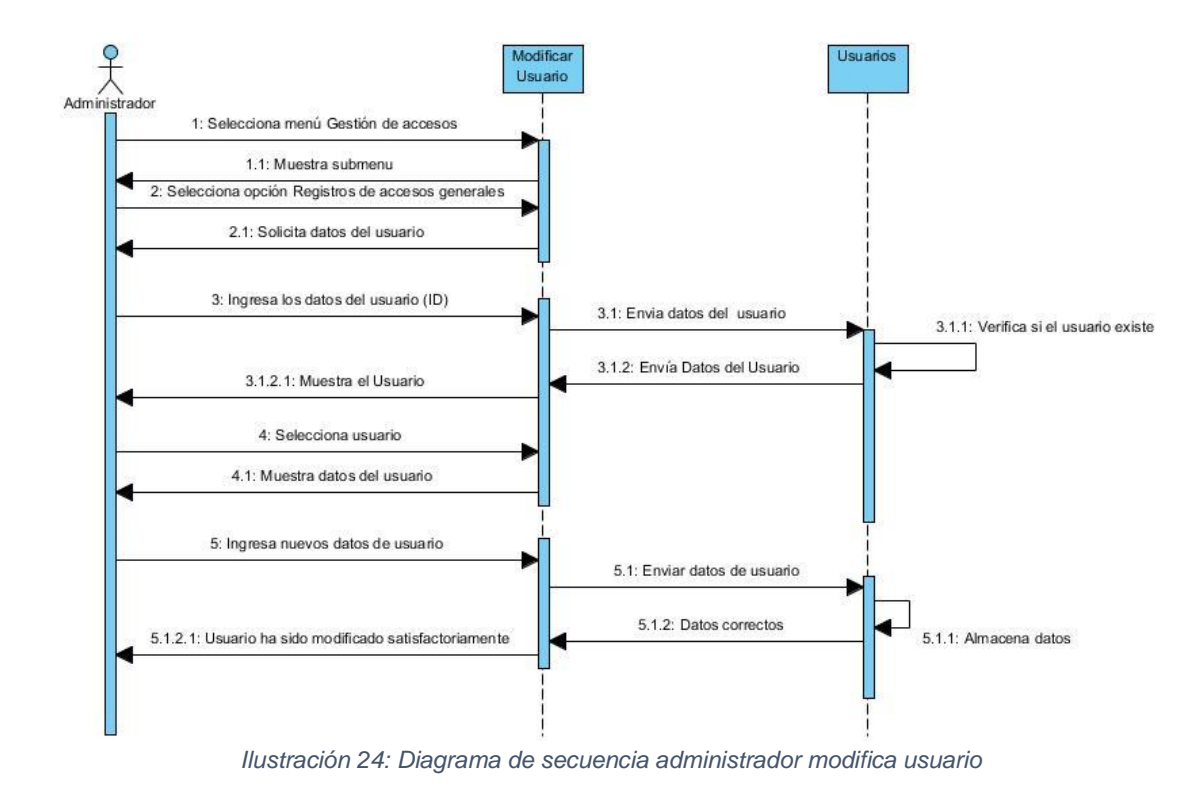

### 8.4.2.3. Administrador Modifica Usuario

8.4.2.4. Administrador Asigna Cargo de Usuario

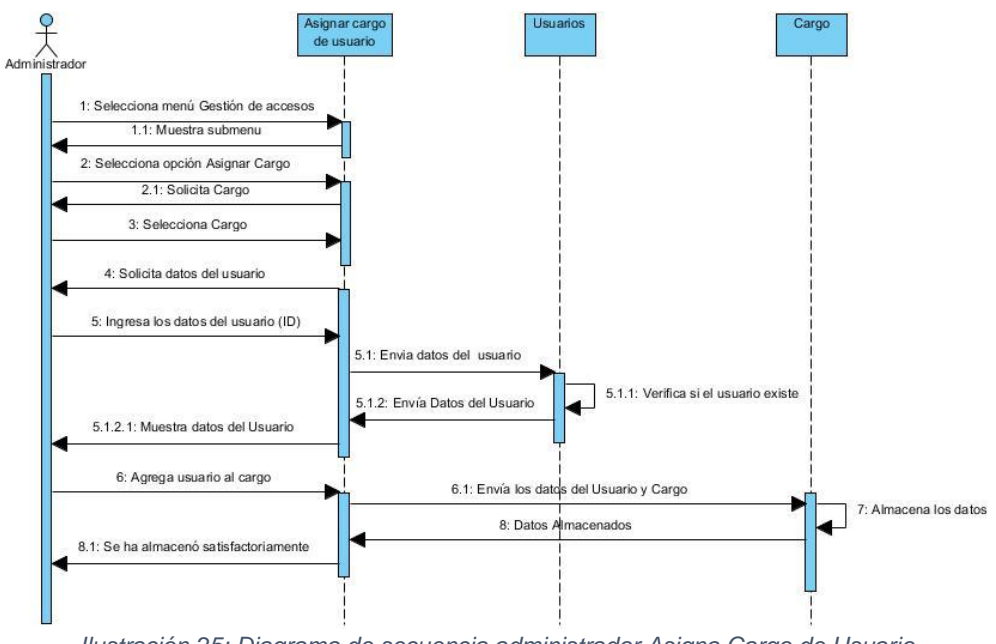

Ilustración 25: Diagrama de secuencia administrador Asigna Cargo de Usuario

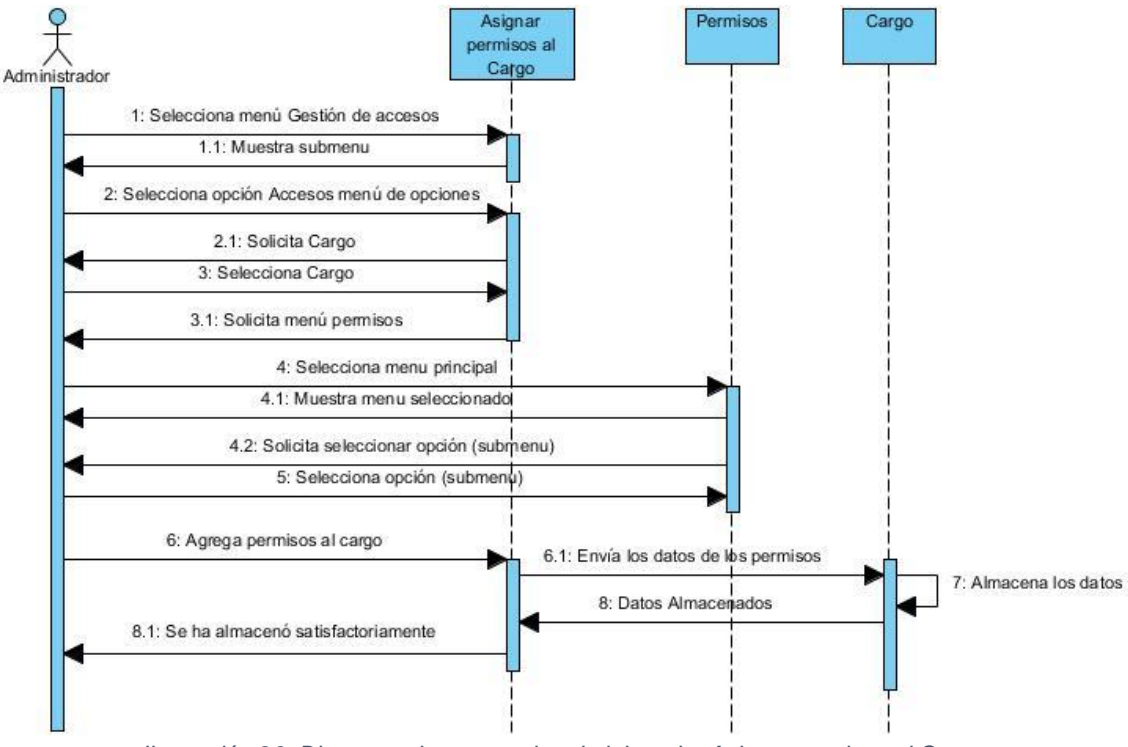

## 8.4.2.5. Administrador Asigna permisos al Cargo

Ilustración 26: Diagrama de secuencia administrador Asigna permisos al Cargo

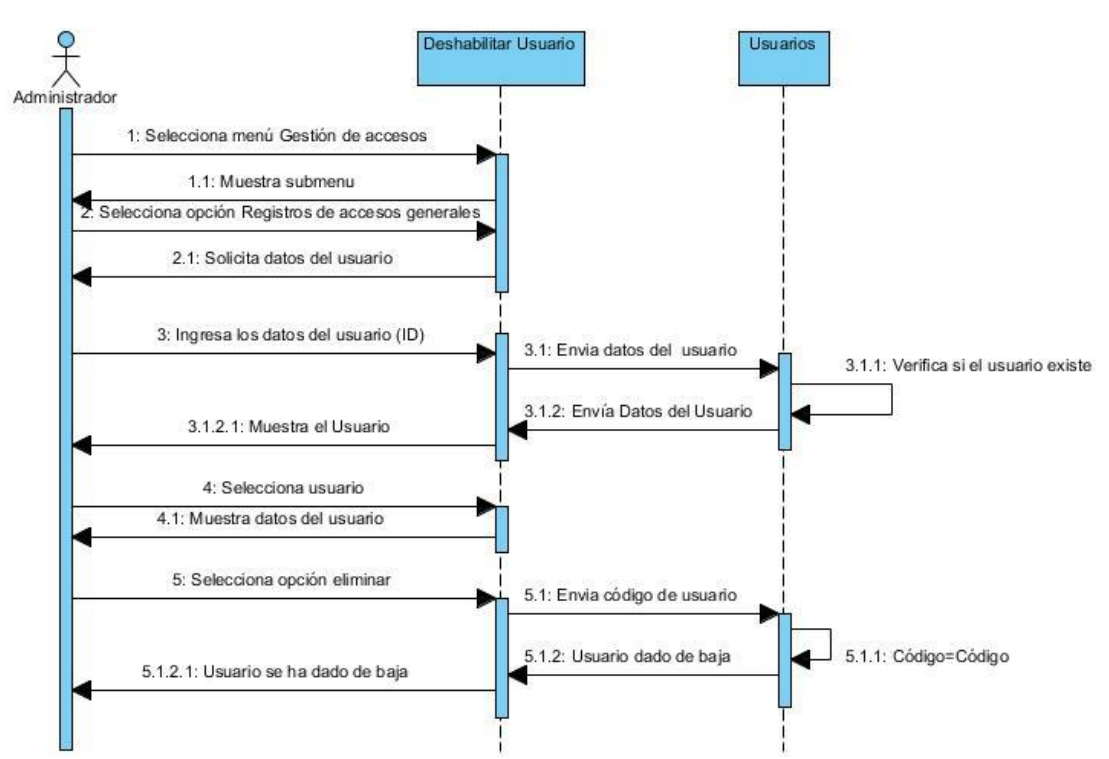

## 8.4.2.6. Administrador Elimina Usuario

Ilustración 27: Diagrama de secuencia administrador deshabilita usuario

#### 8.4.3. Itinerario

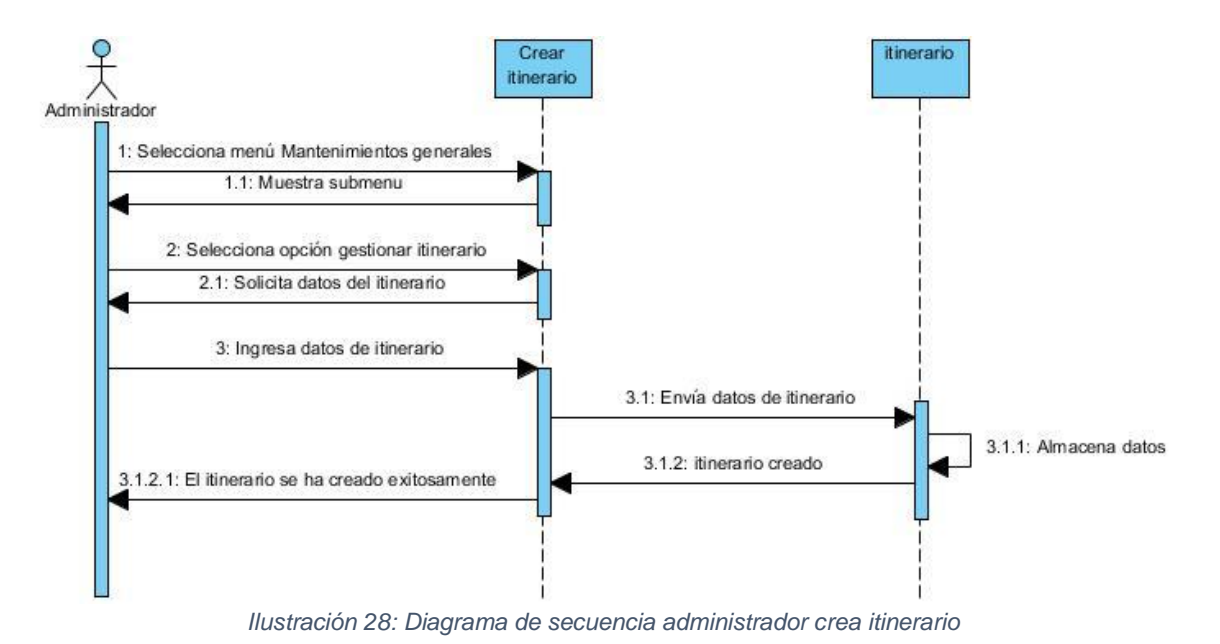

8.4.3.1. Administrador Crea Nuevo Itinerario

#### 8.4.3.2. Administrador Modifica Itinerario

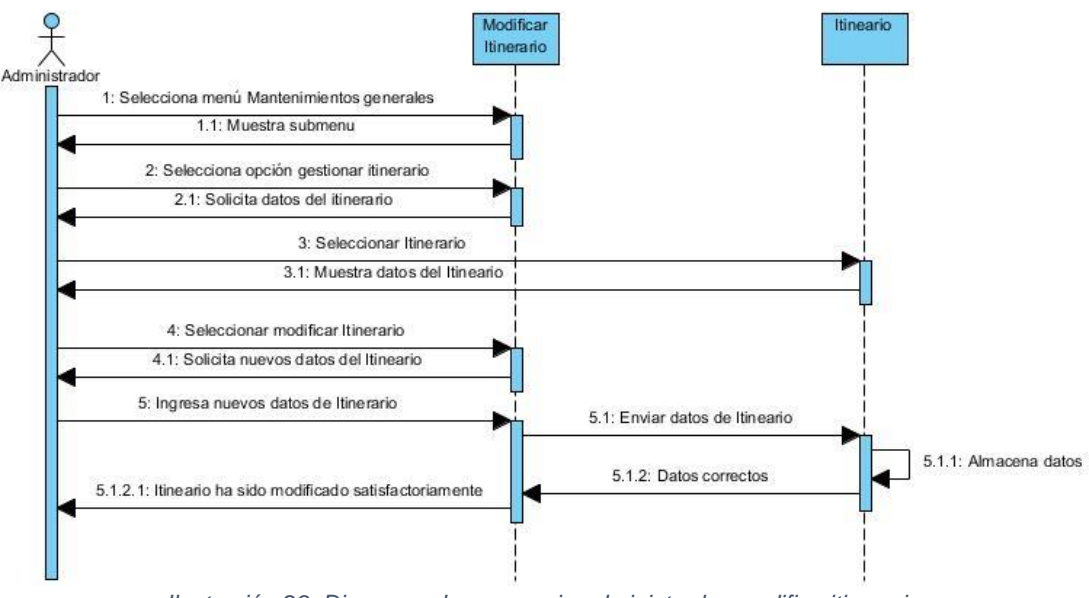

Ilustración 29: Diagrama de secuencia administrador modifica itinerario

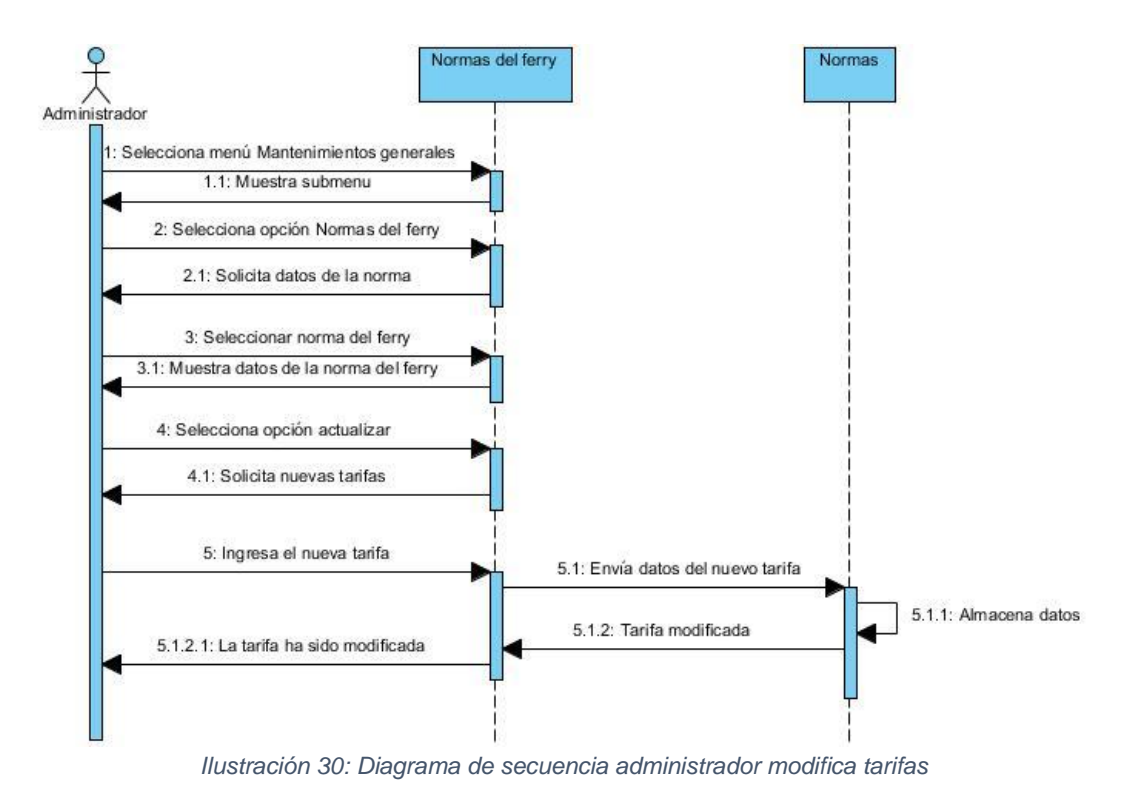

### 8.4.3.3. Administrador Modifica Tarifas

8.4.3.4. Administrador Registra Tarifas

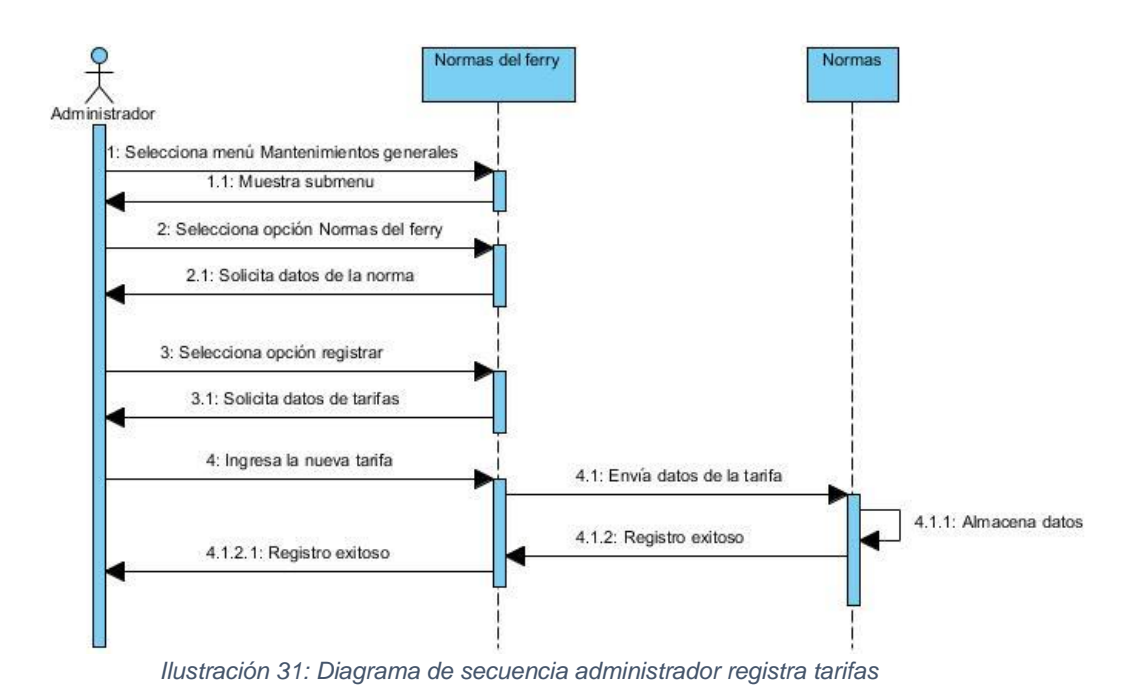

### 8.4.3.5. Administrador Registra Ruta

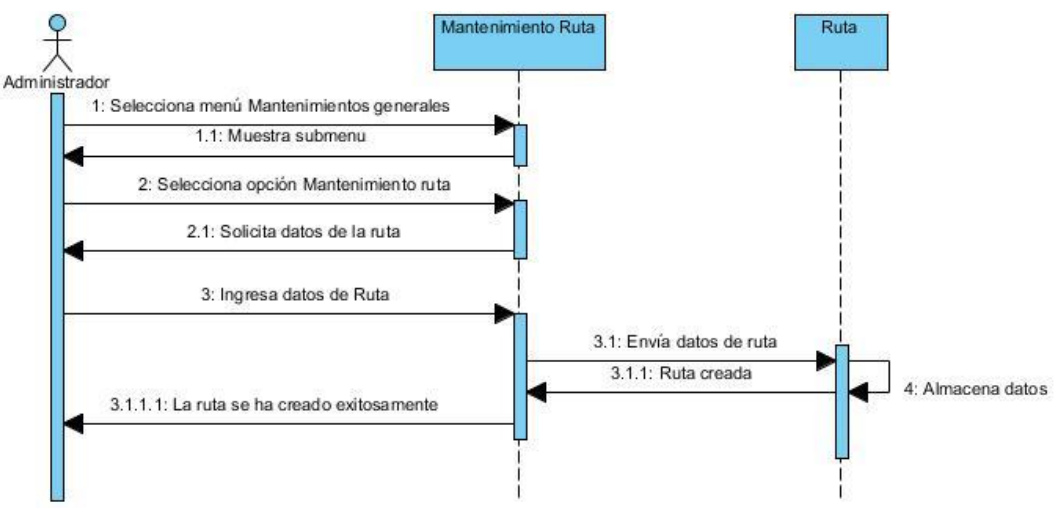

Ilustración 32: Diagrama de secuencia administrador registra ruta

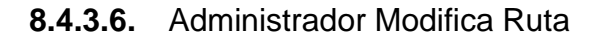

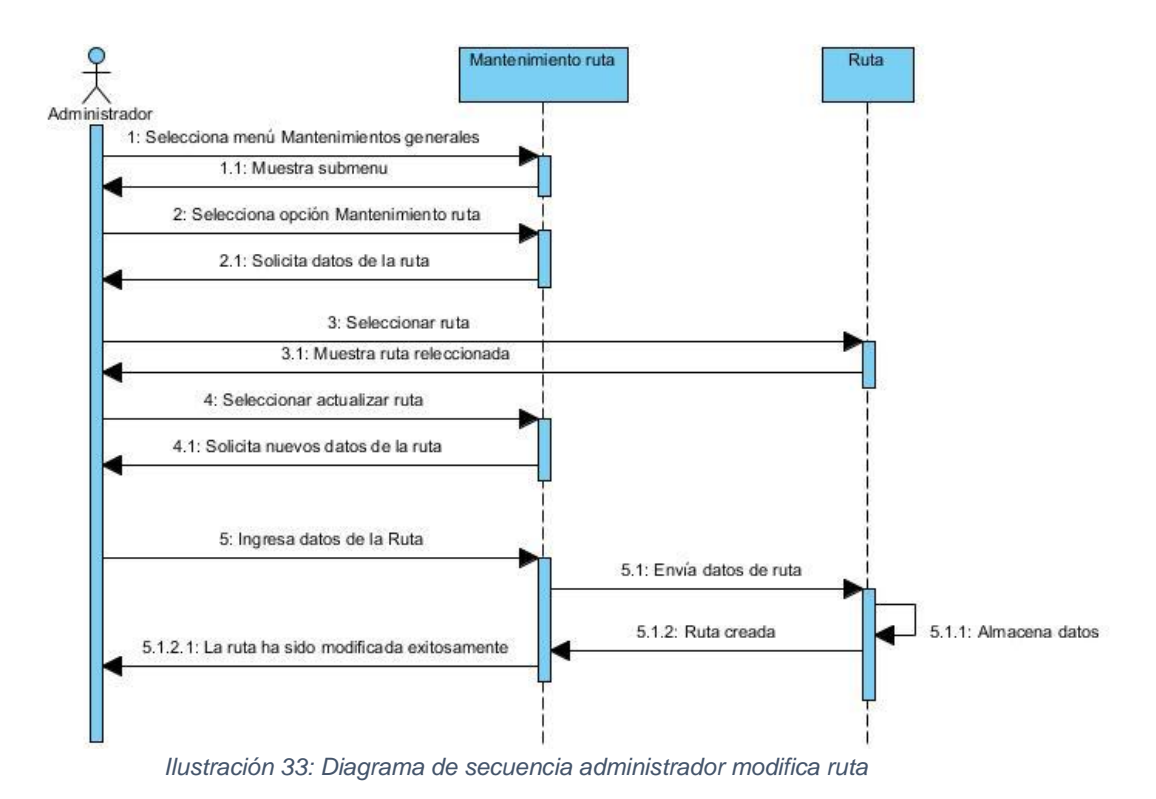

#### 8.4.4. Cliente

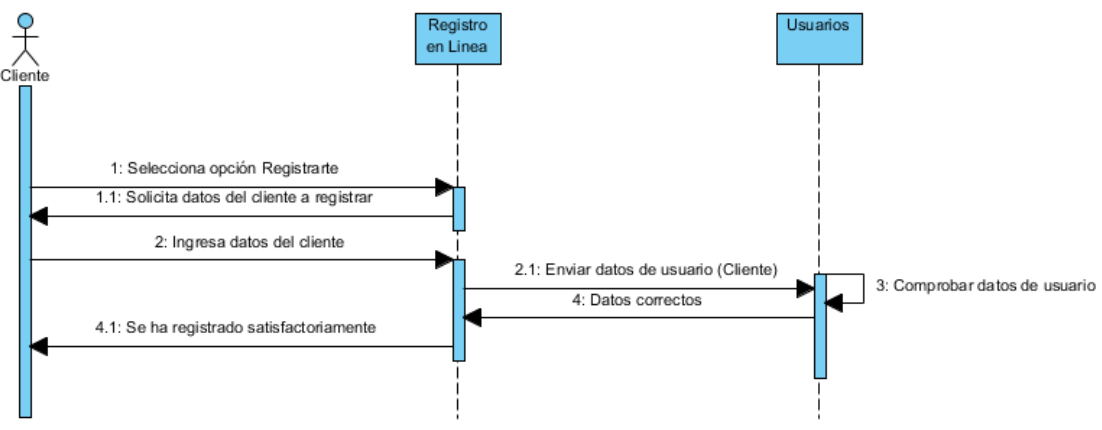

#### 8.4.4.1. Cliente Registro en Línea Exitoso

Ilustración 34: Diagrama de secuencia cliente registro en línea exitoso

#### 8.4.5. Generales

## 1.1.1.1. Inspeccionar Contenido Descriptivo

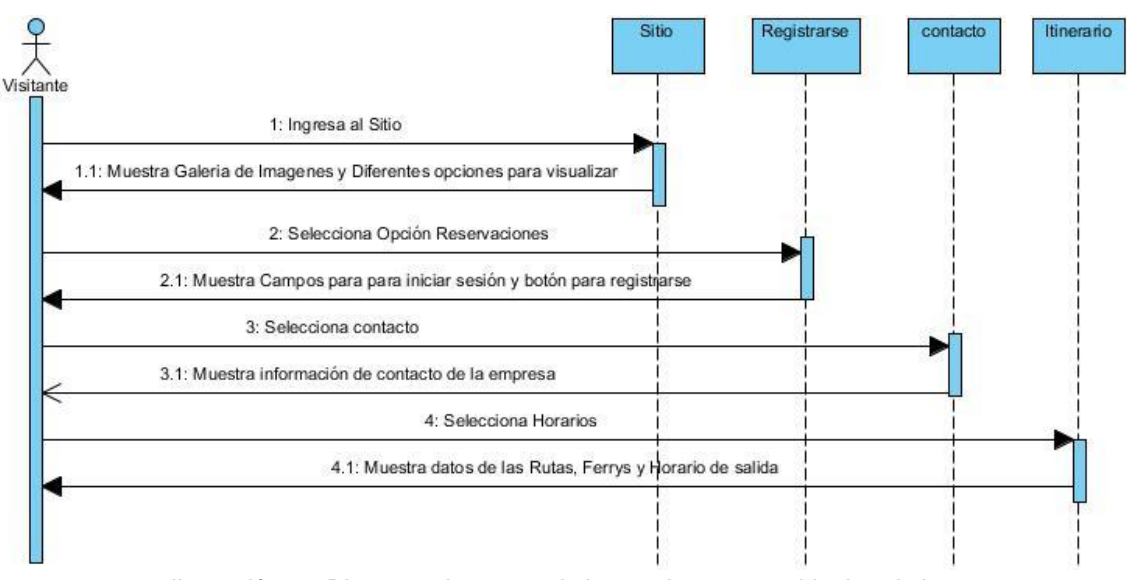

Ilustración 35: Diagrama de secuencia inspeccionar contenido descriptivo

## 8.4.6. Reserva

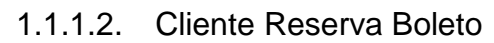

| Reser                                                         | vaciones Itine              | erario Ve         | hículo | Reservación | Pago de<br>boleto |
|---------------------------------------------------------------|-----------------------------|-------------------|--------|-------------|-------------------|
| Cliente<br>1: Selecciona menú Registro de Reservación         |                             |                   |        |             |                   |
| 1.1: Muestra pantalla para ingresar información de la reserva |                             |                   |        |             |                   |
| 2: Presiona botón Horarios disponibles                        |                             |                   |        |             |                   |
| 2.1: Presenta información de la Ruta y Horarios disponi       | bles                        |                   |        |             |                   |
| 3: Selecciona un itinerario                                   |                             |                   |        |             |                   |
| 4: [Reservar vehículo ==                                      | (rue)                       |                   | -<br>- |             |                   |
| 4.1: Selecciona las opciones de dato                          | del vehículo                |                   |        |             |                   |
| 5: Confrima datos del vehículo y presiona                     | botón Agregar               |                   |        |             |                   |
| 5.1: Agrega detalle del vehículo en                           | grid inferior               |                   |        |             |                   |
| 6: [Reservar vehículo == Fal<br>6.1: Saitar a paso /          | se]                         | •                 | -<br>- |             |                   |
| 7: Presionar botó                                             | Generar reserva             |                   |        |             |                   |
| 7.1: Muestra ale                                              | ra de confirmación          |                   |        |             |                   |
| 8: [Rese                                                      | rlva==True}                 |                   |        |             |                   |
| 8.1: Muestra detalles                                         | de la Reserva               |                   |        |             |                   |
| 9: Sei                                                        | ecciona menú Pendiente c    | e pago            |        |             |                   |
| 9.1: Muestra el d                                             | etalle de la reservación qu | e tiene pendiente |        |             |                   |
| 10: 5                                                         | elecciona botón Generar     | pago              |        |             |                   |
| 10.1                                                          | Solicita Informacion de p   | ago               | j      |             |                   |
| 11: Ingresa                                                   | nformación de pago por m    | edio de PayPal    |        |             |                   |
| 12: S                                                         | ecciona botón Realizar p    | ago               |        |             |                   |
| 12.1: Genera d                                                | omprobante del pago y re    | serva realizada   |        |             |                   |
|                                                               |                             |                   |        |             | ļ                 |

Ilustración 36: Diagrama de secuencia cliente reserva boleto

#### 1.1.1.3. Usuario Busca Reserva

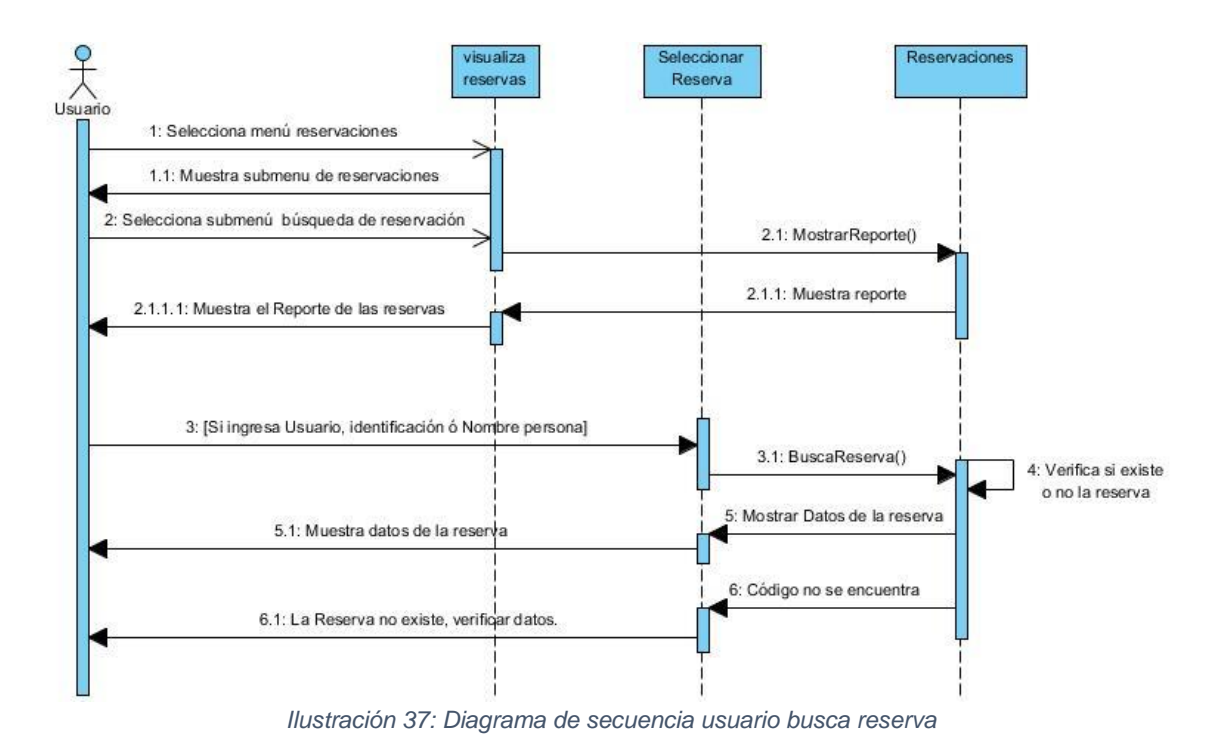

### 1.1.1.4. Usuario Cancela Reserva

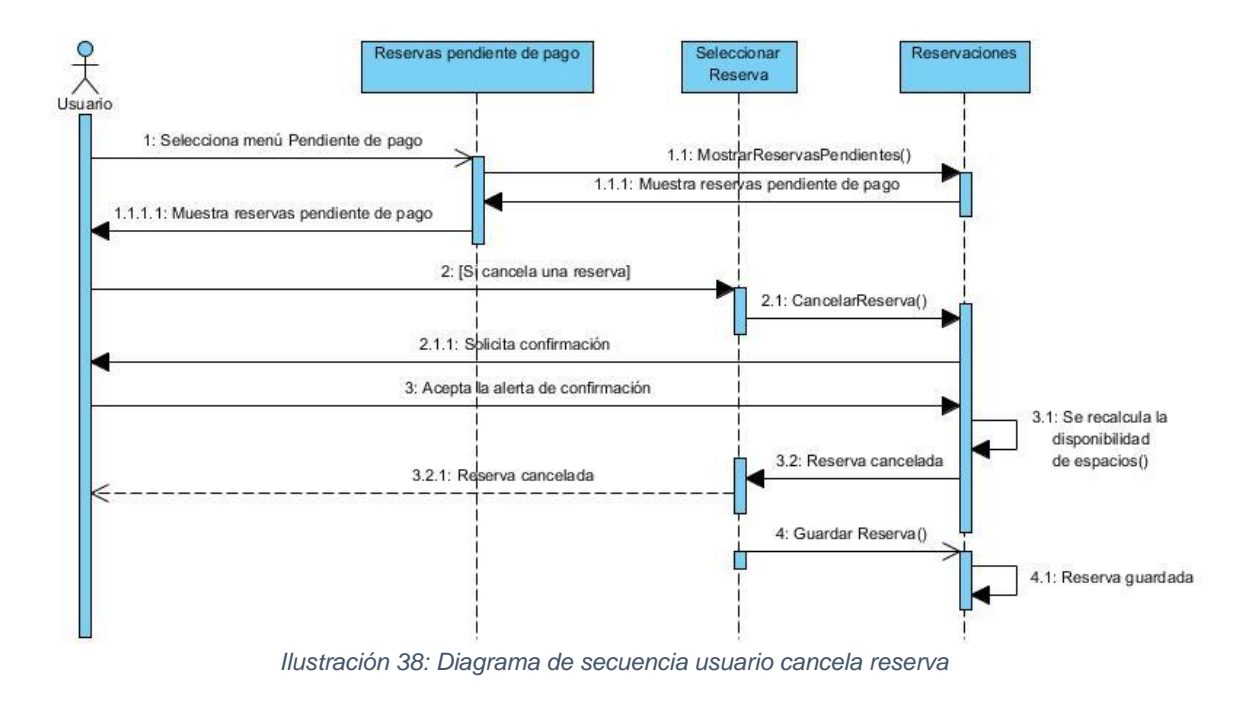

### 1.1.1.5. Empleado crea reserva

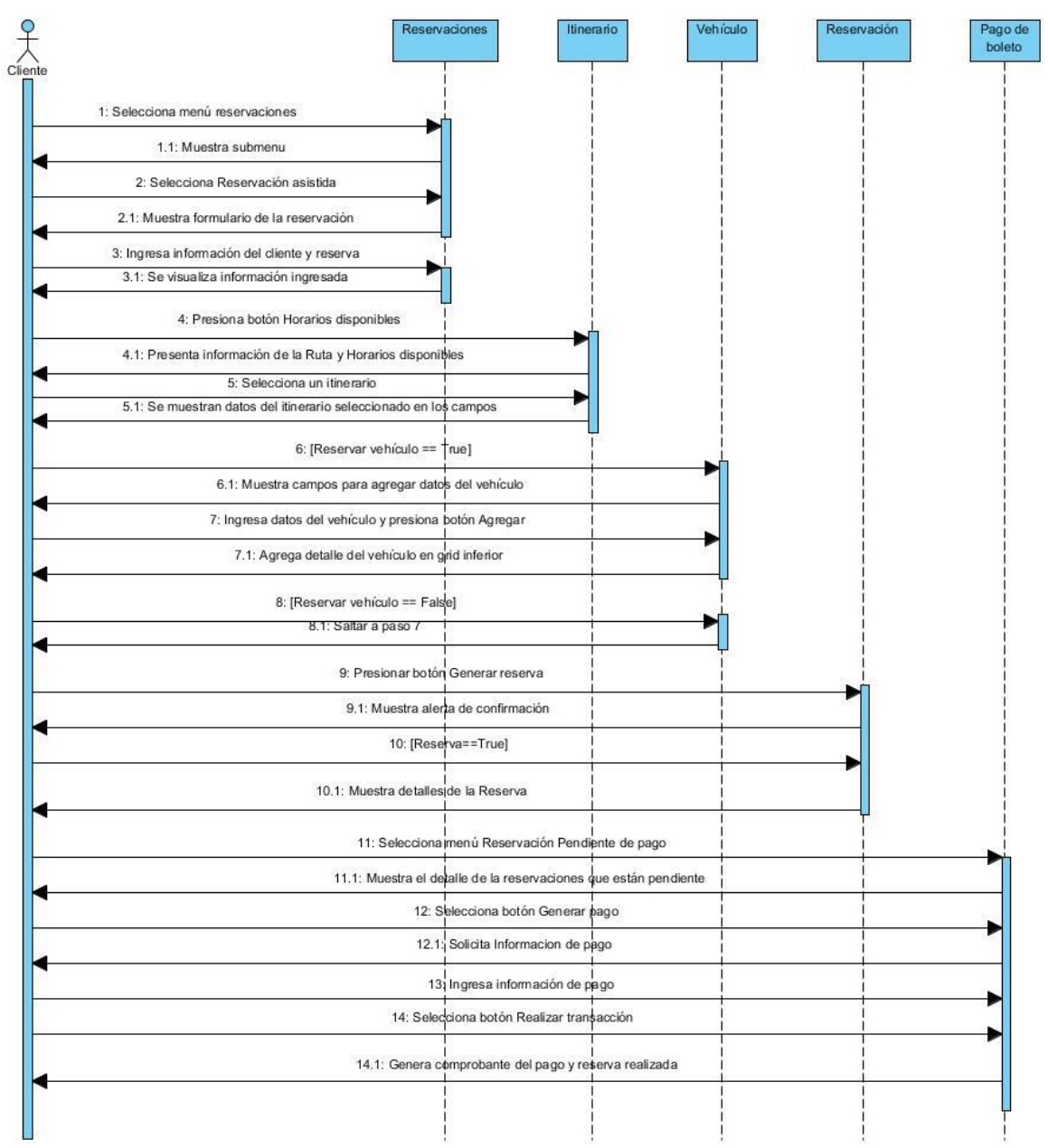

Ilustración 39: Diagrama de secuencia empleado crea reserva

# 8.5. Diagrama de Estados

Inicio de Sesión

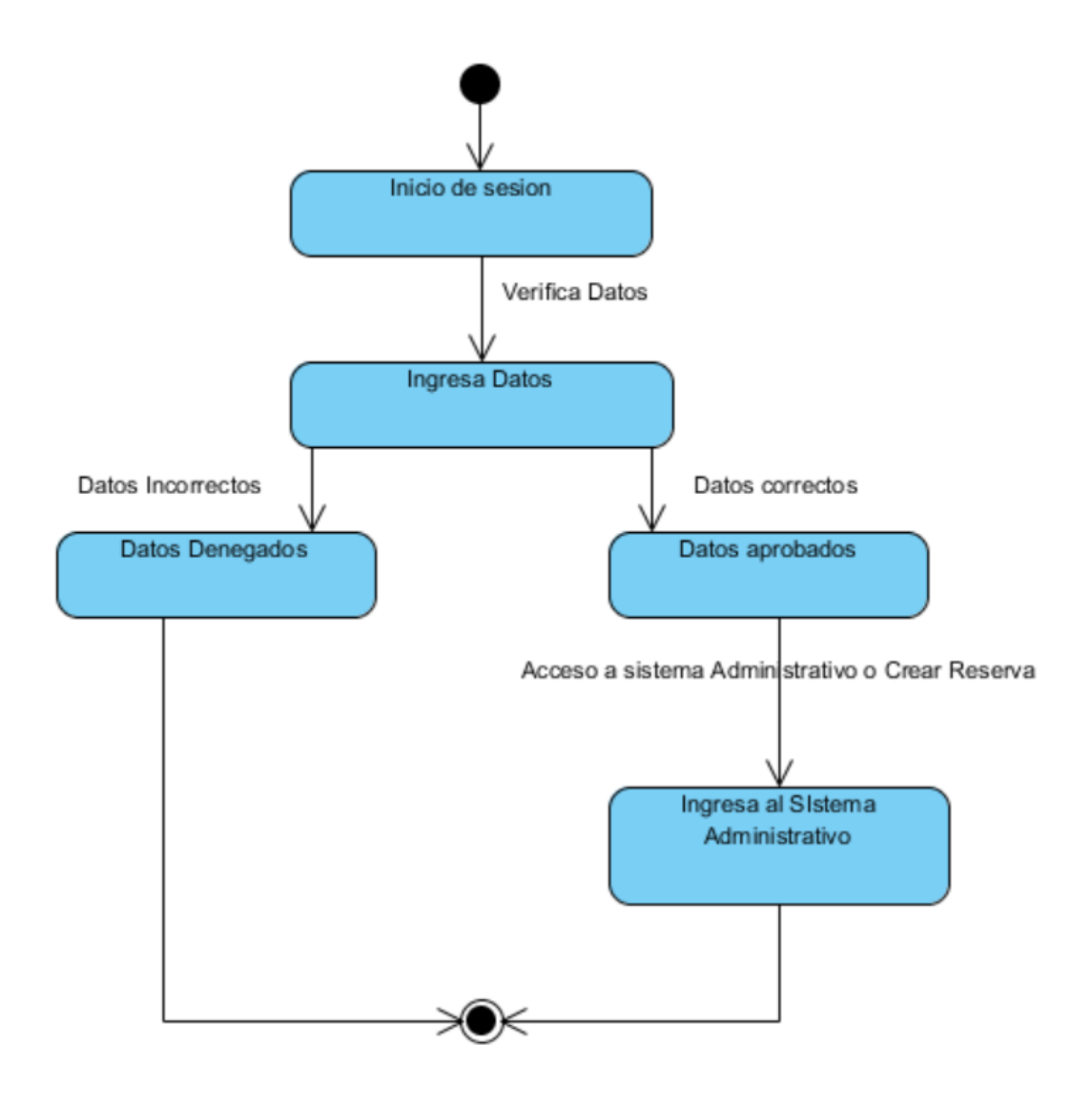

Ilustración 40: Diagrama de estado inicio de sesión

#### Registrar Reserva

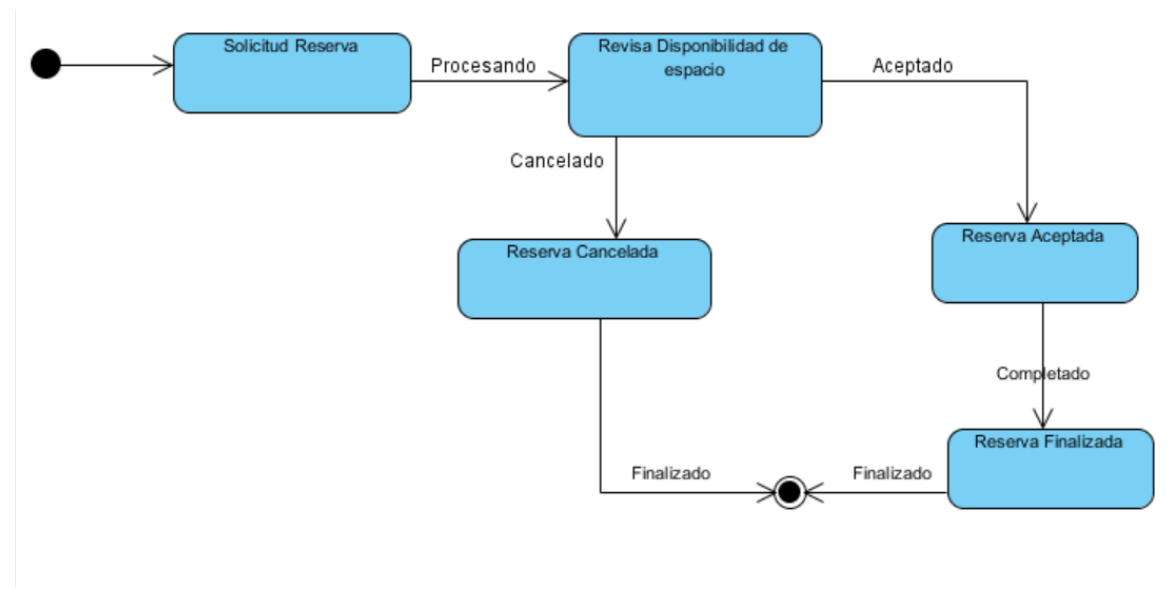

Ilustración 41: Diagrama de estado registrar reserva

## 8.6. Diagramas de navegación

Se especifican los módulos del sistema que serán visitados con mas frecuencias por los usuarios mediante la elaboración del diseño de navegación.

8.6.1. Diagrama de navegación realizar reserva.

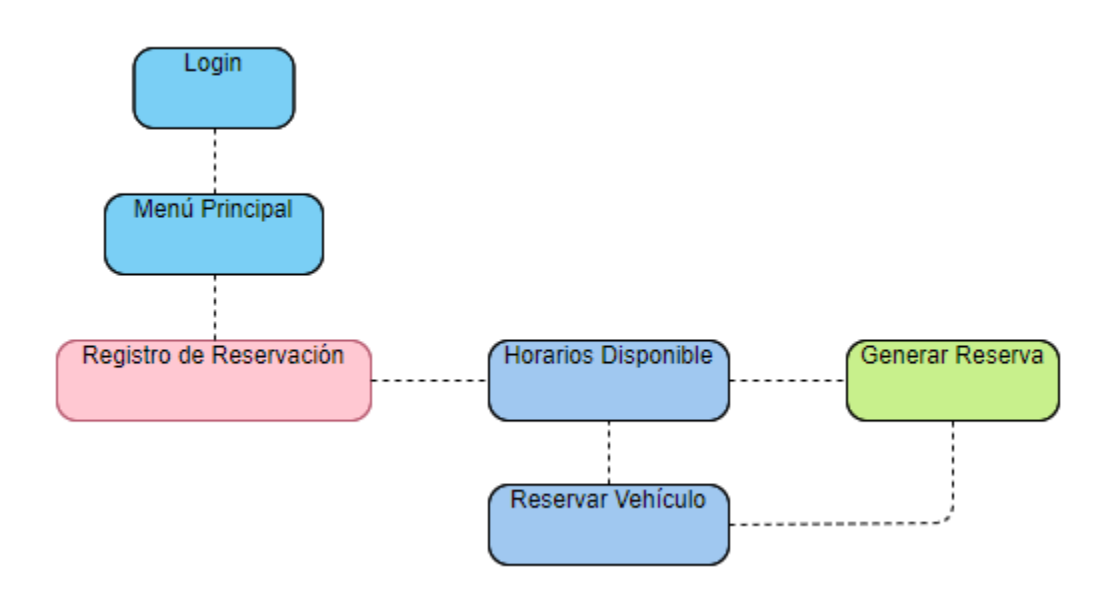

Ilustración 42:Diagrama de navegación realizar reserva

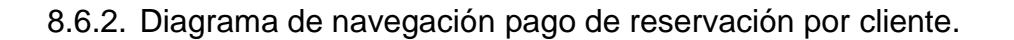

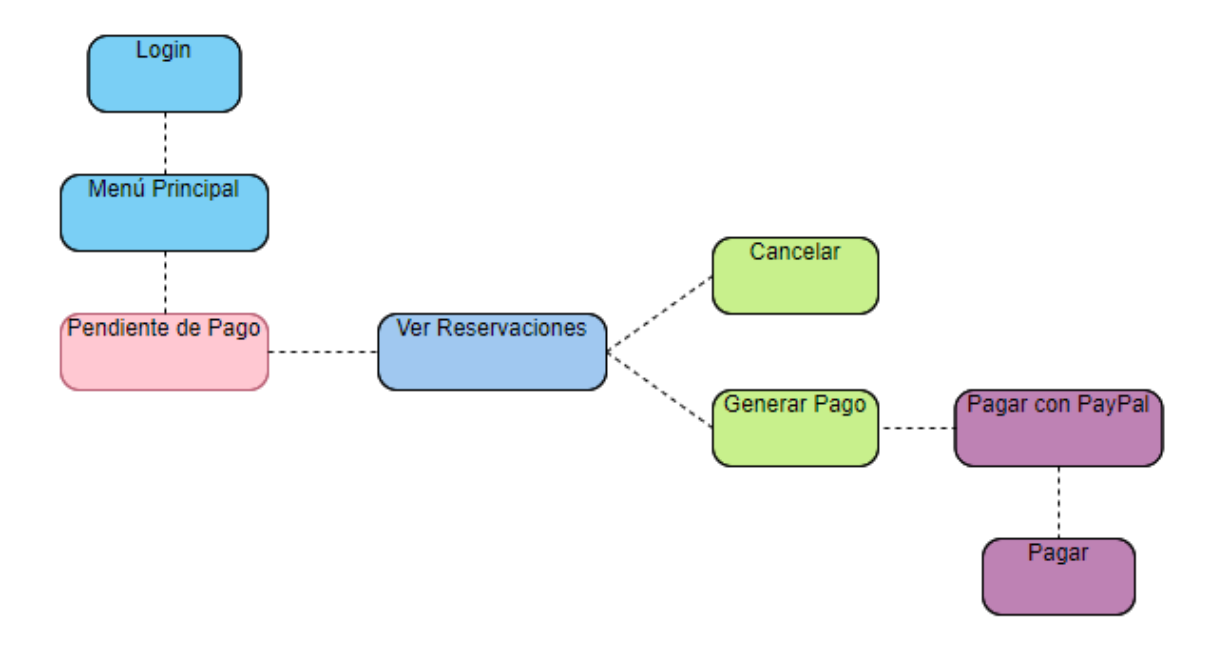

Ilustración 43: Diagrama de navegación pago de reservación por cliente

8.6.3. Diagrama de navegación pago de reservación por usuario administrativo.

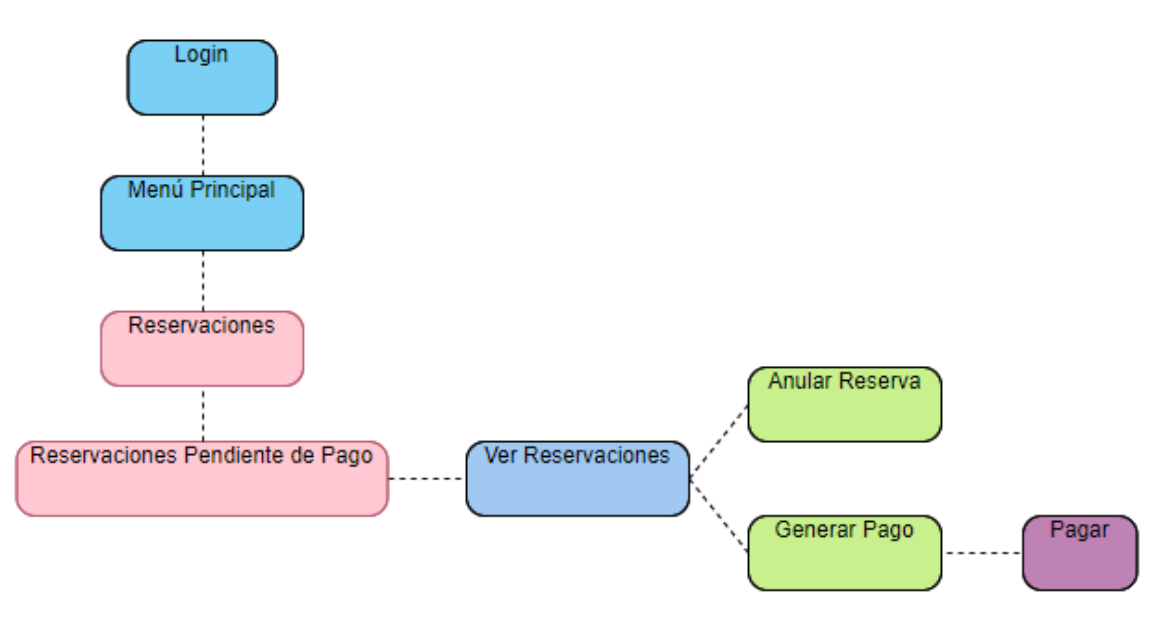

Ilustración 44: Diagrama de navegación pago de reservación por usuario administrativo

## 8.7. Prototipos de la interfaz de usuario

En la esta sección se presentan los prototipos propuestos para las interfaces del diseño del sistema.

8.7.1. Prototipo de inicio de sesión.

| https://ferryometepe.azurewebsites.net/A | count/Login       |  |
|------------------------------------------|-------------------|--|
|                                          | Empresa Turística |  |
|                                          | Name 👤            |  |
|                                          | Password          |  |
|                                          | Acceder           |  |
|                                          |                   |  |
|                                          |                   |  |

Ilustración 45: Prototipo de inicio de sesión

#### 8.7.2. Prototipo de registrar usuario.

https://ferryometepe.azurewebsites.net/Account/Register

Empresa Turística

| Nombre Completo      |                  |
|----------------------|------------------|
|                      |                  |
| Seleccione tipo de I | identificación 💌 |
| Identificación       |                  |
|                      |                  |
| Contraseña           |                  |
| Repetir contraseña   |                  |
|                      |                  |
| Pregunta secreta     | <b>~</b>         |
| Respuesta            |                  |
|                      |                  |

Ilustración 46: Prototipo de registrar usuario

☆

## 8.7.3. Prototipo de registrar reserva.

| https://ferryometepe.azurew     | ebsites.net/ReservacionOnLine/Reservacion                                      | \$     |
|---------------------------------|--------------------------------------------------------------------------------|--------|
| Reservacion en linea            | Registro de reservación Pendiente de Pago Historicos Idiomas usuario@gmail.com | Cerrar |
| Registro de reservación f       | ierri Ometepe                                                                  |        |
| Espacio de Vehículo dis         | sponible Espacio total persona disponibles                                     |        |
| Teléfono contacto:              |                                                                                |        |
| Cliente:                        | Tipo de Identificación: Total Personas:                                        |        |
|                                 | Seleccione                                                                     |        |
| Horario Disponible              | Here Selider Pute (Opiese - Nertino )                                          |        |
| Fecha Disponible:               | Hord Standa. Rola (Origen - Destino ). Ferri:                                  |        |
|                                 |                                                                                |        |
| Reservar Vehículos<br>> No @ Si | Marca: Modelo: Tonelaje:                                                       |        |
| Seleccione                      | Salassiana Maria                                                               |        |
|                                 |                                                                                |        |
| Placa:                          | Chasis:                                                                        |        |
|                                 |                                                                                |        |
|                                 |                                                                                |        |
| Agregar vehíci                  | ulo reserva                                                                    |        |
| Generar Res                     | erva                                                                           |        |
|                                 |                                                                                |        |

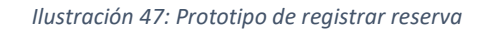

## 8.7.4. Prototipo para generar pago.

| Reservacion en linea | Registro de reser | vación Pei         | ndiente de      | e Pago Hist                | oricos     | Idiomas                     |                             | us             | uario@gmail        | l.com Cerrar             |
|----------------------|-------------------|--------------------|-----------------|----------------------------|------------|-----------------------------|-----------------------------|----------------|--------------------|--------------------------|
| Reservaciones por    | pagar             |                    |                 |                            |            |                             |                             |                |                    |                          |
| Acciones             |                   | Cliente:           | Hora<br>Salida: | Ruta<br>(Desde-<br>Hasta): | Ferri:     | Monto<br>Pasaje<br>Personas | Monto<br>Pasaje<br>Vehiculo | Total<br>Pagar | Tipo<br>Reservació | n Estado                 |
| Generar Pago C       | ancelar           | Scarleth<br>Suárez | 16:00           | San Jorge -<br>Moyogalpa   | Ferri<br>2 | \$4.44                      | \$0.00                      | \$4.44         | ONLINE             | Reservación E<br>Proceso |
|                      |                   |                    |                 |                            |            |                             |                             |                |                    |                          |
|                      |                   |                    |                 |                            |            |                             |                             |                |                    |                          |

Ilustración 48: Prototipo para generar pago

| dministración Ferri  | Gestión Accesos   | Mantenimiento Generales        | Generación de Reporte | Reservaciones  | usuario@gmail.com | Cerra |
|----------------------|-------------------|--------------------------------|-----------------------|----------------|-------------------|-------|
| Registro de reservac | ión ferri Ometepe |                                |                       |                |                   |       |
| Espacio de Vehícul   | o disponible Esp  | acio total persona disponible: | 5                     |                |                   |       |
| Teléfono contacto:   |                   |                                |                       |                |                   |       |
|                      |                   |                                |                       |                |                   |       |
| Cliente:             |                   | Fipo de Identificación:        | Identificación:       | Tota           | Personas:         |       |
|                      | / \               | Seleccione                     |                       |                |                   |       |
|                      |                   |                                |                       |                |                   |       |
| Horario Dispo        | onible            |                                |                       |                |                   |       |
| Fecha Disponible:    |                   | Hora Salida:                   | Ruta ( Origen - De    | stino): Ferri: |                   |       |
|                      | 1                 |                                |                       |                |                   | 1     |
| ) Vabía da -         |                   |                                |                       |                |                   |       |
|                      | c;                |                                |                       |                |                   |       |
| Tino de Vehículo :   | 31                | Marca:                         | Modelo:               | Tone           | aje:              |       |
| Seleccione           |                   | Seleccione Marca               | Seleccione Mod        |                | 1                 | 1     |
| Place                |                   |                                |                       |                | -                 |       |
| Placa:               |                   | Chasis:                        |                       |                |                   |       |
| A                    |                   |                                |                       |                |                   |       |
|                      |                   |                                |                       |                |                   |       |
| Aareaar ve           | hículo reserva    |                                |                       |                |                   |       |
|                      |                   |                                |                       |                |                   |       |
|                      |                   |                                |                       |                |                   |       |
|                      |                   |                                |                       |                |                   |       |

## 8.7.5. Prototipo para realizar reserva asistida.

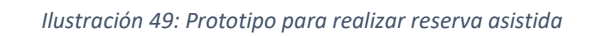

#### https://ferryometepe.azurewebsites.net/Empresa/ReservacionPago/126 \$ usuario@gmail.com Cerrar Administración Ferri Pago de reservación Identificación: Nombre Cliente: Pasajeros Vehiculos: Número de Transacción: Banco / Cuenta: Número de Referencia Número Autorizado -Seleccione Monto pasajeros: Monto vehículos: Monto a pagar:

8.7.6. Prototipo para realizar pago de reserva asistida.

Ilustración 50: Prototipo para realizar pago de reserva asistida
# 9. Pruebas

## 9.1. Interfaces de usuario

En esta sección podremos observar los módulos que se crearon de acuerdo con los estándares responsivos. Como framework se decidió usar Bootstrap.

## Pantalla de Inicio de Sesión

El sistema web cuenta con dos tipos inicio de sesión. Uno destinado para el cliente y el otro del área administrativa.

En esta pantalla podemos observar que solicita las credenciales del cliente para poder acceder, donde deberán ingresar un usuario y una contraseña previamente registradas. También se visualiza las dos opciones de idioma por si el cliente es un extranjero pueda manejarlo.

| 4                |        |
|------------------|--------|
|                  |        |
| A Access         |        |
| Register 🔶       |        |
| ,<br>,<br>,<br>, | Access |

Ilustración 51: Pantalla Inicio de sesión cliente

En esta pantalla podemos observar que solicita las credenciales del usuario que en este caso es para poder acceder a los permisos administrativo, donde deberán ingresar un usuario y una contraseña previamente registradas. En este caso se dejó solo con el idioma español.

| Ingrese sus credenciales Usuario Contrasella | <br>Empresa Tul<br>© Milton Arci | rística   |
|----------------------------------------------|----------------------------------|-----------|
| Usuario 🚨<br>Contraseña 🖴<br>Q. Acceder      | Ingrese sus credence             | iales     |
| Contraseña 🗳                                 | Usuario                          | ۵         |
| 4 Acceder                                    | Contraseña                       |           |
|                                              |                                  | 🔩 Acceder |

Ilustración 52: Pantalla de Inicio de sesión administrativo

# 9.2. Casos de prueba

A continuación, se detallan los casos de pruebas creados y ejecutados en el desarrollo del sistema basados en los usos principales del mismo.

| Código del caso<br>de prueba           | CP01                                                                                 |                                                                                         |                                       |                      |  |  |
|----------------------------------------|--------------------------------------------------------------------------------------|-----------------------------------------------------------------------------------------|---------------------------------------|----------------------|--|--|
| Nombre del caso<br>de prueba           | Inicio de sesio                                                                      | ón exitoso                                                                              |                                       |                      |  |  |
| Descripción                            | Se describe e<br>exitoso de un                                                       | I proceso a seg<br>usuario administ                                                     | guir para un ini<br>trativo (emplead  | cio de sesión<br>lo) |  |  |
| Precondiciones                         | Usuario se en                                                                        | cuentre registra                                                                        | do en el sistem                       | а                    |  |  |
| Paso de Entrada                        | Datos de<br>Entrada                                                                  | Datos de Resultado Esperado Obtenido Calificación                                       |                                       |                      |  |  |
| Ingresa al sitio<br>web                |                                                                                      | Se carga sitio<br>en web con<br>formulario<br>para iniciar<br>sesión                    | El mismo del<br>resultado<br>esperado | Éxito                |  |  |
| Ingresa<br>credenciales del<br>usuario | Usuario:<br>ADMINSIS<br>Contraseña:<br>321                                           | Se visualiza<br>información<br>ingresada                                                | El mismo del<br>resultado<br>esperado | Éxito                |  |  |
| Presiona el botón<br>Acceder           |                                                                                      | Se muestra<br>pantalla<br>principal con<br>accesos al<br>menú que<br>tiene<br>permitido | El mismo del<br>resultado<br>esperado | Éxito                |  |  |
| Conclusión                             | Usuario ingresó correctamente al sistema.<br>Captura 1: Usuario ingresa credenciales |                                                                                         |                                       |                      |  |  |

| Tabla | 45: | Caso | de | prueba | inicio | de | sesión | exitoso |
|-------|-----|------|----|--------|--------|----|--------|---------|
|-------|-----|------|----|--------|--------|----|--------|---------|

|       | Empresa Turística<br>© Milton Arcia                                                                                                    |
|-------|----------------------------------------------------------------------------------------------------|
|       | Ingrese sus credenciales                                                                                                    |
|       | ADMINSIS                                                                                                    |
|       |                                                                                                    |
|       | Acceder<br>Bienvenido                                                                                                    |
|       |                                                                                                    |
|       | Captura 2: Usuario ingresó correctamente           Administración Ferri         Reservaciones:         Martenimientes Generation de Reportes:         Ceneración de Reportes:         Ceneración de Reportes: |
|       | <image/> <image/> <image/> <image/>                                                                                                    |
| Autor | Ada Córdoba                                                                                                    |

| Código del caso<br>de prueba                          | CP02                                                                |                                                                                       |                                       |               |  |  |
|-------------------------------------------------------|---------------------------------------------------------------------|---------------------------------------------------------------------------------------|---------------------------------------|---------------|--|--|
| Nombre del caso<br>de prueba                          | Inicio de sesio                                                     | ón no exitoso                                                                         |                                       |               |  |  |
| Descripción                                           | Se describe el acceder al sist                                      | proceso a segui<br>ema                                                                | ir donde un usu                       | ario no puede |  |  |
| Precondiciones                                        | Usuario se en                                                       | cuentre registrac                                                                     | do en el sistema                      | a             |  |  |
| Paso de Entrada                                       | Datos de<br>Entrada                                                 | Datos de Resultado Resultado Calificación<br>Entrada Esperado Obtenido                |                                       |               |  |  |
| Ingresa al sitio<br>web                               |                                                                     | Se carga sitio<br>en web con<br>formulario<br>para iniciar<br>sesión                  | El mismo del<br>resultado<br>esperado | Éxito         |  |  |
| Ingresa<br>credenciales<br>incorrectas del<br>usuario | Usuario:<br>ADMINSIS<br>Contraseña:<br>545454                       | Se visualiza<br>información<br>ingresada                                              | El mismo del<br>resultado<br>esperado | Éxito         |  |  |
| Presiona el botón<br>Acceder                          |                                                                     | Se muestra<br>mensaje<br>indicando que<br>el usuario o<br>contraseña<br>son inválidas | El mismo del<br>resultado<br>esperado | Éxito         |  |  |
| Conclusión                                            | Usuario no ingresa al sistema.<br>Captura 1: Credenciales inválidas |                                                                                       |                                       |               |  |  |

|       | Empresa Tur<br>© Milton Arcia                                   | rística<br><sup>ia</sup> |  |
|-------|-----------------------------------------------------------------|--------------------------|--|
|       | <ul> <li>El usuario          ó contraseña son invali</li> </ul> | tides                    |  |
|       | ADMINSIS                                                        |                          |  |
|       | Contraseña                                                      |                          |  |
|       |                                                                 | <b>a</b> Acceder         |  |
|       | Bienvenido                                                      |                          |  |
|       |                                                                 |                          |  |
| Autor | Ada Córdoba                                                     |                          |  |

### Tabla 47: Caso de prueba Inicio de sesión exitoso de un cliente

| Código del caso<br>de prueba                                  | CP03                                   |                                                                              |                                       |                  |  |  |
|---------------------------------------------------------------|----------------------------------------|------------------------------------------------------------------------------|---------------------------------------|------------------|--|--|
| Nombre del caso<br>de prueba                                  | Inicio de sesión exitoso de un cliente |                                                                              |                                       |                  |  |  |
| Descripción                                                   | Se describe el pre<br>sistema          | Se describe el proceso a seguir para un cliente ingrese al sistema           |                                       |                  |  |  |
| Precondiciones                                                | Cliente debe esta                      | Cliente debe estar registrado previamente en el sistema                      |                                       |                  |  |  |
| Paso de Entrada                                               | Datos de<br>Entrada                    | Resultado<br>Esperado                                                        | Resultado<br>Obtenido                 | Califica<br>ción |  |  |
| Ingresa al sitio<br>web                                       |                                        | Se carga sitio<br>en web con el<br>contenido<br>descriptivo de<br>la empresa | El mismo del<br>resultado<br>esperado | Éxito            |  |  |
| En el menú<br>superior presiona<br>la opción<br>Reservaciones |                                        | Se muestra<br>pantalla con<br>formulario<br>para iniciar<br>sesión           | El mismo del<br>resultado<br>esperado | Éxito            |  |  |

| Ingresa<br>credenciales del<br>usuario | Correo<br>electrónico:<br>adita_94@outlo<br>ok.com<br>Contraseña:<br>Ada_123 | Se visualiza<br>información<br>ingresada                                             | El mismo del<br>resultado<br>esperado | Éxito |
|----------------------------------------|------------------------------------------------------------------------------|--------------------------------------------------------------------------------------|---------------------------------------|-------|
| Presiona el botón<br>Acceder           |                                                                              | Se muestra<br>pantalla<br>principal con<br>accesos al<br>menú que<br>tiene permitido | El mismo del<br>resultado<br>esperado | Éxito |
| Conclusión                             | Usuario cliente in                                                           | gresó correctame                                                                     | ente al sistema.                      |       |
|                                        | Captura 1: Ingres                                                            | a credenciales                                                                       |                                       |       |
|                                        | Empre                                                                        | esa Turística                                                                        | l                                     |       |
|                                        | ©                                                                            | Milton Arcia                                                                         |                                       |       |
|                                        | . <b>₽</b> Ingrese s                                                         | us credenciales                                                                      | _                                     |       |
|                                        | adita_94@outlook                                                             | com                                                                                  | ۵.                                    |       |
|                                        | •••••                                                                        |                                                                                      |                                       |       |
|                                        |                                                                              | Accede<br>Bienvenido                                                                 |                                       |       |
|                                        | ← Recuperar contrasei                                                        | ňa Regis                                                                             | strarse 🗲                             |       |
|                                        | Captura 2: Pantal                                                            | la principal del cl                                                                  | iente                                 |       |

|       | Reservación en línea Registro de reservación Pendiente de pago Historicos Idiomas- adita_94@outlook.com Cerrar- |
|-------|----------------------------------------------------------------------------------------------------|
|       | <image/> <image/>                                                                                               |
| Autor | Ada Córdoba                                                                                                    |

Tabla 48: Caso de prueba inicio de sesión no exitoso por cliente

| Código del caso<br>de prueba    | CP04                                                                                                    |                                                                              |                                          |       |  |  |
|---------------------------------|----------------------------------------------------------------------------------------------------|------------------------------------------------------------------------------|------------------------------------------|-------|--|--|
| Nombre del caso<br>de prueba    | Validar inicio de s                                                                                     | Validar inicio de sesión no exitoso por cliente                              |                                          |       |  |  |
| Descripción                     | Se describe el proceso a seguir para validar el intento de inicio de sesión de un cliente no registrado |                                                                              |                                          |       |  |  |
| Precondiciones                  | Usuario cliente no debe estar registrado en el sistema.                                                 |                                                                              |                                          |       |  |  |
| Paso de Entrada                 | DatosdeResultadoResultadoCalificaEntradaEsperadoObtenidoción                                            |                                                                              |                                          |       |  |  |
| Ingresa al sitio<br>web         |                                                                                                    | Se carga sitio<br>en web con el<br>contenido<br>descriptivo de la<br>empresa | El mismo<br>del<br>resultado<br>esperado | Éxito |  |  |
| En el menú<br>superior presiona |                                                                                                    | Se muestra<br>pantalla con                                                   | El mismo<br>del                          | Éxito |  |  |

| la opción<br>Reservaciones             |                                                                                                    | formulario para<br>iniciar sesión                                                                                              | resultado<br>esperado                    |       |
|----------------------------------------|----------------------------------------------------------------------------------------------------|----------------------------------------------------------------------------------------------------|------------------------------------------|-------|
| Ingresa<br>credenciales del<br>usuario | Correo<br>electrónico:<br>adita@outlook.c<br>om<br>Contraseña:<br>12345                                         | Se muestra<br>datos<br>ingresados                                                                                              | El mismo<br>del<br>resultado<br>esperado | Éxito |
| Presiona el botón<br>Acceder           |                                                                                                    | Se muestra<br>mensaje intento<br>de inicio de<br>sesión no válido                                                              | El mismo<br>del<br>resultado<br>esperado | Éxito |
| Conclusión                             | Usuario cliente no<br>Captura 1: Ingress<br>Empi<br>Ingrese<br>• Intento de ini<br>adita@outlook.<br>contraseña | o inicia sesión<br>o no válido<br><b>resa Turíst</b><br>© Milton Arcia<br>sus credenciales<br>icio de sesión no válido.<br>com | ica                                      |       |
|                                        | <ul> <li>Recuperar contra</li> </ul>                                                                            | ISENS                                                                                                    | Kegistrarse 🌱                            |       |
| Autor                                  | Ada Córdoba                                                                                                    |                                                                                                    |                                          |       |

#### Tabla 49: Caso de prueba administrador registra usuario

| Código del caso<br>de prueba                                          | CP05                                       | CP05                                                                                 |                                       |            |  |
|-----------------------------------------------------------------------|--------------------------------------------|--------------------------------------------------------------------------------------|---------------------------------------|------------|--|
| Nombre del caso<br>de prueba                                          | Administrador r                            | egistra usuario                                                                      |                                       |            |  |
| Descripción                                                           | Se describe el exitoso de un us            | proceso a segu<br>suario                                                             | ir para validar e                     | I registro |  |
| Precondiciones                                                        | Estar logueado<br>permisos neces           | o como usuario<br>arios para realiza                                                 | o administrativo<br>ar la operación   | con los    |  |
| Paso de Entrada                                                       | Datos de<br>Entrada                        | Datos de Resultado Resultado Califica<br>Entrada Esperado Obtenido ción              |                                       |            |  |
| Ingresa al sitio<br>web                                               |                                            | Se carga sitio<br>en web con el<br>contenido<br>descriptivo de<br>la empresa         | El mismo del<br>resultado<br>esperado | Éxito      |  |
| Ingresa<br>credenciales del<br>usuario                                | Usuario:<br>ADMINSIS<br>Contraseña:<br>321 | Se visualiza<br>información<br>ingresada                                             | El mismo del<br>resultado<br>esperado | Éxito      |  |
| Presiona el botón<br>Acceder                                          |                                            | Se muestra<br>pantalla<br>principal con<br>accesos al<br>menú que<br>tiene permitido | El mismo del<br>resultado<br>esperado | Éxito      |  |
| Presiona la<br>opción del menú<br>Gestión de<br>Accesos               |                                            | Se despliega<br>submenú con<br>opciones de<br>accesos                                | El mismo del<br>resultado<br>esperado | Éxito      |  |
| Presiona la<br>opción del menú<br>Registro de<br>accesos<br>generales |                                            | Se muestra<br>pantalla para<br>registrar<br>usuarios y<br>cargos                     | El mismo del<br>resultado<br>esperado | Éxito      |  |

| Validación:<br>Presionar botón<br><i>Registrar</i> sin<br>ingresar datos en<br>el formulario<br>Registro de<br>usuario |                                                                                                    | Se muestran<br>alertas<br>indicando que<br>campo es<br>requerido               | El mismo del<br>resultado<br>esperado | Éxito |
|----------------------------------------------------------------------------------------------------|----------------------------------------------------------------------------------------------------|--------------------------------------------------------------------------------|---------------------------------------|-------|
| Ingresar datos del<br>usuario en el<br>formulario<br>Registro de<br>usuario                                            | Primer<br>nombre: <i>Rosa</i><br>Segundo<br>nombre: <i>María</i><br>Primer<br>apellido:<br><i>López</i><br>Segundo<br>apellido:<br>Hernández<br>Identificación:<br>321-220574<br>Carnet: 2021-<br>24102<br>Teléfono:<br>8888888<br>Celular:<br>8888888<br>Usuario: rlopez<br>Contraseña:<br>Abc123<br>Confirmar<br>contraseña:<br>Abc123 | Se visualiza<br>datos<br>ingresados                                            | El mismo del<br>resultado<br>esperado | Éxito |
| <u>Validación:</u><br>Intentar registrar<br>un usuario que ya<br>existe.<br>Presionar el botón<br>Registrar            |                                                                                                    | Se muestra<br>alerta<br>indicando que<br>el usuario ya<br>existe               | El mismo del<br>resultado<br>esperado | Éxito |
| Presionar el botón<br>Registrar                                                                                        |                                                                                                    | -Se muestra<br>alerta de éxito.<br>-Usuario se<br>agrega a la<br>tabla detalle | El mismo del<br>resultado<br>esperado | Éxito |

|            | de usuarios<br>registrados                                                                                                    |
|------------|----------------------------------------------------------------------------------------------------|
| Conclusión | Administración Ferri Oestion Accesos - Reservaciones - Mantenimientos Generales - Oeneración de Reportes - Cerrar- Registro usuario                                                                                                    |
|            | 1er. nombre:     2do. nombre:     1er. apellido:     2do. apellido:     Identificación:     Carnet:       Rosa     María     López     Hemández     321-220574     2021-24102       Teléfono:     Celular:     6888688     6888688     6888688                             |
|            | Usuario: Contraseña: Confirmar contraseña:<br>rtopez Actualizar Nuevo Registrar Actualizar                                                                                                    |
|            | ter monter teparateus<br>ter monter 2do. nombre 1er. apellido 2do. apellido Identificación Tehlfono Celular Carnet Usuario Estado<br>Resa María López Hernández 321-220574 8888888 888888 2621-241.02 rispez Activo<br>ter ene PAlgina [□ de 2 == 5 ✓ Mostrando 6 - 6 de 6 |
| Autor      | Scarleth Suárez                                                                                                    |

#### Tabla 50: Caso de prueba usuario Cliente se registra online exitosamente

| Código del caso<br>de prueba                                  | CP06                                                                                          |                                                                              |                                       |       |  |
|---------------------------------------------------------------|-----------------------------------------------------------------------------------------------|------------------------------------------------------------------------------|---------------------------------------|-------|--|
| Nombre del caso<br>de prueba                                  | Usuario Cliente s                                                                             | Usuario Cliente se registra online exitosamente                              |                                       |       |  |
| Descripción                                                   | Se describe el proceso a seguir para validar el registro de<br>un cliente (registro en línea) |                                                                              |                                       |       |  |
| Precondiciones                                                | Tener conexión a internet                                                                     |                                                                              |                                       |       |  |
| Paso de Entrada                                               | DatosdeResultadoResultadoCalificaEntradaEsperadoObtenidoción                                  |                                                                              |                                       |       |  |
| Ingresa al sitio<br>web                                       |                                                                                               | Se carga sitio<br>en web con el<br>contenido<br>descriptivo de<br>la empresa | El mismo del<br>resultado<br>esperado | Éxito |  |
| En el menú<br>superior presiona<br>la opción<br>Reservaciones |                                                                                               | Se muestra<br>pantalla con<br>formulario                                     | El mismo del<br>resultado<br>esperado | Éxito |  |

|                                                                                                    | para iniciar<br>sesión                                                                                                    |                                       |       |
|----------------------------------------------------------------------------------------------------|----------------------------------------------------------------------------------------------------|---------------------------------------|-------|
| En la parte<br>inferior derecha<br>del formulario,<br>presionar la<br>opción<br><b>Registrarse</b>                                                   | Se muestra<br>pantalla con<br>formulario<br>para<br>registrarse                                                                         | El mismo del<br>resultado<br>esperado | Éxito |
| <u>Validación:</u><br>Presiona el botón<br>Registrarse sin<br>ingresar<br>información en los<br>campos.                                              | Se muestra<br>mensaje<br>indicando que<br>los campos<br>son<br>obligatorios                                                             | El mismo del<br>resultado<br>esperado | Éxito |
| Validación:<br>Intentar<br>registrarse<br>cuando se<br>ingresó un correo<br>que no cumple el<br>formato.<br>Presionar el botón<br><b>Registrarse</b> | Se muestra<br>mensaje<br>indicando "El<br>campo Correo<br>electrónico no<br>es una<br>dirección de<br>correo<br>electrónico<br>válida." | El mismo del<br>resultado<br>esperado | Éxito |
| Validación:<br>Intentar<br>registrarse<br>cuando las<br>contraseñas no<br>coinciden.<br>Presionar el botón<br><b>Registrarse</b>                     | Se muestra<br>mensaje<br>indicando "La<br>contraseña y<br>la contraseña<br>de<br>confirmación<br>no coinciden."                         | El mismo del<br>resultado<br>esperado | Éxito |
| Validación:<br>Intentar<br>registrarse<br>cuando las<br>contraseñas no<br>cumplen con el<br>formato.                                                 | Se muestra<br>mensaje<br>indicando "El<br>número de<br>caracteres de<br>Contraseña<br>debe ser al<br>menos 6."                          | El mismo del<br>resultado<br>esperado | Éxito |

| Presionar el botón<br><b>Registrarse</b>                                   |                                                                                                    |                                                    |                                       |       |
|----------------------------------------------------------------------------|----------------------------------------------------------------------------------------------------|----------------------------------------------------|---------------------------------------|-------|
| Ingresar datos<br>correctos para el<br>registro de la<br>cuenta de usuario | Correo<br>electrónico:<br>adanallelycordo<br>ba@gmail.com<br>Nombre<br>completo: Rosa<br>Olivas Zeledón | Se visualizan<br>datos<br>ingresados               | El mismo del<br>resultado<br>esperado | Éxito |
|                                                                            | <b>Tipo de</b><br><b>identificación:</b><br>Cédula                                                      |                                                    |                                       |       |
|                                                                            | <b>Identificación:</b><br>324-081074-<br>0000R                                                          |                                                    |                                       |       |
|                                                                            | <b>Contraseña:</b><br>Ada_123                                                                           |                                                    |                                       |       |
|                                                                            | <b>Repetir<br/>contraseña:</b><br>Ada_123                                                               |                                                    |                                       |       |
|                                                                            | Pregunta<br>secreta:<br>¿Cuál es tu<br>comida favorita?                                                 |                                                    |                                       |       |
|                                                                            | Respuesta<br>secreta: Alitas                                                                            |                                                    |                                       |       |
| Presionar el botón<br>Registrarse                                          |                                                                                                    | Se registra<br>usuario<br>correctamente            | El mismo del<br>resultado<br>esperado | Éxito |
|                                                                            |                                                                                                    | Redirige al<br>usuario<br>automáticame<br>nte a la |                                       |       |

|            |                                                                                                    | pantalla de<br>inicio.                                                                                                    |                  |
|------------|----------------------------------------------------------------------------------------------------|----------------------------------------------------------------------------------------------------|------------------|
| Conclusión | Usuario se registr<br>Captura 1: Se ing<br>Empresa<br>© Milu<br>Registrar cuer<br>Ingresar informacia<br>scarlethsuarez1995@gm<br>Scarleth Suarez<br>Cédula<br>01-050595-0069P<br><br>cCual es tu comida favo<br>Pizza<br>Registrarse *<br>Registrarse * | a exitosamente<br>resan datos<br>on Arcia<br>nta<br>ón:<br>ailcom a fi<br>a fi<br>a fi<br>a fi<br>a fi<br>a fi<br>a fi<br>a fi | prat cont Cerat• |
| Autor      | Scarleth Suárez                                                                                                    |                                                                                                    | _                |

#### Tabla 51: Caso de prueba registro de un cargo

| Código del caso<br>de prueba                                          | CP07                                       | CP07                                                                                 |                                       |                  |  |
|-----------------------------------------------------------------------|--------------------------------------------|--------------------------------------------------------------------------------------|---------------------------------------|------------------|--|
| Nombre del caso<br>de prueba                                          | Validar el registi                         | ro de un cargo                                                                       |                                       |                  |  |
| Descripción                                                           | Se describe el exitoso de un ca            | proceso a seguir<br>argo de usuario                                                  | para validar e                        | l registro       |  |
| Precondiciones                                                        | Estar logueado<br>permisos neces           | o como usuario<br>arios para realizar                                                | administrativo<br>la operación        | con los          |  |
| Paso de Entrada                                                       | Datos de<br>Entrada                        | Resultado<br>Esperado                                                                | Resultado<br>Obtenido                 | Califica<br>ción |  |
| Ingresa al sitio<br>web                                               |                                            | Se carga sitio<br>en web con el<br>contenido<br>descriptivo de la<br>empresa         | El mismo del<br>resultado<br>esperado | Éxito            |  |
| Ingresa<br>credenciales del<br>usuario                                | Usuario:<br>ADMINSIS<br>Contraseña:<br>321 | Se visualiza<br>información<br>ingresada                                             | El mismo del<br>resultado<br>esperado | Éxito            |  |
| Presiona el botón<br>Acceder                                          |                                            | Se muestra<br>pantalla<br>principal con<br>accesos al<br>menú que tiene<br>permitido | El mismo del<br>resultado<br>esperado | Éxito            |  |
| Presiona la<br>opción del menú<br>Gestión de<br>Accesos               |                                            | Se despliega<br>submenú con<br>opciones de<br>accesos                                | El mismo del<br>resultado<br>esperado | Éxito            |  |
| Presiona la<br>opción del menú<br>Registro de<br>accesos<br>generales |                                            | Se muestra<br>pantalla para<br>registrar<br>usuarios y<br>cargos                     | El mismo del<br>resultado<br>esperado | Éxito            |  |

| <u>Validación:</u><br>Presionar botón<br><i>Registrar</i> sin<br>ingresar datos en<br>el formulario<br>Registro de cargo |                                                                                                    | Se muestran<br>alertas<br>indicando que<br>campo es<br>requerido                                           | El mismo del<br>resultado<br>esperado | Éxito                |
|----------------------------------------------------------------------------------------------------|----------------------------------------------------------------------------------------------------|----------------------------------------------------------------------------------------------------|---------------------------------------|----------------------|
| Ingresar datos del<br>Cargo en el<br>formulario<br>Registro de cargo<br>-<br>Descripció<br>n cargo<br>-Empresa           | Descripción<br>cargo:<br>Asistente de<br>Reservas<br>Empresa:<br>Ferry Milton<br>Arcia                                                                                                    | Se visualiza<br>datos<br>ingresados                                                                        | El mismo del<br>resultado<br>esperado | Éxito                |
| <u>Validación:</u><br>Intentar registrar<br>un usuario que ya<br>existe.<br>Presionar el botón<br>Registrar              |                                                                                                    | Se muestra<br>alerta indicando<br>que el cargo ya<br>existe                                                | El mismo del<br>resultado<br>esperado | Éxito                |
| Presionar el botón<br>Registrar                                                                                          |                                                                                                    | -Se muestra<br>alerta de éxito.<br>-Cargo se<br>agrega a la<br>tabla detalle de<br>usuarios<br>registrados | El mismo del<br>resultado<br>esperado | Éxito                |
| Conclusión                                                                                                    | Se agrega cargo<br>Captura 1: Cargo<br>Registro de cargos<br>Descripción cargo: Empresa:<br>-Seleccione-<br>Regeltar<br>Regeltar<br>Cargos Registrados<br>Descripción cargo<br>Supervisos<br>Regeltar<br>Astaneto de Reserva<br>4 0 0 | Correctamente<br>lo agregado a la lis                                                                      | ta<br>Advo<br>Advo<br>Advo<br>Advo    | Mostrando 1 - 3 de 3 |
| Autor                                                                                                    | Scarleth Suárez                                                                                                    | Z                                                                                                    |                                       |                      |

#### Tabla 52: Caso de prueba registro de ruta

| Código del caso<br>de prueba                                  | CP08                                       | CP08                                                                                 |                                       |                  |  |
|---------------------------------------------------------------|--------------------------------------------|--------------------------------------------------------------------------------------|---------------------------------------|------------------|--|
| Nombre del caso<br>de prueba                                  | Validar el registi                         | ro de una ruta                                                                       |                                       |                  |  |
| Descripción                                                   | Se describe el exitoso de una r            | proceso a segu<br>uta de ferry                                                       | ir para validar e                     | l registro       |  |
| Precondiciones                                                | Estar logueado<br>permisos neces           | o como usuario<br>arios para realiza                                                 | administrativo<br>ar la operación     | con los          |  |
| Paso de Entrada                                               | Datos de<br>Entrada                        | Resultado<br>Esperado                                                                | Resultado<br>Obtenido                 | Califica<br>ción |  |
| Ingresa al sitio<br>web                                       |                                            | Se carga sitio<br>en web con el<br>contenido<br>descriptivo de<br>la empresa         | El mismo del<br>resultado<br>esperado | Éxito            |  |
| Ingresa<br>credenciales del<br>usuario                        | Usuario:<br>ADMINSIS<br>Contraseña:<br>321 | Se visualiza<br>información<br>ingresada                                             | El mismo del<br>resultado<br>esperado | Éxito            |  |
| Presiona el botón<br>Acceder                                  |                                            | Se muestra<br>pantalla<br>principal con<br>accesos al<br>menú que<br>tiene permitido | El mismo del<br>resultado<br>esperado | Éxito            |  |
| Presiona la<br>opción del menú<br>Mantenimientos<br>generales |                                            | Se despliega<br>submenú con<br>opciones de<br>accesos                                | El mismo del<br>resultado<br>esperado | Éxito            |  |
| Presiona la<br>opción del menú<br>Mantenimiento<br>Ruta       |                                            | Se muestra<br>pantalla para<br>rutas                                                 | El mismo del<br>resultado<br>esperado | Éxito            |  |

| Presionar el botón<br>Registrar ruta                                                                    |                                                                                          | Se abre<br>ventana modal<br>con formulario<br>para registrar<br>una ruta          | El mismo del<br>resultado<br>esperado | Éxito |
|----------------------------------------------------------------------------------------------------|------------------------------------------------------------------------------------------|-----------------------------------------------------------------------------------|---------------------------------------|-------|
| <u>Validación:</u><br>Presionar botón<br><i>Guardar</i> sin<br>ingresar datos en<br>el formulario       |                                                                                          | Se muestran<br>alertas<br>indicando que<br>campo es<br>requerido                  | El mismo del<br>resultado<br>esperado | Éxito |
| Ingresar datos de<br>la Ruta en el<br>formulario<br>-Código Ruta<br>-Puerto origen<br>-Puerto destino   | -Código Ruta:<br>002<br>-Puerto origen:<br>MOYOGALPA<br>-Puerto<br>destino: SAN<br>JORGE | Se visualiza<br>datos<br>ingresados                                               | El mismo del<br>resultado<br>esperado | Éxito |
| <u>Validación:</u><br>Intentar registrar<br>una ruta que ya<br>existe.<br>Presionar el botón<br>Guardar |                                                                                          | Se muestra<br>alerta de<br>confirmación                                           | El mismo del<br>resultado<br>esperado | Éxito |
| Presionar el botón<br>Guardar de la<br>alerta de<br>confirmación                                        |                                                                                          | Se muestra<br>alerta<br>indicando que<br>la ruta ya se<br>encuentra<br>registrada | El mismo del<br>resultado<br>esperado | Éxito |
| Presionar el botón<br>Guardar de la<br>ventana modal                                                    |                                                                                          | Se muestra<br>alerta de<br>confirmación                                           | El mismo del<br>resultado<br>esperado | Éxito |
| Presionar el botón<br>Guardar de la<br>alerta de<br>confirmación                                        |                                                                                          | -Se muestra<br>alerta de éxito.<br>-Ruta se<br>agrega a la<br>tabla detalle       | El mismo del<br>resultado<br>esperado | Éxito |

|            |                                                                                           | de rutas<br>registradas |           |                      |  |  |
|------------|-------------------------------------------------------------------------------------------|-------------------------|-----------|----------------------|--|--|
| Conclusión | Se agrega ruta correctamente<br>Captura 1: Ruta agregado a la lista<br>Mantenimiento ruta |                         |           |                      |  |  |
|            | Código ruta                                                                               | Origen                  | Destino   |                      |  |  |
|            | 001                                                                                       | SAN JORGE               | MOYOGALPA |                      |  |  |
|            | 002                                                                                       | MOYOGALPA               | SAN JORGE |                      |  |  |
|            | 003                                                                                       | MOYOGALPA               | GRANADA   |                      |  |  |
|            | 4                                                                                         |                         |           | •                    |  |  |
|            | ά φ                                                                                       | re « PÅigina 1 de 1 🕬 🖃 | 10 🗸      | Mostrando 1 - 3 de 3 |  |  |
|            |                                                                                           |                         |           |                      |  |  |
| Autor      | Ada Córdoba                                                                               |                         |           |                      |  |  |

#### Tabla 53: Caso de prueba registro de ferry

| Código del caso<br>de prueba           | CP09                                       |                                                                                                   |                                       |                  |  |
|----------------------------------------|--------------------------------------------|---------------------------------------------------------------------------------------------------|---------------------------------------|------------------|--|
| Nombre del caso<br>de prueba           | Validar el registi                         | ro de un ferry exi                                                                                | toso                                  |                  |  |
| Descripción                            | Se describe el exitoso de un fe            | Se describe el proceso a seguir para validar el registro exitoso de un ferry                      |                                       |                  |  |
| Precondiciones                         | Estar logueado<br>permisos neces           | Estar logueado como usuario administrativo con los permisos necesarios para realizar la operación |                                       |                  |  |
| Paso de Entrada                        | Datos de<br>Entrada                        | Datos de Resultado<br>Entrada Esperado                                                            |                                       | Califica<br>ción |  |
| Ingresa al sitio<br>web                |                                            | Se carga sitio<br>en web con el<br>contenido<br>descriptivo de<br>la empresa                      | El mismo del<br>resultado<br>esperado | Éxito            |  |
| Ingresa<br>credenciales del<br>usuario | Usuario:<br>ADMINSIS<br>Contraseña:<br>321 | Se visualiza<br>información<br>ingresada                                                          | El mismo del<br>resultado<br>esperado | Éxito            |  |

| Presiona el botón<br>Acceder                                                                      |                                                                                                    | Se muestra<br>pantalla<br>principal con<br>accesos al<br>menú que<br>tiene permitido | El mismo del<br>resultado<br>esperado | Éxito |
|---------------------------------------------------------------------------------------------------|----------------------------------------------------------------------------------------------------|--------------------------------------------------------------------------------------|---------------------------------------|-------|
| Presiona la<br>opción del menú<br>Mantenimientos<br>generales                                     |                                                                                                    | Se despliega<br>submenú con<br>opciones de<br>accesos                                | El mismo del<br>resultado<br>esperado | Éxito |
| Presiona la<br>opción del menú<br>Mantenimiento<br>Ferry                                          |                                                                                                    | Se muestra<br>pantalla para<br>registrar el<br>ferry                                 | El mismo del<br>resultado<br>esperado | Éxito |
| Presionar el botón<br>Registrar ferry                                                             |                                                                                                    | Se abre<br>ventana modal<br>con formulario<br>para registrar<br>un ferry             | El mismo del<br>resultado<br>esperado | Éxito |
| <u>Validación:</u><br>Presionar botón<br><i>Guardar</i> sin<br>ingresar datos en<br>el formulario |                                                                                                    | Se muestran<br>alertas<br>indicando que<br>campo es<br>requerido                     | El mismo del<br>resultado<br>esperado | Éxito |
| Ingresar datos del<br>Ferry en el<br>formulario<br>-Nombre ferry<br>-Empresa<br>-Aplicar regla    | -Nombre ferry:<br>Ferry<br>Ometepe 4<br>-Empresa:<br>Ferris Milton<br>Arcia<br>-Aplicar regla:<br>Regla 1 | Se visualiza<br>datos<br>ingresados                                                  | El mismo del<br>resultado<br>esperado | Éxito |
| <u>Validación:</u><br>Intentar registrar<br>una ruta que ya<br>existe.                            |                                                                                                    | Se muestra<br>alerta de<br>confirmación                                              | El mismo del<br>resultado<br>esperado | Éxito |

| Presionar el botón<br>Guardar                                    |                                                                                                    |                                                                                                    |                              |                      |       |
|------------------------------------------------------------------|----------------------------------------------------------------------------------------------------|----------------------------------------------------------------------------------------------------|------------------------------|----------------------|-------|
| Presionar el botón<br>Guardar de la<br>alerta de<br>confirmación |                                                                                                    | Se muestra<br>alerta<br>indicando que<br>el ferry ya se<br>encuentra<br>registrado                      | El misr<br>resulta<br>espera | mo del<br>Ido<br>Ido | Éxito |
| Presionar el botón<br>Guardar de la<br>ventana modal             |                                                                                                    | Se muestra<br>alerta de<br>confirmación                                                                 | El misr<br>resulta<br>espera | mo del<br>Ido<br>Ido | Éxito |
| Presionar el botón<br>Guardar de la<br>alerta de<br>confirmación |                                                                                                    | -Se muestra<br>alerta de éxito.<br>-Ferry se<br>agrega a la<br>tabla detalle<br>de ferry<br>registrados | El misr<br>resulta<br>espera | mo del<br>Ido<br>Ido | Éxito |
| Conclusión                                                       | Se agrega ferry correctamente Captura 1: Ferry agregado a la lista Mantenimiento ferri  Registros  Nombre Terris Miton Ardia Regis 1  Ferry Ometage 3  Ferris Miton Ardia Regis 1  Ferris Miton Ardia Regis 1  Ferris Miton Ardia Regis 1  Ferris Miton Ardia Regis 1  Ferris Miton Ardia Regis 1  Ferris Miton Ardia Regis 1  Ferris Miton Ardia Regis 1  Ferris Miton Ardia Regis 1  Ferris Miton Ardia Regis 1  Ferris Miton Ardia Regis 1  Ferris Miton Ardia Regis 1  Ferris Miton Ardia Regis 1  Mastendo |                                                                                                    |                              |                      |       |
| Autor                                                            | Ada Córdoba                                                                                                    |                                                                                                    |                              |                      |       |

#### Tabla 54: Caso de prueba registro de itinerario

| Código del caso<br>de prueba                                  | CP10                                       |                                                                                      |                                       |                  |  |
|---------------------------------------------------------------|--------------------------------------------|--------------------------------------------------------------------------------------|---------------------------------------|------------------|--|
| Nombre del caso<br>de prueba                                  | Validar el registi                         | ro de un itinerario                                                                  | o exitoso                             |                  |  |
| Descripción                                                   | Se describe el exitoso de un iti           | proceso a segu<br>nerario                                                            | ir para validar e                     | l registro       |  |
| Precondiciones                                                | Estar logueado<br>permisos neces           | o como usuario<br>arios para realiza                                                 | administrativo<br>ar la operación     | con los          |  |
| Paso de Entrada                                               | Datos de<br>Entrada                        | Resultado<br>Esperado                                                                | Resultado<br>Obtenido                 | Califica<br>ción |  |
| Ingresa al sitio<br>web                                       |                                            | Se carga sitio<br>en web con el<br>contenido<br>descriptivo de<br>la empresa         | El mismo del<br>resultado<br>esperado | Éxito            |  |
| Ingresa<br>credenciales del<br>usuario                        | Usuario:<br>ADMINSIS<br>Contraseña:<br>321 | Se visualiza<br>información<br>ingresada                                             | El mismo del<br>resultado<br>esperado | Éxito            |  |
| Presiona el botón<br>Acceder                                  |                                            | Se muestra<br>pantalla<br>principal con<br>accesos al<br>menú que<br>tiene permitido | El mismo del<br>resultado<br>esperado | Éxito            |  |
| Presiona la<br>opción del menú<br>Mantenimientos<br>generales |                                            | Se despliega<br>submenú con<br>opciones de<br>accesos                                | El mismo del<br>resultado<br>esperado | Éxito            |  |
| Presiona la<br>opción del menú<br>Gestionar<br>Itinerarios    |                                            | Se muestra<br>pantalla para<br>registrar los<br>itinerarios                          | El mismo del<br>resultado<br>esperado | Éxito            |  |
| Presionar el botón<br>Registrar                               |                                            | Se abre<br>ventana modal<br>con formulario                                           | El mismo del<br>resultado<br>esperado | Éxito            |  |

|                                                                                                   |                                                                                                    | para registrar<br>un itinerario                                                                                                    |                                                                                                    |       |  |
|---------------------------------------------------------------------------------------------------|----------------------------------------------------------------------------------------------------|----------------------------------------------------------------------------------------------------|----------------------------------------------------------------------------------------------------|-------|--|
| <u>Validación:</u><br>Presionar botón<br><i>Guardar</i> sin<br>ingresar datos en<br>el formulario |                                                                                                    | Se muestran<br>alertas<br>indicando que<br>campo es<br>requerido                                                                                                    | El mismo del<br>resultado<br>esperado                                                                                                    | Éxito |  |
| Ingresar datos del<br>Itinerario en el<br>formulario<br>-Hora Salida<br>-Ferry<br>-Observación    | -Hora Salida:<br>10:15<br>-Ferry: Ferry<br>Ometepe 4<br>-Observación:<br>Prueba                                                                                                    | Se visualiza<br>datos<br>ingresados                                                                                                    | El mismo del<br>resultado<br>esperado                                                                                                    | Éxito |  |
| Seleccionar una<br>ruta del grid<br>inferior de la<br>modal                                       |                                                                                                    | Se muestra<br>información en<br>los campos<br>puerto salida y<br>puerto destino                                                                                                    | El mismo del<br>resultado<br>esperado                                                                                                    | Éxito |  |
| Presionar el botón<br>Guardar de la<br>ventana modal                                              |                                                                                                    | Se muestra<br>alerta de<br>confirmación                                                                                                    | El mismo del<br>resultado<br>esperado                                                                                                    | Éxito |  |
| Presionar el botón<br>Guardar de la<br>alerta de<br>confirmación                                  |                                                                                                    | -Se muestra<br>alerta de éxito.<br>-Itinerario se<br>agrega a la<br>tabla detalle<br>de itinerarios<br>registrados                                                                                                    | El mismo del<br>resultado<br>esperado                                                                                                    | Éxito |  |
| Conclusión                                                                                        | Se agrega itiner<br>Captura 1: Itiner<br>Itinerarios<br>Regelar<br>Adustar<br>Marcos<br>Regelar<br>Marcos<br>Regelar<br>Mar | Proper         Rule destine           Proper         Rule destine           MOVGALAA         FEREI 1           MOVGALAA         FEREI 1 | te<br>la lista<br><u>Ferti Observación</u><br>HILD TROBA UNA ESPEÑA OS 00 MI<br>HEST TREF<br>HILDO TROBA UNA ESPEÑA OS 00 MI<br>HEST TREF<br>HILDO TROBA UNA ESPEÑA OS 00 MI<br>HEST TREF<br>HILDO TROBA UNA ESPEÑA OS 00 MI<br>HEST TREF<br>HILDO TROBA UNA ESPEÑA OS 00 MI<br>HILDO TROBA UNA ESPEÑA OS 00 MI<br>HILDO TROBA UNA ESPEÑA |       |  |
| Autor                                                                                             | Scarleth Suárez                                                                                                    |                                                                                                    |                                                                                                    |       |  |

#### Tabla 55: Caso de prueba usuario administrativo crea reserva

| Código del caso<br>de prueba                              | CP11                                       |                                                                                   |                                       |                  |  |  |
|-----------------------------------------------------------|--------------------------------------------|-----------------------------------------------------------------------------------|---------------------------------------|------------------|--|--|
| Nombre del caso<br>de prueba                              | Validar el regis<br>un usuario adi         | stro de una reserva o<br>ministrativo                                             | con vehículo po                       | r parte de       |  |  |
| Descripción                                               | Se describe e<br>exitoso de una            | el proceso a seguir<br>a reservación asistida                                     | para validar e<br>a                   | l registro       |  |  |
| Precondiciones                                            | Estar loguea                               | do como usuario<br>esarios para realizar                                          | administrativo<br>la operación        | con los          |  |  |
| Paso de Entrada                                           | Datos de<br>Entrada                        | Resultado<br>Esperado                                                             | Resultado<br>Obtenido                 | Califica<br>ción |  |  |
| Ingresa al sitio<br>web                                   |                                            | Se carga sitio en<br>web con el<br>contenido<br>descriptivo de la<br>empresa      | El mismo del<br>resultado<br>esperado | Éxito            |  |  |
| Ingresa<br>credenciales del<br>usuario                    | Usuario:<br>ADMINSIS<br>Contraseña:<br>321 | Se visualiza<br>información<br>ingresada                                          | El mismo del<br>resultado<br>esperado | Éxito            |  |  |
| Presiona el botón<br>Acceder                              |                                            | Se muestra<br>pantalla principal<br>con accesos al<br>menú que tiene<br>permitido | El mismo del<br>resultado<br>esperado | Éxito            |  |  |
| Presiona la<br>opción del menú<br>Reservaciones           |                                            | Se despliega<br>submenú con<br>opciones de<br>accesos                             | El mismo del<br>resultado<br>esperado | Éxito            |  |  |
| Presiona la<br>opción del menú<br>Reservación<br>asistida |                                            | Se muestra<br>pantalla para<br>registrar una<br>reservación                       | El mismo del<br>resultado<br>esperado | Éxito            |  |  |

| <u>Validación:</u><br>Presionar botón<br><i>Generar</i><br><i>Reservación</i> sin<br>ingresar datos en<br>el formulario                                                           |                                                                                                    | Se muestran<br>alertas indicando<br>que campo es<br>requerido                                                                                 | El mismo del<br>resultado<br>esperado | Éxito |
|----------------------------------------------------------------------------------------------------|----------------------------------------------------------------------------------------------------|----------------------------------------------------------------------------------------------------|---------------------------------------|-------|
| Ingresar datos de<br>la reserva en el<br>formulario<br>-Correo<br>-Teléfono de<br>contacto<br>-Nombre cliente<br>-Tipo de<br>identificación<br>-Identificación<br>-Total personas | -Correo:<br>adatest94@<br>gmail.com<br>-Teléfono de<br>contacto:<br>888888<br>-Nombre<br>cliente: Ada<br>Córdoba<br>-Tipo de<br>identificación<br>: Cédula<br>-<br>Identificación<br>: 001-<br>011294-<br>00007U<br>-Total<br>personas: 2 | Se visualiza datos<br>ingresados                                                                                                    | El mismo del<br>resultado<br>esperado | Éxito |
| Seleccionar un<br>horario:<br>Presionar el botón<br>Horarios<br>disponibles                                                                                                    |                                                                                                    | Se abre ventana<br>modal con los<br>itinerarios<br>disponibles                                                                                | El mismo del<br>resultado<br>esperado | Éxito |
| Seleccionar un<br>itinerario del grid<br>inferior de la<br>modal                                                                                                    |                                                                                                    | Se cierra ventana<br>modal.<br>Se muestra<br>información en los<br>campos:<br>-Fecha disponible<br>-Hora salida<br>-Ruta (origen-<br>destino) | El mismo del<br>resultado<br>esperado | Éxito |

|                                                    |                                                                                                    | -Ferry                                                                                                    |                                       |        |
|----------------------------------------------------|----------------------------------------------------------------------------------------------------|----------------------------------------------------------------------------------------------------|---------------------------------------|--------|
| Marcar Si en la<br>opción Reservar<br>vehículo     |                                                                                                    | Se muestra tabla<br>para agregar los<br>vehículos a<br>reservar                                                                                                    | El mismo del<br>resultado<br>esperado | Éxito  |
| Ingresar datos del<br>vehículo en el<br>formulario |                                                                                                    | Se visualiza datos<br>ingresados                                                                                                    | El mismo del<br>resultado<br>esperado | Éxito  |
| Presionar el botón<br>Agregar vehículo<br>reserva  |                                                                                                    | Se agrega detalle<br>del vehículo al<br>grid inferior dentro<br>de la tabla                                                                                                    | El mismo del<br>resultado<br>esperado | Éxito  |
| Presionar el botón<br>Generar<br>Reservación       |                                                                                                    | Se muestra alerta<br>de éxito y se<br>registra la<br>reserva.                                                                                                    | El mismo del<br>resultado<br>esperado | Éxito  |
| Conclusión                                         | Se crea reserv<br>Captura 1: Ale<br>Administración Ferri Geston<br>Reservar veniculos.<br>No ® S<br>Registro de vehículos - Si la perso<br>Vehículo - 80,00 ~ V<br>Placa:<br>Mo26569<br>Placa:<br>Mo26569<br>Cenerar Reservación<br>No se realizan devoluciones de direro<br>D 2002, Emruses Tuistica - Maton Juria<br>Captura 2: Representationes | A correctamente<br>erta de éxito<br>Correctamente<br>Modelo:<br>Modelo:<br>Modelo:<br>Modelo:<br>Modelo:<br>Modelo:<br>Modelo:<br>Modelo:<br>Modelo:<br>Modelo:<br>Registro Reservación Exit<br>Modelo:<br>Registro Reservación Exit<br>Modelo:<br>Registro Reservación Exit<br>Serva creada, se mu<br>por pagar. | Ceneración de Reportes-               | Certar |

|       | Reservacion por pagar                     |                        |                      |                          |                    |                                    |                               |                  |                     |                           |
|-------|-------------------------------------------|------------------------|----------------------|--------------------------|--------------------|------------------------------------|-------------------------------|------------------|---------------------|---------------------------|
|       | Acciones                                  | Nombre<br>cliente      | Horario<br>de salida | Ruta (desde -<br>hasta)  | Ferri              | Monto a<br>pagar pasaje<br>persona | Monto a<br>pagar<br>vehículos | Total a<br>pagar | Tipo<br>reservación | Estado                    |
|       | Generar pago Anular reserva               | Ada Maria<br>Zeledón A | 10:15                | SAN JORGE -<br>MOYOGALPA | Ferry<br>Ometepe 4 | 80,00                              | 80,00                         | 160,00           | Asistida            | Reservación<br>En Proceso |
|       | Generar pago Anular reserva               | Ada<br>Córdoba         | 10:15                | SAN JORGE -<br>MOYOGALPA | Ferry<br>Ometepe 4 | 240,00                             | 80,00                         | 320,00           | Asistida            | Reservación<br>En Proceso |
|       | © 2022 - Empresa Turistica - Milton Arcia |                        |                      |                          |                    |                                    |                               |                  |                     |                           |
| Autor | Ada Córdoba                               |                        |                      |                          |                    |                                    |                               |                  |                     |                           |

#### Tabla 56: Caso de prueba pago de reserva por administrativo

| Código del caso<br>de prueba           | CP12                                                                                              |                                                                                       |                                       |                  |  |
|----------------------------------------|---------------------------------------------------------------------------------------------------|---------------------------------------------------------------------------------------|---------------------------------------|------------------|--|
| Nombre del caso<br>de prueba           | Validar la generad                                                                                | ción del pago por                                                                     | el usuario adm                        | inistrativo      |  |
| Descripción                            | Se describe el pr<br>reservación de fo                                                            | Se describe el proceso a seguir para efectuar un pago de reservación de forma exitosa |                                       |                  |  |
| Precondiciones                         | Estar logueado como usuario administrativo con los permisos necesarios para realizar la operación |                                                                                       |                                       |                  |  |
| Paso de Entrada                        | Datos de<br>Entrada                                                                               | Resultado<br>Esperado                                                                 | Resultado<br>Obtenido                 | Califica<br>ción |  |
| Ingresa al sitio<br>web                |                                                                                                   | Se carga sitio<br>en web con el<br>contenido<br>descriptivo de<br>la empresa          | El mismo del<br>resultado<br>esperado | Éxito            |  |
| Ingresa<br>credenciales del<br>usuario | Usuario:<br>ADMINSIS<br>Contraseña:<br>321                                                        | Se visualiza<br>información<br>ingresada                                              | El mismo del<br>resultado<br>esperado | Éxito            |  |

| Presiona el botón<br>Acceder                                                                                            |                                                                                                    | Se muestra<br>pantalla<br>principal con<br>accesos al<br>menú que<br>tiene permitido | El mismo del<br>resultado<br>esperado | Éxito |
|----------------------------------------------------------------------------------------------------|----------------------------------------------------------------------------------------------------|--------------------------------------------------------------------------------------|---------------------------------------|-------|
| Presiona la<br>opción del menú<br>Reservaciones                                                                         |                                                                                                    | Se despliega<br>submenú con<br>opciones de<br>accesos                                | El mismo del<br>resultado<br>esperado | Éxito |
| Presiona la<br>opción del menú<br>Reservación<br>pendiente de<br>pago                                                   |                                                                                                    | Se muestra<br>pantalla para<br>registrar una<br>reservación                          | El mismo del<br>resultado<br>esperado | Éxito |
| Presiona el botón<br>Generar pago de<br>una de las<br>reservas en el<br>listado                                         |                                                                                                    | Se muestra<br>pantalla para<br>registrar una<br>reservación                          | El mismo del<br>resultado<br>esperado | Éxito |
| <u>Validación:</u><br>Presionar botón<br><i>Realizar pago</i> sin<br>ingresar datos en<br>el formulario                 |                                                                                                    | Se muestran<br>alertas<br>indicando que<br>campo es<br>requerido                     | El mismo del<br>resultado<br>esperado | Éxito |
| Ingresar datos del<br>pago<br>-Número<br>Transacción<br>-Número<br>Referencia<br>-Número<br>Autorizado<br>-Banco/Cuenta | -Correo<br>-Teléfono de<br>contacto<br>-Nombre cliente<br>-Tipo de<br>identificación<br>-Identificación<br>-Total personas | Se visualiza<br>datos<br>ingresados                                                  | El mismo del<br>resultado<br>esperado | Éxito |
| Presionar el botón<br>Realizar pago                                                                                     |                                                                                                    | Se muestra<br>alerta de éxito<br>y se realiza el<br>pago correcto                    | El mismo del<br>resultado<br>esperado | Éxito |

| Conclusión | Se realiza pago correctamente<br>Captura 1: Se muestra alerta de pago exitoso<br>Administración Ferri destos Access <sup>2</sup> Marterinéetos Grenedes <sup>2</sup> Grenedes de la pago exitos de segundar de la pago exitos de la pago exitos de la pago exi |                             |                                    |                                       |  |
|------------|----------------------------------------------------------------------------------------------------|-----------------------------|------------------------------------|---------------------------------------|--|
|            | Nombre cliente:                                                                                                    | identificación:             | Pasajeros:                         | Vehiculos:                            |  |
|            | Número Transacción:<br>3457                                                                                                    | Número Referenci-           | Nimes Edwinder                     | Banco/Cuerta:<br>LAFIGE / LAFIGE00123 |  |
|            | Monto pasajaros:<br>C\$160.50                                                                                                    | Monto vehiculos:<br>C\$0.00 | El pago se realizo<br>exitosamente | -                                     |  |
|            | ± Realizar pago                                                                                                    |                             |                                    |                                       |  |
|            | © 2022 - Empresa Turística - Milton /                                                                                                    | lecia                       |                                    |                                       |  |
| Autor      | Scarleth Su                                                                                                    | árez                        |                                    |                                       |  |

## Tabla 57: Caso de prueba cancelación de reserva por administrativo

| Código del caso<br>de prueba           | CP13                                                                                                    |                                                                              |                                       |                         |
|----------------------------------------|----------------------------------------------------------------------------------------------------|------------------------------------------------------------------------------|---------------------------------------|-------------------------|
| Nombre del caso<br>de prueba           | Validar la cano<br>administrativo                                                                                                    | celación de una                                                              | reserva por e                         | l usuario               |
| Descripción                            | Se describe el p<br>de una reservac                                                                                                    | proceso a seguir pa<br>ción realizada por e                                  | ara efectuar la a<br>el usuario admin | anulación<br>iistrativo |
| Precondiciones                         | Estar logueado como usuario administrativo con los permisos necesarios para realizar la operación.<br>Exista una reservación que se encuentre en estado pendiente de pago. |                                                                              |                                       |                         |
| Paso de Entrada                        | Datos de<br>Entrada                                                                                                    | Resultado<br>Esperado                                                        | Resultado<br>Obtenido                 | Califica<br>ción        |
| Ingresa al sitio<br>web                |                                                                                                    | Se carga sitio<br>en web con el<br>contenido<br>descriptivo de la<br>empresa | El mismo del<br>resultado<br>esperado | Éxito                   |
| Ingresa<br>credenciales del<br>usuario | Usuario:<br>ADMINSIS<br>Contraseña:<br>321                                                                                                    | Se visualiza<br>información<br>ingresada                                     | El mismo del<br>resultado<br>esperado | Éxito                   |

| Presiona el botón<br>Acceder                                                      |                                      | Se muestra<br>pantalla<br>principal con<br>accesos al<br>menú que tiene<br>permitido                                                                                        | El mismo del<br>resultado<br>esperado | Éxito |
|-----------------------------------------------------------------------------------|--------------------------------------|----------------------------------------------------------------------------------------------------|---------------------------------------|-------|
| Presiona la<br>opción del menú<br>Reservaciones                                   |                                      | Se despliega<br>submenú con<br>opciones de<br>accesos                                                                                                    | El mismo del<br>resultado<br>esperado | Éxito |
| Presiona la<br>opción del menú<br>Reservación<br>pendiente de<br>pago             |                                      | Se muestra<br>pantalla para<br>registrar una<br>reservación                                                                                                    | El mismo del<br>resultado<br>esperado | Éxito |
| Presiona el botón<br>Anular reserva de<br>una de las<br>reservas en el<br>listado |                                      | Se muestra<br>alerta de<br>confirmación<br>¿Desea<br>cancelar la<br>reservación?                                                                                            | El mismo del<br>resultado<br>esperado | Éxito |
| Presionar botón<br><i>Aceptar</i>                                                 |                                      | -Se muestran<br>alertas de éxito<br>indicando<br>reservación<br>eliminada<br>exitosamente.<br>-Ya no se<br>muestra en el<br>listado de<br>reservas<br>pendientes de<br>pago | El mismo del<br>resultado<br>esperado | Éxito |
| Conclusión                                                                        | Se elimina la re<br>Captura 1: Alert | servación correctar<br>a de éxito                                                                                                    | mente                                 |       |

|       | Reservacion por pagar                     |                             |                      |                          |                          |                                    |                               |                  |                     |                           |
|-------|-------------------------------------------|-----------------------------|----------------------|--------------------------|--------------------------|------------------------------------|-------------------------------|------------------|---------------------|---------------------------|
|       | Acciones                                  | Nombre<br>cliente           | Horario<br>de salida | Ruta (desde -<br>hasta)  | Ferri                    | Monto a<br>pagar pasaje<br>persona | Monto a<br>pagar<br>vehículos | Total a<br>pagar | Tipo<br>reservación | Estado                    |
|       | Generar pago Anular reserva               | Ada Maria<br>Zeledón A      | 10:15                | SAN JORGE -<br>MOYOGALPA | Ferry<br>Ometepe 4       | 80,00                              | 80,00                         | 160,00           | Asistida            | Reservació<br>En Proces   |
|       | Generar pago Anular reserva               | Ada<br>Córdoba              | 10:15                | SAN JORGE -              | Ferry<br>Ometene         | 240,00                             | 80,00                         | 320,00           | Asistida            | Reservació<br>En Proces   |
|       | © 2022 - Empresa Turística - Milton Arcia |                             |                      |                          | $\checkmark$             |                                    |                               |                  |                     |                           |
|       |                                           |                             |                      | Reserva<br>Exite         | ación elima<br>osamente. | ada                                |                               |                  |                     |                           |
|       | Captura 2: Ya<br>Reservacion por pa       | <mark>NO S</mark> o<br>Igar | e mu                 | iestra l                 | a res                    | erva                               | en el                         | lista            | do                  |                           |
|       | Acciones                                  | Nombre<br>cliente           | Horario<br>de salida | Ruta (desde -<br>hasta)  | Ferri                    | Monto a<br>pagar pasaje<br>persona | Monto a<br>pagar<br>vehículos | Total a<br>pagar | Tipo<br>reservación | Estado                    |
|       | Generar pago Anular reserva               | Ada Maria<br>Zeledón A      | 10:15                | SAN JORGE -<br>MOYOGALPA | Ferry<br>Ometepe 4       | 80,00                              | 80,00                         | 160,00           | Asistida            | Reservación<br>En Proceso |
|       | © 2022 - Empresa Turistica - Milton Arcia |                             |                      |                          |                          |                                    |                               |                  |                     |                           |
| Autor | Ada Córdoba                               |                             |                      |                          |                          |                                    |                               |                  |                     |                           |

#### Tabla 58: Caso de prueba usuario cliente crea reserva

| Código del caso<br>de prueba | CP14                                                                                       |                                                                                    |                                       |                  |
|------------------------------|--------------------------------------------------------------------------------------------|------------------------------------------------------------------------------------|---------------------------------------|------------------|
| Nombre del caso<br>de prueba | Validar el registi<br>un usuario clien                                                     | Validar el registro de una reserva con vehículo por parte de<br>un usuario cliente |                                       |                  |
| Descripción                  | Se describe el proceso a seguir para validar el registro exitoso de una reservación online |                                                                                    |                                       |                  |
| Precondiciones               | Estar logueado                                                                             | Estar logueado como usuario cliente                                                |                                       |                  |
| Paso de Entrada              | Datos de<br>Entrada                                                                        | Resultado<br>Esperado                                                              | Resultado<br>Obtenido                 | Califica<br>ción |
| Ingresa al sitio<br>web      |                                                                                            | Se carga sitio<br>en web con el<br>contenido<br>descriptivo de la<br>empresa       | El mismo del<br>resultado<br>esperado | Éxito            |

| En el menú<br>superior presiona<br>la opción<br>Reservaciones                                             |                                                                              | Se muestra<br>pantalla con<br>formulario para<br>iniciar sesión                                                                                              | El mismo del<br>resultado<br>esperado | Éxito |
|----------------------------------------------------------------------------------------------------|------------------------------------------------------------------------------|----------------------------------------------------------------------------------------------------|---------------------------------------|-------|
| Ingresa<br>credenciales del<br>usuario                                                                    | Correo<br>electrónico:<br>adita_94@outl<br>ook.com<br>Contraseña:<br>Ada_123 | Se visualiza<br>información<br>ingresada                                                                                                    | El mismo del<br>resultado<br>esperado | Éxito |
| Presiona el botón<br>Acceder                                                                              |                                                                              | Se muestra<br>pantalla<br>principal con<br>accesos al<br>menú que tiene<br>permitido                                                                         | El mismo del<br>resultado<br>esperado | Éxito |
| Presiona la<br>opción del menú<br>Registro de<br>reservación                                              |                                                                              | -Se muestra<br>pantalla para<br>realizar una<br>reservación.<br>-Los campos<br>cliente, tipo de<br>identificación e<br>identificación se<br>muestran llenos. | El mismo del<br>resultado<br>esperado | Éxito |
| <u>Validación:</u><br>Presionar botón<br><i>Generar Reserva</i><br>sin ingresar datos<br>en el formulario |                                                                              | Se muestran<br>alertas<br>indicando que<br>campo es<br>requerido                                                                                             | El mismo del<br>resultado<br>esperado | Éxito |
| Ingresar datos de<br>la reserva en el<br>formulario<br>-Teléfono de<br>contacto<br>-Total personas        | -Teléfono de<br>contacto<br>-Total<br>personas                               | Se visualiza<br>datos<br>ingresados                                                                                                    | El mismo del<br>resultado<br>esperado | Éxito |

| Seleccionar un<br>horario:<br>Presionar el botón<br>Horarios<br>disponibles |                 | Se abre ventana<br>modal con los<br>itinerarios<br>disponibles                                                                                             | El mismo del<br>resultado<br>esperado | Éxito |
|-----------------------------------------------------------------------------|-----------------|----------------------------------------------------------------------------------------------------|---------------------------------------|-------|
| Seleccionar un<br>itinerario del grid<br>inferior de la<br>modal            |                 | Se cierra<br>ventana modal.<br>Se muestra<br>información en<br>los campos:<br>-Fecha<br>disponible<br>-Hora salida<br>-Ruta (origen-<br>destino)<br>-Ferry | El mismo del<br>resultado<br>esperado | Éxito |
| Marcar Si en la<br>opción Reservar<br>vehículo                              |                 | Se muestra<br>tabla para<br>agregar los<br>vehículos a<br>reservar                                                                                         | El mismo del<br>resultado<br>esperado | Éxito |
| Ingresar datos del<br>vehículo en el<br>formulario                          |                 | Se visualiza<br>datos<br>ingresados                                                                                                    | El mismo del<br>resultado<br>esperado | Éxito |
| Presionar el botón<br>Agregar vehículo<br>reserva                           |                 | Se agrega<br>detalle del<br>vehículo al grid<br>inferior dentro<br>de la tabla                                                                             | El mismo del<br>resultado<br>esperado | Éxito |
| Presionar el botón<br>Generar Reserva                                       |                 | Se muestra<br>alerta de éxito y<br>se registra la<br>reserva.                                                                                              | El mismo del<br>resultado<br>esperado | Éxito |
| Conclusión                                                                  | Se crea reserva | correctamente                                                                                                    |                                       |       |

|       | Captura 1: Reserva creada, se muestra alerta de éxito                                                                                                    |  |  |  |  |  |
|-------|----------------------------------------------------------------------------------------------------|--|--|--|--|--|
|       | Reservación en línea Registro de reservación Pendiente de pago Historicos Islomas - scarlethsuarez 1995@gmail.com! Cerrar -                                                                                                    |  |  |  |  |  |
|       | Velicities registrates       Nocielo       Nocielo <td< th=""></td<> |  |  |  |  |  |
| Autor | Scarleth Suárez                                                                                                    |  |  |  |  |  |

#### Tabla 59: Caso de prueba pago de reserva por usuario cliente

| Código del caso<br>de prueba                                  | CP15                                                                                          |                                                                              |                                          |           |  |
|---------------------------------------------------------------|-----------------------------------------------------------------------------------------------|------------------------------------------------------------------------------|------------------------------------------|-----------|--|
| Nombre del caso<br>de prueba                                  | Validar la genera<br>online)                                                                  | ción del pago por e                                                          | el usuario clie                          | nte (pago |  |
| Descripción                                                   | Se describe el proceso a seguir para efectuar un pago online de una reservación exitosamente. |                                                                              |                                          |           |  |
| Precondiciones                                                | -Estar logueado como usuario cliente.<br>-Exista reserva pendiente de pago.                   |                                                                              |                                          |           |  |
| Paso de Entrada                                               | Datos de<br>Entrada                                                                           | DatosdeResultadoResultadoCalificaEntradaEsperadoObtenidoción                 |                                          |           |  |
| Ingresa al sitio<br>web                                       |                                                                                               | Se carga sitio<br>en web con el<br>contenido<br>descriptivo de la<br>empresa | El mismo<br>del<br>resultado<br>esperado | Éxito     |  |
| En el menú<br>superior presiona<br>la opción<br>Reservaciones |                                                                                               | Se muestra<br>pantalla con<br>formulario para<br>iniciar sesión              | El mismo<br>del<br>resultado<br>esperado | Éxito     |  |

| Ingresa<br>credenciales del<br>usuario                                                                  | Correo<br>electrónico:<br>adita_94@outlo<br>ok.com<br>Contraseña:<br>Ada_123 | Se visualiza<br>información<br>ingresada                                                | El mismo<br>del<br>resultado<br>esperado | Éxito |
|----------------------------------------------------------------------------------------------------|------------------------------------------------------------------------------|-----------------------------------------------------------------------------------------|------------------------------------------|-------|
| Presiona el botón<br>Acceder                                                                            |                                                                              | Se muestra<br>pantalla<br>principal con<br>accesos al<br>menú que tiene<br>permitido    | El mismo<br>del<br>resultado<br>esperado | Éxito |
| Presiona la<br>opción del menú<br>Pendiente de<br>pago                                                  |                                                                              | Se muestra<br>pantalla para<br>realizar el pago<br>o cancelar la<br>reservación         | El mismo<br>del<br>resultado<br>esperado | Éxito |
| Presiona el botón<br>Generar pago de<br>una de las<br>reservas en el<br>listado                         |                                                                              | Se muestra<br>pantalla para<br>realizar el pago<br>online                               | El mismo<br>del<br>resultado<br>esperado | Éxito |
| <u>Validación:</u><br>Presionar botón<br><i>Realizar pago</i> sin<br>ingresar datos en<br>el formulario |                                                                              | Se redirige a la<br>API de PayPal y<br>solicita las<br>credenciales de<br>usuario       | El mismo<br>del<br>resultado<br>esperado | Éxito |
| Ingresa los datos<br>de la cuenta de<br>PayPal:<br>Usuario<br>Correo                                    |                                                                              | Se visualiza el<br>total a pagar y<br>las opciones de<br>pago con tarjeta<br>de crédito | El mismo<br>del<br>resultado<br>esperado | Éxito |

| Ingresar datos del<br>pago<br>-Primer Nombre<br>-Primer Apellido<br>-Tipo de Tarjeta<br>-Fecha de<br>Expiración | -Número tarjeta<br>-Número Pin                     | Se visualiza<br>datos<br>ingresados                                                                                                    | El mismo<br>del<br>resultado<br>esperado | Éxito  |
|----------------------------------------------------------------------------------------------------|----------------------------------------------------|----------------------------------------------------------------------------------------------------|------------------------------------------|--------|
| Presionar el botón<br>Realizar pago                                                                             |                                                    | Se muestra<br>alerta de éxito y<br>se realiza el<br>pago correcto                                                                                                    | El mismo<br>del<br>resultado<br>esperado | Éxito  |
| Conclusión                                                                                                    | Se realiza pago c<br>Captura 1: Se<br>reservación. | And contract contract and contract and contrand contract and contract and contract and cont | ento soporte                             | con la |
| Autor                                                                                                    | Ada Córdoba                                        |                                                                                                    |                                          |        |
| Tabla 60: Caso de prueba cancelación de reserva por clien | te |
|-----------------------------------------------------------|----|
|-----------------------------------------------------------|----|

| Código del caso<br>de prueba                                  | CP16                                                                         |                                                                                      |                                          |                  |  |  |  |  |  |
|---------------------------------------------------------------|------------------------------------------------------------------------------|--------------------------------------------------------------------------------------|------------------------------------------|------------------|--|--|--|--|--|
| Nombre del caso<br>de prueba                                  | Validar la cancelación de una reserva por el usuario cliente                 |                                                                                      |                                          |                  |  |  |  |  |  |
| Descripción                                                   | Se describe el pro<br>de una reservació                                      | oceso a seguir par<br>on realizada por el o                                          | a efectuar la a<br>cliente               | anulación        |  |  |  |  |  |
| Precondiciones                                                | -Estar logueado c<br>-Exista reserva pe                                      | omo usuario client<br>endiente de pago.                                              | e.                                       |                  |  |  |  |  |  |
| Paso de Entrada                                               | Datos de<br>Entrada                                                          | Resultado<br>Esperado                                                                | Resultado<br>Obtenido                    | Califica<br>ción |  |  |  |  |  |
| Ingresa al sitio<br>web                                       |                                                                              | Se carga sitio<br>en web con el<br>contenido<br>descriptivo de la<br>empresa         | El mismo<br>del<br>resultado<br>esperado | Éxito            |  |  |  |  |  |
| Ingresa al sitio<br>web                                       |                                                                              | Se carga sitio<br>en web con el<br>contenido<br>descriptivo de la<br>empresa         | El mismo<br>del<br>resultado<br>esperado | Éxito            |  |  |  |  |  |
| En el menú<br>superior presiona<br>la opción<br>Reservaciones |                                                                              | Se muestra<br>pantalla con<br>formulario para<br>iniciar sesión                      | El mismo<br>del<br>resultado<br>esperado | Éxito            |  |  |  |  |  |
| Ingresa<br>credenciales del<br>usuario                        | Correo<br>electrónico:<br>adita_94@outlo<br>ok.com<br>Contraseña:<br>Ada_123 | Se visualiza<br>información<br>ingresada                                             | El mismo<br>del<br>resultado<br>esperado | Éxito            |  |  |  |  |  |
| Presiona el botón<br>Acceder                                  |                                                                              | Se muestra<br>pantalla<br>principal con<br>accesos al<br>menú que tiene<br>permitido | El mismo<br>del<br>resultado<br>esperado | Éxito            |  |  |  |  |  |

| Presiona la<br>opción del menú<br>Pendiente de<br>pago                            |                                                                                                    | El mismo<br>del<br>resultado<br>esperado                                                                                                    | Éxito                                                                                                    |           |
|-----------------------------------------------------------------------------------|----------------------------------------------------------------------------------------------------|----------------------------------------------------------------------------------------------------|----------------------------------------------------------------------------------------------------|-----------|
| Presiona el botón<br>Anular reserva de<br>una de las<br>reservas en el<br>listado |                                                                                                    | El mismo<br>del<br>resultado<br>esperado                                                                                                    | Éxito                                                                                                    |           |
| Presionar botón<br><i>Aceptar</i>                                                 |                                                                                                    | -Se muestran<br>alertas de éxito<br>indicando<br>reservación<br>eliminada<br>exitosamente.<br>-Ya no se<br>muestra en el<br>listado de<br>reservas<br>pendientes de<br>pago                                                              |                                                                                                    | Éxito     |
| Conclusión                                                                        | Se cancela reserv<br>Captura 1: Alerta<br>Reservación en línea Registro de rocere<br>Reservación en línea Registro de rocere<br>Acciones Cliente:<br>Caroler pago Crocel Baurich<br>Baurich<br>Caroler pago Crocel Baurich<br>Baurich<br>Caroler pago Crocel Baurich<br>Baurich<br>Baur | Va correctamente<br>de confirmación<br>localhost/4337 says<br>(Desea cancelar la reservación?<br>ar<br>Hora Ruta (desde - hasta) Ferri: Monto pasaje<br>personas<br>Hata SAN JORGE - PERRI 80,00<br>MOTOGALPA TEST 1<br>NOTOGALPA TEST 1 | Carcel Monto pagar Total Do Solution Do Solution Do So | e muestra |

|       | Reservación en línea Registro de reservación Pendiente de pago Historicos Idiomas+ scartethsuarez1995@gmail.com! Cerrar+                   |  |  |  |  |  |  |  |
|-------|----------------------------------------------------------------------------------------------------|--|--|--|--|--|--|--|
|       | Reservaciones por pagar                                                                                                    |  |  |  |  |  |  |  |
|       | Acciones Cliente: Hora salida: Ruta (desde - hasta) Ferri: Monto pasaje personas Monto pagar vehículos Total pagar Tipo reservación Estado |  |  |  |  |  |  |  |
|       | © 2022 - Empresa Turistica - Millon Ancia                                                                                                  |  |  |  |  |  |  |  |
|       |                                                                                                    |  |  |  |  |  |  |  |
|       |                                                                                                    |  |  |  |  |  |  |  |
| Autor | Ada Córdoba                                                                                                    |  |  |  |  |  |  |  |
|       |                                                                                                    |  |  |  |  |  |  |  |

#### Tabla 61: Caso de prueba generación de reportes

| Código del caso<br>de prueba           | CP17                                                                                               |                                                                                     |                                          |                  |  |  |  |  |  |
|----------------------------------------|----------------------------------------------------------------------------------------------------|-------------------------------------------------------------------------------------|------------------------------------------|------------------|--|--|--|--|--|
| Nombre del caso<br>de prueba           | Validar la genera<br>usuario administra                                                            | ación de reportes<br>ativo                                                          | por el usuar                             | io por el        |  |  |  |  |  |
| Descripción                            | Se describe el pro<br>el usuario adminis                                                           | Se describe el proceso a seguir para generar reportes por el usuario administrativo |                                          |                  |  |  |  |  |  |
| Precondiciones                         | Estar logueado como usuario administrativo con los permisos necesarios para realizar la operación. |                                                                                     |                                          |                  |  |  |  |  |  |
| Paso de Entrada                        | Datos de<br>Entrada                                                                                | Resultado<br>Esperado                                                               | Resultado<br>Obtenido                    | Califica<br>ción |  |  |  |  |  |
| Ingresa al sitio<br>web                |                                                                                                    | Se carga sitio<br>en web con el<br>contenido<br>descriptivo de la<br>empresa        | El mismo<br>del<br>resultado<br>esperado | Éxito            |  |  |  |  |  |
| Ingresa<br>credenciales del<br>usuario | Usuario:<br>ADMINSIS<br>Contraseña:<br>321                                                         | Se visualiza<br>información<br>ingresada                                            | El mismo<br>del<br>resultado<br>esperado | Éxito            |  |  |  |  |  |

| Presiona el botón<br>Acceder                                       |                                                                                                    | Se muestra<br>pantalla<br>principal con<br>accesos al<br>menú que tiene<br>permitido | El mismo<br>del<br>resultado<br>esperado | Éxito |  |  |
|--------------------------------------------------------------------|----------------------------------------------------------------------------------------------------|--------------------------------------------------------------------------------------|------------------------------------------|-------|--|--|
| Presiona la<br>opción del menú<br>Generación de<br>Reportes        |                                                                                                    | Se despliega<br>submenú con<br>opciones de<br>accesos                                | El mismo<br>del<br>resultado<br>esperado | Éxito |  |  |
| Presiona la<br>opción del menú<br>del reporte que<br>desea generan | -Reporte<br>reservaciones<br>registradas<br>online y<br>asistidas                                                                                                    | Se muestra<br>pantalla para<br>visualizar el<br>reporte                              | El mismo<br>del<br>resultado<br>esperado | Éxito |  |  |
| Seleccionar los<br>filtros fecha inicial<br>y fecha fin            | Fecha inicial:<br>Fecha fin:                                                                                                    | Se visualizan<br>fechas<br>seleccionadas                                             | El mismo<br>del<br>resultado<br>esperado | Éxito |  |  |
| Presionar el botón<br>Generar                                      |                                                                                                    | Se genera<br>reporte<br>exitosamente                                                 | El mismo<br>del<br>resultado<br>esperado | Éxito |  |  |
| Conclusión                                                         | Se genera reporte correctamente<br>Captura 1: Reporte de reservaciones registradas en rango<br>de fecha y se visualiza el tipo de reserva (asistida y en<br>línea).<br>Reporte |                                                                                      |                                          |       |  |  |
| Autor                                                              | Ada Córdoba                                                                                                    |                                                                                      |                                          |       |  |  |

# **10. Conclusiones**

Se logro desarrollar un sistema para realizar reservaciones y ventas de boletos tanto para usuarios como espacios de carga de la empresa de Transporte Lacustre Milton Arcia.

Para definir las necesidades de los usuarios se realizó el levantamiento de requerimientos funcionales y no funcionales.

Se realizó el análisis y diseñó del sistema mediante el lenguaje de modelado unificado UML, creando diagramas de casos de uso, secuencia, de navegación y prototipado del sistema.

Se realizaron pruebas funcionales según los requerimientos especificados.

Las herramientas de trabajo utilizadas en el desarrollo de este proyecto significan de alto provecho para la empresa.

El sistema web ya implementado es accesible a los usuarios que tengan una conexión estable de internet y las credenciales requeridas.

De este modo el sistema tiene la ventaja de ahorrar el tiempo del área administrativa ya que se calculará de forma automatizada los espacios de carga y de pasajero. Así mismo el usuario puede realizar sus reservaciones y pagos a cualquier hora.

En las pruebas ejecutadas del proyecto se verificó que cumple funcionalmente con los requerimientos planteados y se demostró que facilitará los procesos de reserva con los que trabajan actualmente.

# **11. Recomendaciones**

Una vez concluida la tesis, para obtener el mayor provecho del sistema se recomienda llevar a cabo las siguientes sugerencias:

- Para el uso del sistema de una manera adecuada los usuarios deben de estar capacitados en utilizarlo.
- Se recomienda ejecutar un respaldo de los datos mensualmente.
- Establecer un área de informática dedicada al mantenimiento del sistema.
- Se recomienda comprar un certificado HTTPS para la transferencia segura de datos.
- Establecer el sistema en un servidor dedicado con una conexión estable de internet.
- Implementar un hosting para aminorar los gastos.

# 12. Bibliografía

 Avilés S. (2016) El comercio electrónico es vital para las Pymes. Recuperado de: <u>https://www.confidencial.com.ni/opinion/blogs-</u> <u>archivo/comercio-electronico-vital-las-pymes/</u>

• Cabanes, N. (2009) Introducción a la programación con C#, España.

 Diseño web illusion Studio (2018) Recuperado de: <u>https://www.illusionstudio.es/que-es-un-framework-web</u>

• Freeman A. (2014). Pro ASP.NET MVC 5 Platform Authors. New York, NY: Apress, Berkeley, CA.

Gauchat J. D. (2012). El gran libro de HTML5, CSS3 y Javascript. (Primera edición) MARCOMBO, S.A. 2012 Gran Via de les Corts Catalanes, 594 08007 Barcelona: Recuperado de: <u>https://gutl.jovenclub.cu/wp-content/uploads/2013/10/El+gran+libro+de+HTML5+CSS3+y+Javascrip.pdf</u>

 Hernández, Cruz, B., & Hernández, Hernández, R. (2013), Programación en ASP.NET Recuperado de: <u>https://www.bibliadelprogramador.com/2013/08/programacion-asp-</u> net.html

• Korth, H. and Garcia, R. Escalona (1990). Fundamentos de bases de datos. México: MacGraw-Hill.

• Laudon K., Traver C. (2013) E-Commerce 2013: Negocios, Tecnología, Sociedad (Novena edición). Recuperado de: <u>https://togteto-8234c.firebaseapp.com/8/E-Commerce-2013-(9%C2%AA-Ed)-Negocios-Tecnolog%C3%8DA-Sociedad.pdf</u>

• Otto, a. Mark (2018). Introduction. Getbootstrap.com. Recuperado de: <u>https://getbootstrap.com/docs/4.1/getting-started/introduction/</u>

• PayPal (2020) Recuperado de: https://www.paypal.com/pe/smarthelp/article/%C2%BFqu%C3%A9-es-la-apide-actualizaci%C3%B3n-instant%C3%A1nea-y-c%C3%B3mo-puede-ayudara-mi-empresa-faq2250

• Pinzon, O. (2017) Ingeniería Web: Una Metodología para el Desarrollo de Aplicaciones Web Escalables y Sostenibles Recuperado de: <u>http://www.laccei.org/LACCEI2017-BocaRaton/student\_Papers/SP277.pdf</u>

 Pressman, S. Roger (2018) Ingeniería del software UN ENFOQUE PRÁCTICO. (Séptima edición) Ph.D. Recuperado de: <u>http://cotana.informatica.edu.bo/downloads/ld-</u> Ingenieria.de.software.enfoque.practico.7ed.Pressman.PDF

• Silberschatz A., Korth Henry F. y Sudarshan S. (2002). FUNDAMENTOS DE BASES DE DATOS - Cuarta edición. ESPAÑA: McGRAW-HILL/INTERAMERICANADE ESPAÑA, S. A. U.

• Shopify, (n.d) Recuperado de: <u>https://help.shopify.com/es/manual/your-account/account-security/tls</u>

• Techlib, (n.d.) Recuperado de: https://techlib.net/definition/web\_development.html

• Villareal C. (2013). Qué es jQuery. De Northware Software and Development. Recuperado de: <u>https://www.northware.mx/wp-content/uploads/2013/11/Noviembre\_Que\_es\_jQuery\_Northware.pdf</u>

# 13. Anexos

## 13.1. Glosario de términos

El Glosario permite disponer de todos los términos utilizados en cada fase de dicho proyecto. A medida que se van introduciendo términos, el sistema organiza la información. A continuación, se presentan los principales términos utilizados:

Dominio: Nombre que adopta una dirección IP pública accesible desde internet.

**Ferry**: Embarcación que realiza el mismo recorrido entre dos puntos; especialmente la de grandes dimensiones destinada al transporte de cargas pesadas o pasajeros.

**Itinerarios**: Ruta en la que se describen los puertos y horarios programados para cada ferry.

**Reserva**: La compra anticipada de un número específico de hora de un ticket, para viajar cuando sea necesario.

**Reserva de espacio de Carga:** Es la compra anticipada de un espacio dentro del ferry para medios de transporte.

Rol: Función que una persona desempeña en la empresa de transporte turístico.

Ruta: Es el recorrido que realiza el ferry (ciudad, departamento y puerto).

# 13.2. Plantilla en Excel de registros de reservas por parte de la empresa

A continuación, se muestra la plantilla proporcionada por la empresa, la cual han utilizado para hacer el registro de reservaciones de espacios de carga o vehículos.

|    | A               | B          | C             | D              | E         | F            | G          | H          |               | J          | K         |             |   |
|----|-----------------|------------|---------------|----------------|-----------|--------------|------------|------------|---------------|------------|-----------|-------------|---|
| 1  | PRO             | OGRACION D | EL DIA MOYOG  | ALPA-SN. JORGE |           |              | PROC       | GRACION DE | L DIA SN. JOI | RGE-MOYOG  | ALPA      |             |   |
| 2  | LUNES           | 1          | DE            | OCTUBRE        | 2017      |              | LUNES      | 1          | DE            | OCTUBRE    | 2017      |             |   |
| 3  | NOMBRE CLIENTE  | GATEGORIA  | TEL /REFEREC. | NOMBRE CLIENTE | GATEGORIA | TEL/REFEREC. | MBRE CLIEN | GATEGORIA  | EL/REFERE     | MBRE CLIEN | GATEGORIA | EL /REFEREC | - |
| 4  | 6:00AM          |            |               | 2:00PM         |           |              | 7:45AM     |            |               | 4:30PM     |           |             |   |
| 5  |                 |            |               |                |           |              |            |            |               |            |           |             |   |
| 6  |                 |            |               |                |           |              |            |            |               |            |           |             |   |
| 7  |                 |            |               |                |           |              |            |            |               |            |           |             |   |
| 8  |                 |            |               |                |           |              |            |            |               |            |           |             |   |
| 9  |                 |            |               |                |           |              |            |            |               |            |           |             |   |
| 10 |                 |            |               |                |           |              |            |            |               |            |           |             |   |
| 11 |                 |            |               |                |           |              |            |            |               |            |           |             |   |
| 12 | 6:45AM          |            |               | 4:00PM         |           |              | 8:30AM     |            |               | 5:45PM     |           |             |   |
| 13 |                 |            |               |                |           |              |            |            |               |            |           |             |   |
| 14 |                 |            |               |                |           |              |            |            |               |            |           |             |   |
| 15 |                 |            |               |                |           |              |            |            |               |            |           |             |   |
| 16 |                 |            |               |                |           |              |            |            |               |            |           |             |   |
| 17 |                 |            |               |                |           |              |            |            |               |            |           |             |   |
| 18 |                 |            |               |                |           |              |            |            |               |            |           |             |   |
| 19 |                 |            |               |                |           |              |            |            |               |            |           |             |   |
| 20 | 9:00AM          |            |               |                |           |              | 10:30AM    |            |               |            |           |             |   |
| 21 |                 |            |               |                |           |              |            |            |               |            |           |             |   |
| 22 |                 |            |               |                |           |              |            |            |               |            |           |             |   |
| 22 |                 |            |               |                |           |              |            |            |               |            |           |             |   |
|    | ✓ ► Hoja1 Hoja2 | Hoja3      | $\oplus$      |                |           |              |            | :          | 4             |            |           |             |   |

Ilustración 53: Plantilla de registro de reservación en Excel

# 13.3. Cronograma

|                            | M1 | M2 | M3 | M4 | M5 | M6 | M7 | M8 | M9 | M10 | M11 | M12 |
|----------------------------|----|----|----|----|----|----|----|----|----|-----|-----|-----|
| Nombre de Tarea            |    |    |    |    |    |    |    |    |    |     |     |     |
| Análisis de Requerimientos | _  |    |    |    |    |    |    |    |    |     |     |     |
| Diseño                     |    | -  |    |    |    |    |    |    |    |     |     |     |
| Mock-ups + Revisión        |    |    | _  |    | _  |    |    |    |    |     |     |     |
| Codificar                  |    |    |    |    |    |    |    |    |    |     |     |     |
| Desarrollo                 |    |    |    |    |    | -  |    |    |    |     |     |     |
| Framework                  |    |    |    |    |    |    |    |    |    |     |     |     |
| Codificar                  |    |    |    |    |    | _  |    | _  |    |     |     |     |
| Pruebas                    |    |    |    |    |    |    | -  |    | -  |     |     |     |
| Mantenimiento              |    |    |    |    |    |    |    |    | _  |     |     |     |
| Cierre del Proyecto        |    |    |    |    |    |    |    |    |    |     |     | •   |

Ilustración 54: Cronograma de trabajo

## 13.4. Diccionario de datos

Se detalla a continuación, el diccionario de datos de las tablas más importante que se aplican en el sistema, con una pequeña descripción de la tabla, nombre, tipo de datos y la descripción de la columna, la cual se hace referencia a la funcionalidad de cada valor.

| Nombre de Tabla: Tbl_Ferry_AdminEmpresa |              |                                    |  |  |  |  |  |
|-----------------------------------------|--------------|------------------------------------|--|--|--|--|--|
| Campo                                   | Tipo de Dato | Descripción                        |  |  |  |  |  |
| IdP_Ferry_AdminEmpresa                  | bigint       | Identificador único auto           |  |  |  |  |  |
|                                         |              | incrementable único                |  |  |  |  |  |
| UsuarioRegistra                         | varchar      | Usuario quien realizo el registro  |  |  |  |  |  |
| FechaRegistra                           | datetime     | Fecha en que el usuario realizo el |  |  |  |  |  |
|                                         |              | registro                           |  |  |  |  |  |
| UsuarioActualiza                        | varchar      | Usuario quien realizo la           |  |  |  |  |  |
|                                         |              | modificación                       |  |  |  |  |  |
| Estado                                  | int          | Estado en el que se encuentra el   |  |  |  |  |  |
|                                         |              | dato                               |  |  |  |  |  |
| NombreEmpresa                           | varchar      | Nombre de la empresa               |  |  |  |  |  |
| RUC                                     | varchar      | Es el número de Registro único     |  |  |  |  |  |
|                                         |              | de contribuyente                   |  |  |  |  |  |
| Razon Social                            | varchar      | Es el nombre o denominación de     |  |  |  |  |  |
|                                         |              | una empresa                        |  |  |  |  |  |
| Telefono                                | varchar      | Teléfono de contacto               |  |  |  |  |  |
| Celular                                 | varchar      | Celular de contacto                |  |  |  |  |  |
| Dirección                               | varchar      | Dirección de la empresa            |  |  |  |  |  |

| Tabla 62: | Tbl_ | _Ferry_ | _AdminEmpresa |
|-----------|------|---------|---------------|
|-----------|------|---------|---------------|

| Tabla 63: | Tbl_ | Ferry_ | AdminUsuario |
|-----------|------|--------|--------------|
|-----------|------|--------|--------------|

| Nombre de Tabla: Tbl_Ferry_AdminUsuario |              |                                    |  |  |  |  |  |
|-----------------------------------------|--------------|------------------------------------|--|--|--|--|--|
| Campo                                   | Tipo de Dato | Descripción                        |  |  |  |  |  |
| IdP_Ferry_AdminUsuario                  | bigint       | Identificador único auto           |  |  |  |  |  |
|                                         | _            | incrementable único                |  |  |  |  |  |
| UsuarioRegistra                         | varchar      | Usuario quien realizo el registro  |  |  |  |  |  |
| FechaRegistra                           | datetime     | Fecha en que el usuario realizo el |  |  |  |  |  |
|                                         |              | registro                           |  |  |  |  |  |
| UsuarioActualiza                        | varchar      | Usuario quien realizo la           |  |  |  |  |  |
|                                         |              | modificación                       |  |  |  |  |  |
| Estado                                  | int          | Estado en el que se encuentra el   |  |  |  |  |  |
|                                         |              | dato                               |  |  |  |  |  |
| Nombre1                                 | varchar      | Primer nombre de la persona        |  |  |  |  |  |
| Nombre2                                 | varchar      | Segundo nombre de la persona       |  |  |  |  |  |
| Apellido1                               | varchar      | Primer apellido de la persona      |  |  |  |  |  |
| Apellido2                               | varchar      | Segundo apellido de la persona     |  |  |  |  |  |

| Identificacion | varchar | Identificación de ciudadano de la |
|----------------|---------|-----------------------------------|
|                |         | persona (Cedula o Pasaporte)      |
| Celular        | varchar | Celular de contacto               |
| NoCarnet       | varchar | Número de identificación del      |
|                |         | usuario registrado                |
| Uuid_user      | varchar | Dirección de la empresa           |
| Password_      | varchar | Palabra o frase que solo conoce   |
|                |         | la persona registrada             |
| Usuario_       | varchar | Persona destinada a un cargo      |

Tabla 64: Tbl\_Ferry\_AdminCargo

| Nombre de Tabla: Tbl_Ferry_AdminCargo |              |                                                   |
|---------------------------------------|--------------|---------------------------------------------------|
| Campo                                 | Tipo de Dato | Descripción                                       |
| IdP_Ferry_AdminCargo                  | bigint       | Identificador único auto<br>incrementable único   |
| UsuarioIngresa                        | varchar      | Usuario quien realizo el registro                 |
| Fechalngresa                          | datetime     | Fecha en que el usuario realizo el registro       |
| UsuarioActualiza                      | varchar      | Usuario quien realizo la<br>modificación          |
| FechaActualiza                        | datetime     | Usuario quien realizo la<br>modificación de fecha |
| Estado                                | int          | Estado en el que se encuentra el dato             |
| DescripcionCargo                      | varchar      | Detalles del cargo de la persona registrada       |
| Id_Ferry_AdminEmpresa                 | Bigint       | Identificador foráneo de la tabla<br>AdminEmpresa |

| Tabla 65: | Tbl_I | Ferry_ | AccesosUsuario |
|-----------|-------|--------|----------------|
|-----------|-------|--------|----------------|

| Nombre de Tabla: Tbl_Ferry_AccesosUsuario |              |                                    |
|-------------------------------------------|--------------|------------------------------------|
| Campo                                     | Tipo de Dato | Descripción                        |
| IdP_Menu_AcesoUsuarios                    | bigint       | Identificador único auto           |
|                                           |              | incrementable único                |
| UsuarioIngresa                            | varchar      | Usuario quien realizo el registro  |
| Fechalngresa                              | datetime     | Fecha en que el usuario realizo el |
|                                           |              | registro                           |
| UsuarioActualiza                          | varchar      | Usuario quien realizo la           |
|                                           |              | modificación                       |

| FechaActualiza | datetime | Usuario quien realizo la<br>modificación de fecha |
|----------------|----------|---------------------------------------------------|
| Estado         | int      | Estado en el que se encuentra el dato             |
| Id_Menu_Opcion | Bigint   | Identificador foráneo de la tabla<br>Menu_Opcion  |

Tabla 66: Tbl\_Ferry\_Menu\_AccesosUsuario

| Nombre de Tabla: Tbl_Ferry_Menu_AccesosUsuario |              |                                    |
|------------------------------------------------|--------------|------------------------------------|
| Campo                                          | Tipo de Dato | Descripción                        |
| IdP_Menu_AcesoUsuarios                         | bigint       | Identificador único auto           |
|                                                |              | incrementable único                |
| UsuarioIngresa                                 | varchar      | Usuario quien realizo el registro  |
| Fechalngresa                                   | datetime     | Fecha en que el usuario realizo el |
|                                                |              | registro                           |
| UsuarioActualiza                               | varchar      | Usuario quien realizo la           |
|                                                |              | modificación                       |
| FechaActualiza                                 | datetime     | Usuario quien realizo la           |
|                                                |              | modificación de fecha              |
| Estado                                         | int          | Estado en el que se encuentra el   |
|                                                |              | dato                               |
| Id_Menu_Opcion                                 | bigint       | Identificador foráneo de la tabla  |
|                                                |              | Menu_Opcion                        |

Tabla 67: Tbl\_Ferry\_Ferry

| Nombre de Tabla: Tbl_Ferry_Ferry |              |                                    |
|----------------------------------|--------------|------------------------------------|
| Campo                            | Tipo de Dato | Descripción                        |
| Idp_Ferry_Ferry                  | bigint       | Identificador único de auto        |
|                                  |              | incremento de la tabla Ferry       |
| UsuarioIngresa                   | varchar      | Usuario quien realizo el registro  |
| Fechalngresa                     | datetime     | Fecha en que el usuario realizo el |
|                                  |              | registro                           |
| UsuarioActualiza                 | varchar      | Usuario quien realizo la           |
|                                  |              | modificación                       |
| FechaActualiza                   | datetime     | Usuario quien realizo la           |
|                                  |              | modificación de fecha              |

| Estado                 | int     | Estado en el que se encuentra el  |
|------------------------|---------|-----------------------------------|
|                        |         | dato                              |
| Nombre                 | varchar | Nombre del Ferry                  |
| IdF_Ferry_AdminEmpresa | bignit  | Identificador foráneo de la tabla |
|                        |         | AdminEmpresa                      |
| IdF_Ferry_Regla        | bignit  | Identificador foráneo de la tabla |
|                        | _       | AdminRegla                        |

Tabla 68: Tbl\_Ferry\_Puerto

| Nombre de Tabla: Tbl_Ferry_Puerto |              |                                    |
|-----------------------------------|--------------|------------------------------------|
| Campo                             | Tipo de Dato | Descripción                        |
| Idp_Ferry_Puerto                  | bigint       | Identificador único de auto        |
|                                   |              | incremento de la tabla Puerto      |
| UsuarioIngresa                    | varchar      | Usuario quien realizo el registro  |
| Fechalngresa                      | datetime     | Fecha en que el usuario realizo el |
|                                   |              | registro                           |
| UsuarioActualiza                  | varchar      | Usuario quien realizo la           |
|                                   |              | modificación                       |
| FechaActualiza                    | datetime     | Usuario quien realizo la           |
|                                   |              | modificación de fecha              |
| Estado                            | int          | Estado en el que se encuentra el   |
|                                   |              | dato                               |
| NombrePuerto                      | varchar      | Nombre del Puerto                  |

Tabla 69: Tbl\_Ferry\_Ruta

| Nombre de Tabla: Tbl_Ferry_Ruta |              |                                                            |  |
|---------------------------------|--------------|------------------------------------------------------------|--|
| Campo                           | Tipo de Dato | Descripción                                                |  |
| Idp_Ferry_Ruta                  | bigint       | Identificador único de auto<br>incremento de la tabla Ruta |  |
| UsuarioIngresa                  | varchar      | Usuario quien realizo el registro                          |  |
| Fechalngresa                    | datetime     | Fecha en que el usuario realizo el registro                |  |
| UsuarioActualiza                | varchar      | Usuario quien realizo la<br>modificación                   |  |
| FechaActualiza                  | datetime     | Usuario quien realizo la<br>modificación de fecha          |  |
| Estado                          | int          | Estado en el que se encuentra el dato                      |  |

| Idp_Ferry_Puerto_Origen  | int     | Identificador único del nombre del<br>puerto de origen  |
|--------------------------|---------|---------------------------------------------------------|
| Idp_Ferry_Puerto_Destino | int     | Identificador único del nombre del<br>puerto de Destino |
| CodigoRuta               | varchar | Agrupación de números para<br>identificar las rutas     |

Tabla 70: Tbl\_Ferry\_Tipo\_Vehiculo

| Nombre de Tabla: Tbl_Ferry_Tipo_Vehiculo |              |                                    |
|------------------------------------------|--------------|------------------------------------|
| Campo                                    | Tipo de Dato | Descripción                        |
| Idp_Ferry_Tipo_Vehiculo                  | bigint       | Identificador único de auto        |
|                                          |              | vehículo                           |
| UsuarioIngresa                           | varchar      | Usuario quien realizo el registro  |
| Fechalngresa                             | datetime     | Fecha en que el usuario realizo el |
|                                          |              | registro                           |
| UsuarioActualiza                         | varchar      | Usuario quien realizo la           |
|                                          |              | modificación                       |
| FechaActualiza                           | datetime     | Usuario quien realizo la           |
|                                          |              | modificación de fecha              |
| Estado                                   | int          | Estado en el que se encuentra el   |
|                                          |              | dato                               |
| Тіро                                     | varchar      | Denominación de tiene una          |
|                                          |              | marca de vehículo                  |
| Tarifa                                   | decimal      | Tabla de precio                    |

Tabla 71: Tbl\_Ferry\_VehiculoReserva

| Nombre de Tabla: Tbl_Ferry_VehiculoReserva |              |                                                                           |
|--------------------------------------------|--------------|---------------------------------------------------------------------------|
| Campo                                      | Tipo de Dato | Descripción                                                               |
| Idp_Ferry_Vehiculo                         | bigint       | Identificador único de auto<br>incremento de la tabla Vehículo<br>Reserva |
| UsuarioIngresa                             | varchar      | Usuario quien realizo el registro                                         |
| Fechalngresa                               | datetime     | Fecha en que el usuario realizo el registro                               |
| UsuarioActualiza                           | varchar      | Usuario quien realizo la modificación                                     |
| FechaActualiza                             | datetime     | Usuario quien realizo la<br>modificación de fecha                         |

| Estado                 | int     | Estado en el que se encuentra el dato                      |
|------------------------|---------|------------------------------------------------------------|
| Modelo                 | varchar | Denominación de tiene una marca de vehículo                |
| Marca                  | varchar | Identificación del vehículo                                |
| IdF_Ferry_Tipovehiculo | bigint  | Identificador foráneo de la tabla<br>TipoVehiculo          |
| Tonelaje               | decimal | Capacidad de carga que tiene el<br>vehículo                |
| Placa                  | varchar | Identificación de un vehículo                              |
| NoChasis               | varchar | secuencia de dígitos que identifica<br>los vehículos       |
| Codigo                 | varchar | Agrupación de números para<br>identificar los vehículos    |
| IdF_Ferry_ReservaInfo  | bigint  | Identificador foráneo de la tabla<br>Reservalnfo           |
| MontoxVehiculo         | decimal | Es la multiplicación de la tarifa por cantidad de vehículo |

#### Tabla 72: Tbl\_Ferry\_Regla

| Nombre de Tabla: Tbl_Ferry_Regla_ |              |                                                                           |
|-----------------------------------|--------------|---------------------------------------------------------------------------|
| Campo                             | Tipo de Dato | Descripción                                                               |
| Idp_Ferry_Regla                   | bigint       | Identificador único de auto<br>incremento de la tabla Vehículo<br>Reserva |
| UsuarioIngresa                    | varchar      | Usuario quien realizo el registro                                         |
| Fechalngresa                      | datetime     | Fecha en que el usuario realizo el registro                               |
| UsuarioActualiza                  | varchar      | Usuario quien realizo la<br>modificación                                  |
| FechaActualiza                    | datetime     | Usuario quien realizo la<br>modificación de fecha                         |
| Estado                            | int          | Estado en el que se encuentra el dato                                     |
| MaximoEdadCobroInfantes           | int          | Edad determinada para que sea<br>admitido el cobro del infante            |
| MaxPasajeros                      | int          | Cantidad determinada para que<br>sea admitido los pasajeros               |
| MaxVehiculos                      | int          | Cantidad determinada del<br>vehículo que sea admitido                     |
| MaxTonelajeVehiculos              | decimal      | Cantidad determinada de<br>Tonelaje para que pueda ser<br>admitido        |

| MaxPasajePersona | decimal | Cantidad determinada de<br>Personas para que pueda ser<br>admitido |
|------------------|---------|--------------------------------------------------------------------|
| NombreRegla      | varchar | Designa el nombre de la regla                                      |

#### Tabla 73: Tbl\_Ferry\_Regla

| Nombre de Tabla: Tbl_Ferry_Reservalnfo |                 |                                                                           |  |
|----------------------------------------|-----------------|---------------------------------------------------------------------------|--|
| Campo                                  | Tipo de<br>Dato | Descripción                                                               |  |
| Idp_Ferry_ReservaInfo                  | bigint          | Identificador único de auto<br>incremento de la tabla Vehículo<br>Reserva |  |
| UsuarioIngresa                         | varchar         | Usuario quien realizo el registro                                         |  |
| Fechalngresa                           | datetime        | Fecha en que el usuario realizo<br>el registro                            |  |
| UsuarioActualiza                       | varchar         | Usuario quien realizo la<br>modificación                                  |  |
| FechaActualiza                         | datetime        | Usuario quien realizo la<br>modificación de fecha                         |  |
| Estado                                 | int             | Estado en el que se encuentra el dato                                     |  |
| ReservaEspacioVehiculo                 | bit             | Cantidad de vehículo a reservar                                           |  |
| CantidadVehiculo                       | In              | Unidades de vehículo                                                      |  |
| Codigo                                 | varchar         | Agrupación de números para<br>identificar los vehículos                   |  |
| NombreCliente                          | varchar         | Palabra que identifica al cliente                                         |  |
| TipoDeldentificacion                   | Int             | característica del modelo de<br>identificación (Cedula,<br>pasaporte)     |  |
| Identificación                         | varchar         | Documento en el que se consta información de una persona                  |  |
| TipoReserva                            | bit             | Categoría establecida de reserva (persona o espacio)                      |  |
| CantidadMenoresNoPagan                 | int             | Edad determinada para que no sea admitido el cobro del infante            |  |
| CantidadAdultos                        | int             | Unidades de Adultos                                                       |  |
| TotalReservacionesPersonas             | int             | Cantidad total de reservaciones de personas                               |  |

| TarifaPasaje               | decimal | Cantidad monetaria                                             |
|----------------------------|---------|----------------------------------------------------------------|
| MontoTotalpagoPasajeros    | decimal | Cantidad monetaria del total<br>que se pagara de los pasajeros |
| Id_Ferry_EstadoReservacion | bigint  | Identificador foraneo de la tabla<br>EstadoReservacion         |
| Correo                     | varchar | Correo del usuario que realizo<br>la reserva                   |
| TelefonoContacto           | varchar | Teléfono de la persona que<br>realizo la reserva.              |

#### Tabla 74: Tbl\_Ferry\_DetalleltinerarioReserva

| Nombre de Tabla: Tbl_Ferry_DetalleltinerarioReserva |                 |                                                                                   |
|-----------------------------------------------------|-----------------|-----------------------------------------------------------------------------------|
| Campo                                               | Tipo de<br>Dato | Descripción                                                                       |
| Idp_Ferry_DetalleItinerarioReserva                  | bigint          | Identificador único de auto<br>incremento de la tabla<br>DetalleltinerarioReserva |
| UsuarioIngresa                                      | varchar         | Usuario quien realizo el<br>registro                                              |
| Fechalngresa                                        | datetim<br>e    | Fecha en que el usuario<br>realizo el registro                                    |
| UsuarioActualiza                                    | varchar         | Usuario quien realizo la<br>modificación                                          |
| FechaActualiza                                      | datetim<br>e    | Usuario quien realizo la<br>modificación de fecha                                 |
| Estado                                              | int             | Estado en el que se<br>encuentra el dato                                          |
| Id_Ferry_ReservaInfo                                | Bigint          | Identificador foraneo de la tabla Reservalnfo                                     |
| Id_Ferry_FechaProgramacionItinerari<br>o            | Bigint          | Identificador foraneo de la<br>tabla<br>FechaProgramacionItinerari<br>o           |

#### Tabla 75: AspNetUsers

| Nombre de Tabla: AspNetUers |          |                                                                                         |
|-----------------------------|----------|-----------------------------------------------------------------------------------------|
| Campo                       | Tipo de  | Descripción                                                                             |
|                             | Dalu     |                                                                                         |
| Id                          | nvarchar | Identificador único de auto<br>incremento cada que vez que<br>se añade un nuevo usuario |
| NombreCompleto              | nvarchar | Nombre completo del usuario (nombre, apellido)                                          |

| TipoDocumento        | int      |                              |
|----------------------|----------|------------------------------|
| Email                | nvarchar | Correo del usuario de la     |
|                      |          | aplicacion                   |
| Emailconfirmed       | bit      | Confirmacion del correo      |
| PasswordHash         | nvarchar | Contraseña del usuario       |
|                      |          | encriptado                   |
| SecurityStmap        | nvarchar | Valor aleatorio              |
| PhoneNumber          | nvarchar | Numero de teléfono           |
| PhoneNumberConfirmed | bit      | Confirmación del número de   |
|                      |          | teléfono                     |
| TwoFactorEnabled     | bit      | Confirmar acceso en dos      |
|                      |          | pasos                        |
| LockoutEndDateUtc    | datetime | Fecha de bloqueo del usuario |
| LockoutEnabled       | bit      | Habilitado                   |
| AcceFailedCount      | int      | Numero de Intentos Validos   |
|                      |          | para Ingresar                |
| UserName             | nvarchar | Nombre De Usuario            |
| Pregunta             | varchar  | Pregunta de seguridad que el |
|                      |          | usuario elija                |
| Respuesta            | varchar  | Respuesta de seguridad que   |
|                      |          | el usuario elija             |

#### Tabla 76: AspNetUsersRoles

| Nombre de Tabla: AspNetUersRoles  |          |               |
|-----------------------------------|----------|---------------|
| Campo Tipo de Descripción<br>Dato |          | Descripción   |
| UserId                            | nvarchar | Id de Usuario |
| Roleld                            | nvarchar | Id de Rol     |

## Tabla 77: AspNetRoles

| Nombre de Tabla: AspNetRoles |          |                |
|------------------------------|----------|----------------|
| Campo Tipo de Descripción    |          |                |
|                              | Dato     |                |
| ld                           | nvarchar | ld de Rol      |
| Name                         | nvarchar | Nombre del Rol |

## 13.5. Manuales de usuario

La siguiente sección se detalla un paso a paso a seguir, para ejecutar las diferentes funcionalidades del sistema como un cliente o como un usuario administrativo. Las ilustraciones se encuentran en el disco adjunto.

## 13.5.1. Manual de usuario cliente 13.5.1.1. Registro en línea

- 1) En el sitio web, presionar el botón reservaciones que se encuentra en el menú superior derecho.
- 2) Lo enviará a la página de acceso.
- 3) Posteriormente presionar el botón Registrarse que se muestra en la parte inferior derecha del cuadro donde inicia sesión.
- 4) Se mostrará un formulario para registrarse en línea. Ingrese su información personal en los campos y presionar el botón Registrarse. Nota: La contraseña que ingrese debe tener como mínimo 6 caracteres y debe estar conformada por letras mayúscula, minúscula, número y caracteres especial por ejemplo \*-.\_@\$%&.
- 5) Si se registra correctamente el usuario, lo redireccionará a la pantalla principal del sistema.

## 13.5.1.2. Realizar una reservación.

- 1) Después de haber iniciado sesión correctamente, en el menú superior del sistema, presionar la opción Registro de reservación.
- 2) Se mostrará información correspondiente a su usuario en algunos campos.
- 3) Complete la información faltante.
  - a. Ingrese un número de teléfono para contactarle.
  - b. Ingrese la cantidad de personas mayores a 5 años que viajarán.
  - c. Presione el botón Horarios disponibles.
  - d. Se mostrará una ventana modal con los horarios y fechas disponibles.
  - e. Seleccione el itinerario deseado.
  - f. Se cerrará la ventana y mostrará la información del itinerario seleccionado en los campos.
  - g. Si lleva niños menores de 5 años, ingresar la cantidad, de lo contrario ingresar 0.
- 4) Si hará una reservación de vehículo presionar el círculo **SI** de la opción "Reservar Vehículo".
- 5) Se mostrará un formulario para ingresar la información del vehículo.
  - a. Seleccionar el tipo de vehículo.
  - b. Ingresar el Modelo, Marca, Tonelaje, Placa y Chasis del vehículo.
- 6) Presionar el botón Agregar vehículo reserva.
- 7) Presionar Aceptar en las dos alertas de confirmación.
- 8) Presionar el botón Generar Reserva.

#### 13.5.1.3. Pagar la reservación.

- 1) Después de haber realizado la reservación correctamente, en el menú superior del sistema, presionar la opción Pendiente de pago.
- 2) Se mostrará en pantalla la reservación que tiene pendiente de pago.
- 3) Si desea cancelarla, presione el botón Cancelar.
- 4) Si desea pagarla presione el botón Generar Pago.
  - a. Se mostrará un formulario con el detalle de la reservación y campos a completar.
- 5) Seleccione el tipo de tarjeta.
- 6) Ingrese el Número de tarjeta.
- 7) Ingrese el Número pin (este número es el que aparece en la parte trasera de su tarjeta.
- 8) Para verificar que no es un robot, ingrese el resultado de la operación que aparece al final del formulario.
- 9) Presione el botón Realizar transacción.
- 10)Se procesa el pago correctamente y se genera una boleta de reservación con el detalle de esta.

## 13.5.2. Manual de usuario administrativo.

#### 13.5.2.1. Iniciar sesión.

- 1) Ingresar al sitio web
- 2) Ingresar credenciales proporcionadas.
- 3) Presionar el botón Acceder

#### 13.5.2.2. Registrar a un usuario.

- 1) Después de haber iniciado sesión correctamente, en el menú superior del sistema, presionar la opción Gestión Accesos.
- 2) Seleccionar la opción Registro de Accesos Generales.
- 3) Se presentará formulario con dos secciones para registrar los datos del nuevo usuario y para agregar un nuevo cargo.
- 4) Ingresar la información en los campos de la sección "Registro usuario".
- 5) Presionar el botón Registrar.
- 6) Se muestra alerta de éxito por unos segundos.
- 7) El nuevo usuario se agregará a la tabla detalle "Usuarios registrados".

#### 13.5.2.3. Registrar un cargo de usuario.

- 1) Después de haber iniciado sesión correctamente, en el menú superior del sistema, presionar la opción Gestión Accesos.
- 2) Seleccionar la opción Registro de Accesos Generales.
- 3) Se presentará formulario con dos secciones para registrar los datos del nuevo usuario y para agregar un nuevo cargo.
- 4) Ingresar la información en los campos de la sección "Registro de cargos".
- 5) Presionar el botón Registrar.
- 6) Se muestra alerta de éxito.
- 7) El nuevo cargo se agregará a la tabla detalle "Cargos registrados".

#### 13.5.2.4. Asignar pantallas a un cargo.

- 1) Después de haber iniciado sesión correctamente, en el menú superior del sistema, presionar la opción Gestión Accesos.
- 2) Seleccionar la opción Control de accesos.
- 3) Se presentará pantalla botón registrar y tabla detalle de accesos registrados.
- 4) Presionar el botón Registrar.
- 5) Se mostrará una ventana modal con formulario para realizar la configuración.
- 6) Ingresar la información en los campos.
- 7) Presionar el botón Guardar.
- 8) Se presenta alerta de confirmación "¿Desea registrar el acceso?"
- 9) Presionar el botón Guardar.
- 10)La nueva asignación de pantalla a cargo se agregará a la tabla detalle "Accesos registrados".

#### 13.5.2.5. Asignar cargo a un usuario.

- 1) Después de haber iniciado sesión correctamente, en el menú superior del sistema, presionar la opción Gestión Accesos.
- 2) Seleccionar la opción Control de permisos.
- 3) Se presentará pantalla "Permisos" para realizar la nueva asignación de cargo a un usuario.
- 4) Presionar el botón Seleccionar usuario.
- 5) Se mostrará una ventana modal con formulario para realizar la configuración.
- 6) Seleccionar un usuario del listado.
  - a. El usuario seleccionado se muestra en el campo usuario de la pantalla permisos.
- 7) Presionar el botón Seleccionar cargo.

- 8) Se mostrará una ventana modal con formulario para realizar la configuración.
- 9) Seleccionar un cargo del listado.
  - a. El cargo seleccionado se muestra en el campo cargo de la pantalla permisos.
- 10)Presionar el botón Guardar
- 11)La asignación del cargo al usuario se realiza correctamente y se muestra en la tabla detalle "Permisos registrados"

#### 13.5.2.6. Registrar una regla.

Las reglas, son configuraciones predeterminadas que indican las especificaciones que están vinculadas a un ferry. En ella se incluye la cantidad de espacios que tiene para transportar vehículos, tonelaje soportado, monto de pasaje por persona, máximo de pasajeros que pueden abordar y la edad mínima de niños que pagaran.

Esta configuración es genérica y puede ser asignadas a varios ferris, siempre y cuando sean las mismas.

- 1) Después de haber iniciado sesión correctamente, en el menú superior del sistema, presionar la opción Mantenimientos Generales.
- 2) Seleccionar la opción Mantenimientos Reglas.
- 3) Se presentará pantalla "Mantenimiento regla" para realizar el registro o actualización de una regla.
- 4) Presionar el botón Registrar regla.
- 5) Se mostrará una ventana modal con formulario para ingresar la información deseada.
- 6) Presionar el botón Guardar.
- 7) Se muestra alerta de confirmación.
- 8) Presionar el botón Guardar.
- 9) Se registra correctamente el nuevo ferry y se muestra en la tabla detalle "Registros"

#### 13.5.2.7. Registrar un ferry.

- 1) Después de haber iniciado sesión correctamente, en el menú superior del sistema, presionar la opción Mantenimientos Generales.
- 2) Seleccionar la opción Mantenimientos Ferry.
- 3) Se presentará pantalla "Mantenimiento ferry" para realizar el registro del nuevo ferry.
- 4) Presionar el botón Registrar ferri.
- 5) Se mostrará una ventana modal con formulario para ingresar y seleccionar la información deseada.

- 6) Presionar el botón Guardar.
- 7) Se muestra alerta de confirmación.
- 8) Presionar el botón Guardar
- Se registra correctamente el nuevo ferry y se muestra en la tabla detalle "Registros"

#### 13.5.2.8. Realizar reservación asistida.

- 1) Después de haber iniciado sesión correctamente, en el menú superior del sistema, presionar la opción Reservaciones.
- 2) Seleccionar la opción Reservación Asistida.
- 3) Se presentará pantalla "Reservación Asistida" para realizar el registro de una reserva por un usuario administrativo.
- 4) Ingrese la información del cliente.
  - a. Correo electrónico.
  - b. Número de teléfono para contactarle.
  - c. Nombre del cliente.
  - d. Tipo de identificación.
  - e. Número de identificación.
  - f. Total de personas adultas que viajaran.
- 5) Presione el botón Horarios disponibles.
  - a. Se mostrará una ventana modal con los horarios y fechas disponibles.
  - b. Seleccione el itinerario deseado.
  - c. Se cerrará la ventana y mostrará la información del itinerario seleccionado en los campos.
  - d. Si lleva niños menores de 5 años, ingresar la cantidad, de lo contrario ingresar 0.
- 6) Si hará una reservación de vehículo presionar el círculo **SI** de la opción "Reservar Vehículo".
- 7) Se mostrará un formulario para ingresar la información del vehículo.
  - a. Seleccionar el tipo de vehículo, Marca, Modelo.
  - b. Ingresar Placa y Chasis del vehículo.
- 8) Presionar el botón Agregar vehículo reserva.
- 9) Presionar Aceptar en la alerta de confirmación.
- 10) Presionar el botón Generar Reservación.
- 11)Se muestra alerta de éxito.

#### 13.5.2.9. Pagar la reservación.

- 1) Después de haber realizado la reservación correctamente, en el menú superior del sistema, presionar la opción Reservaciones.
- 2) Seleccionar la opción Reservación Pendiente de pago.
- 3) Se mostrará en pantalla las reservaciones que tiene pendiente de pago.
- 4) Si desea cancelarla, presione el botón Cancelar.
- 5) Si desea pagarla presione el botón Generar Pago.
  - a. Se mostrará un formulario con el detalle de la reservación y campos a completar.
- 6) Ingrese los datos del recibo del banco.
  - a. Número de transacción.
  - b. Número de referencia.
  - c. Número autorizado.
  - d. Seleccione el Banco con que se realizó el pago.
- 7) Presione el botón Realizar pago.
- 8) Se muestra alerta de éxito.